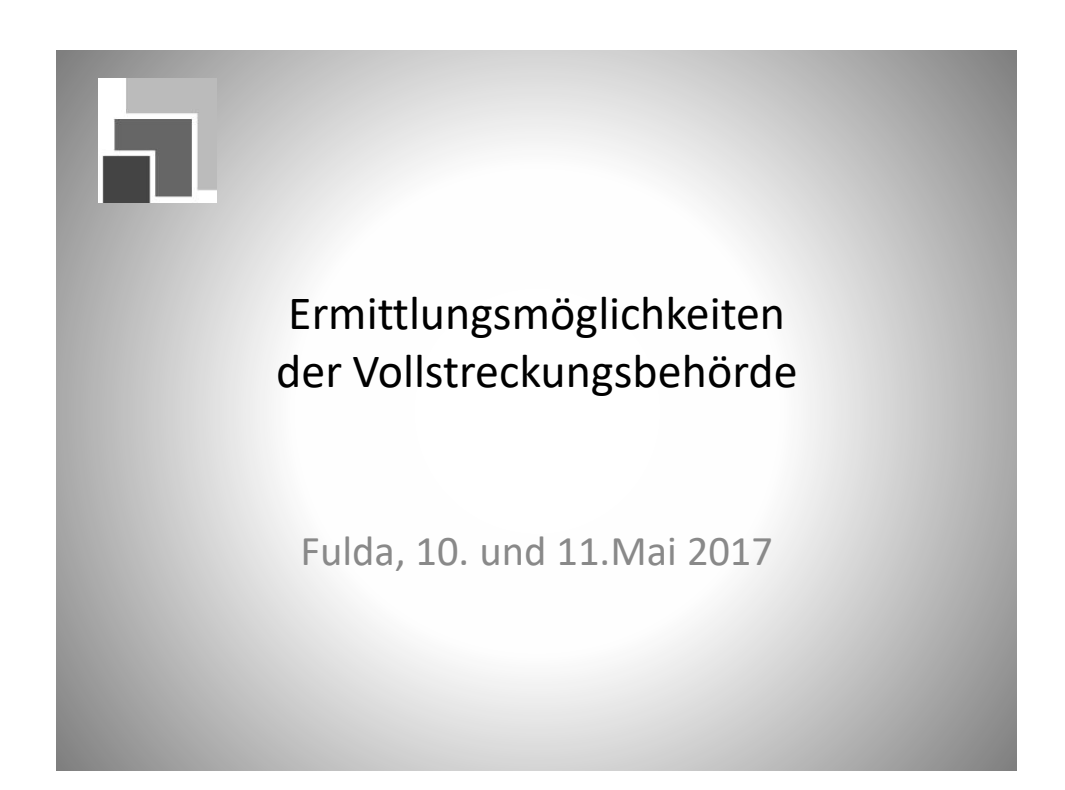

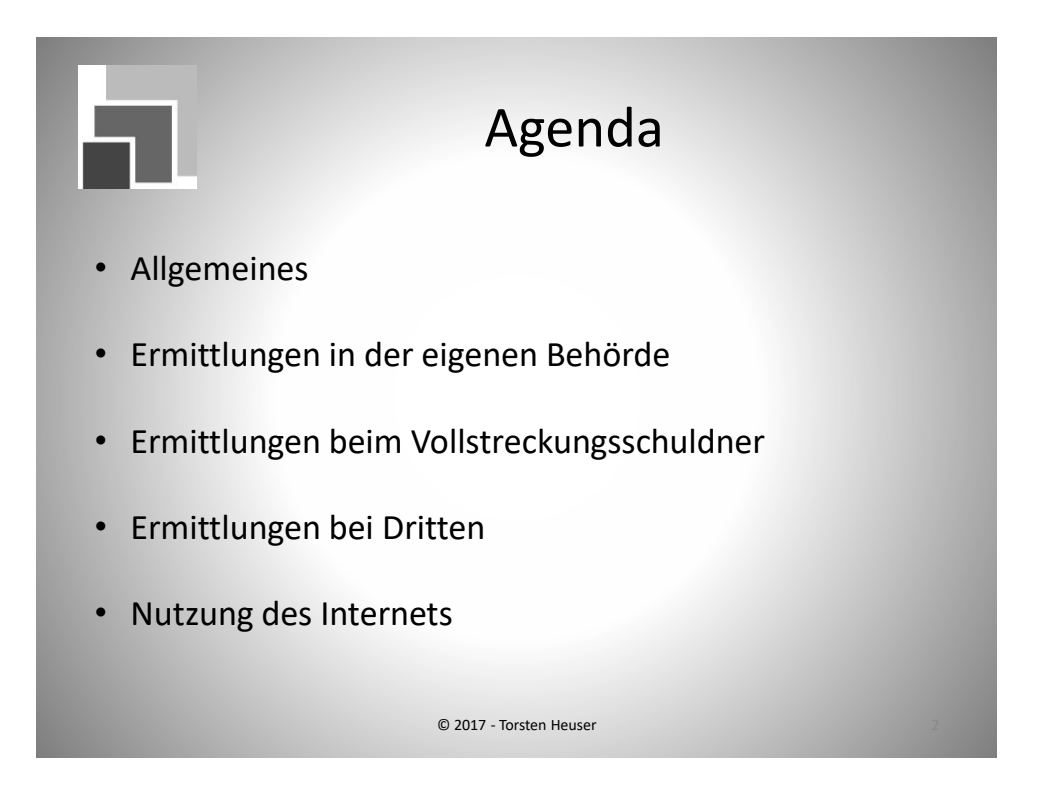

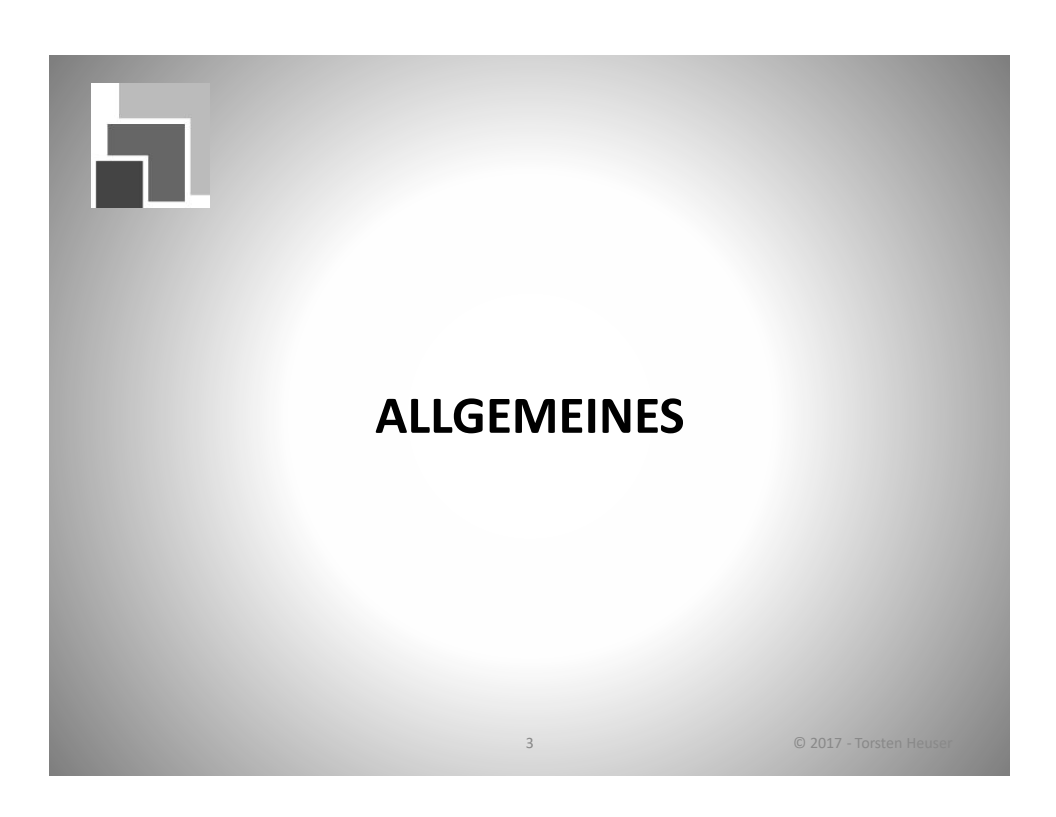

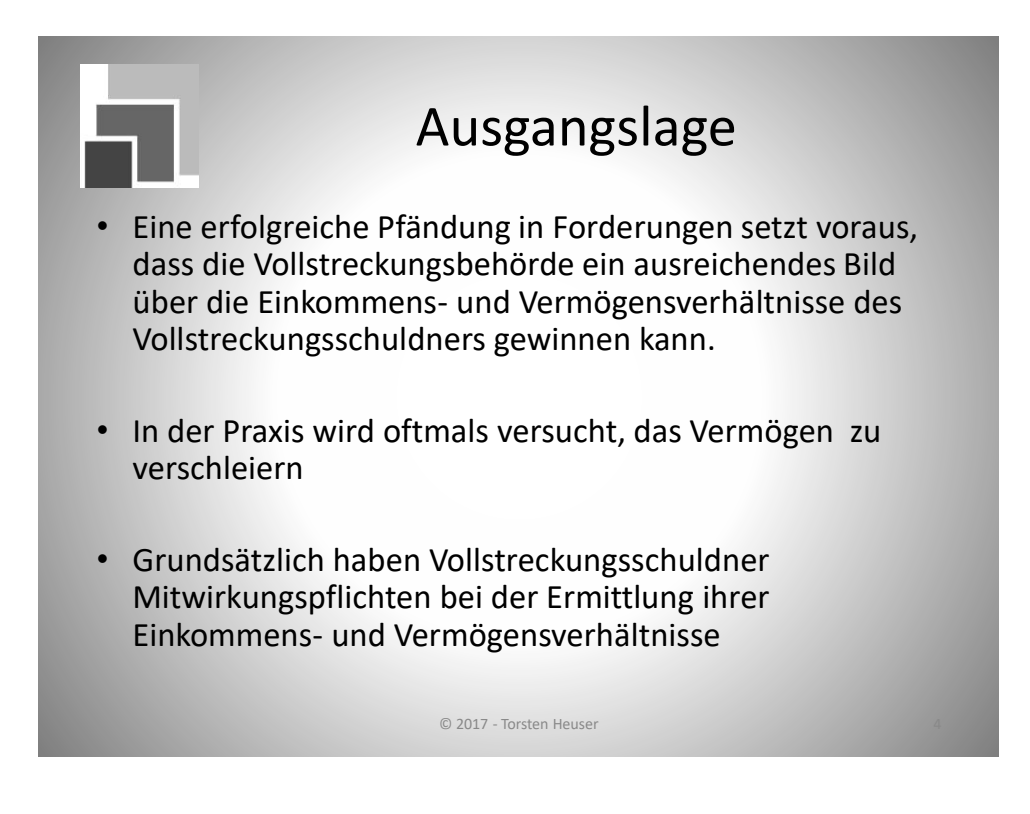

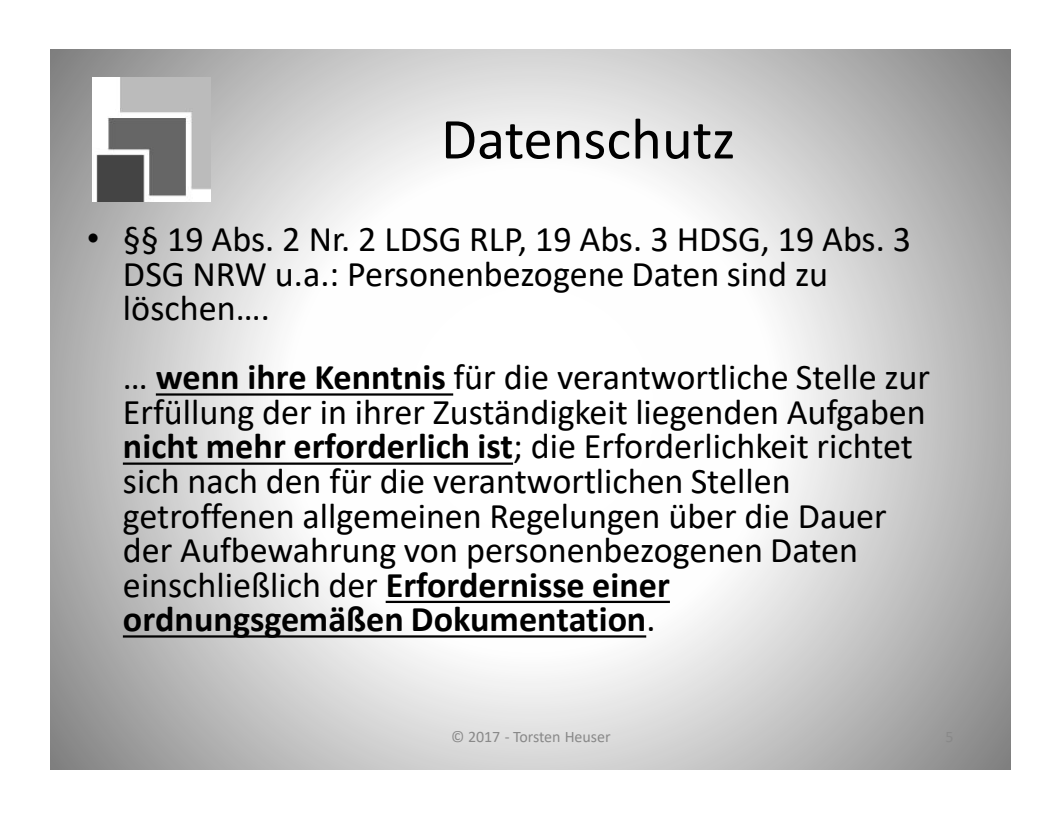

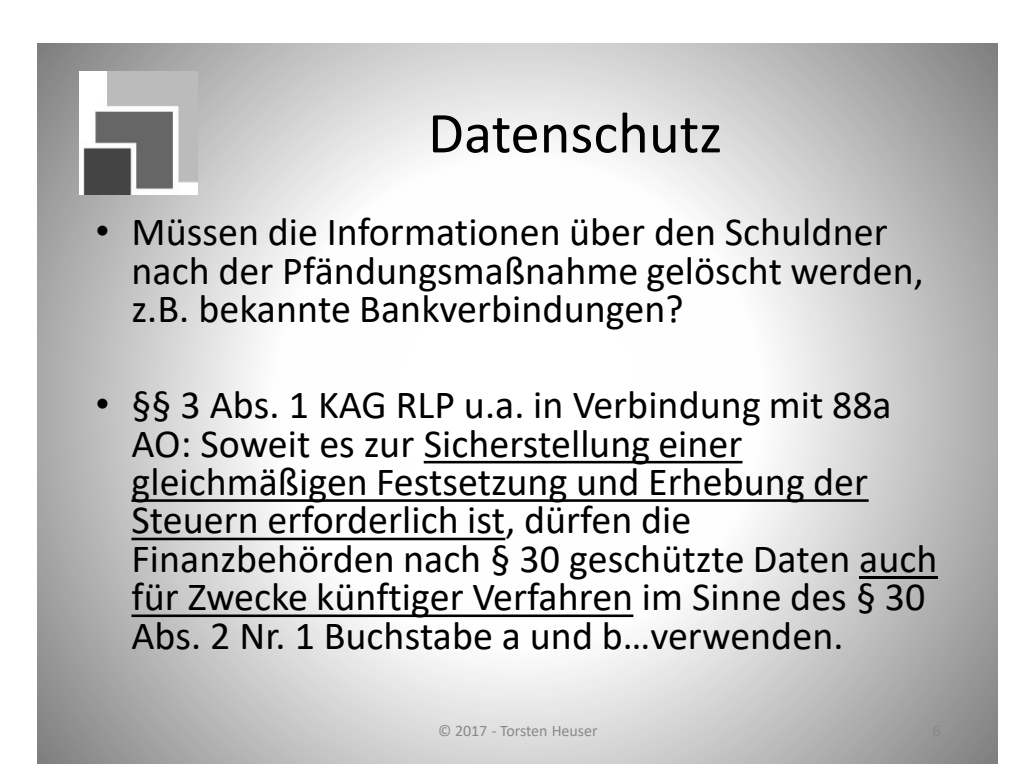

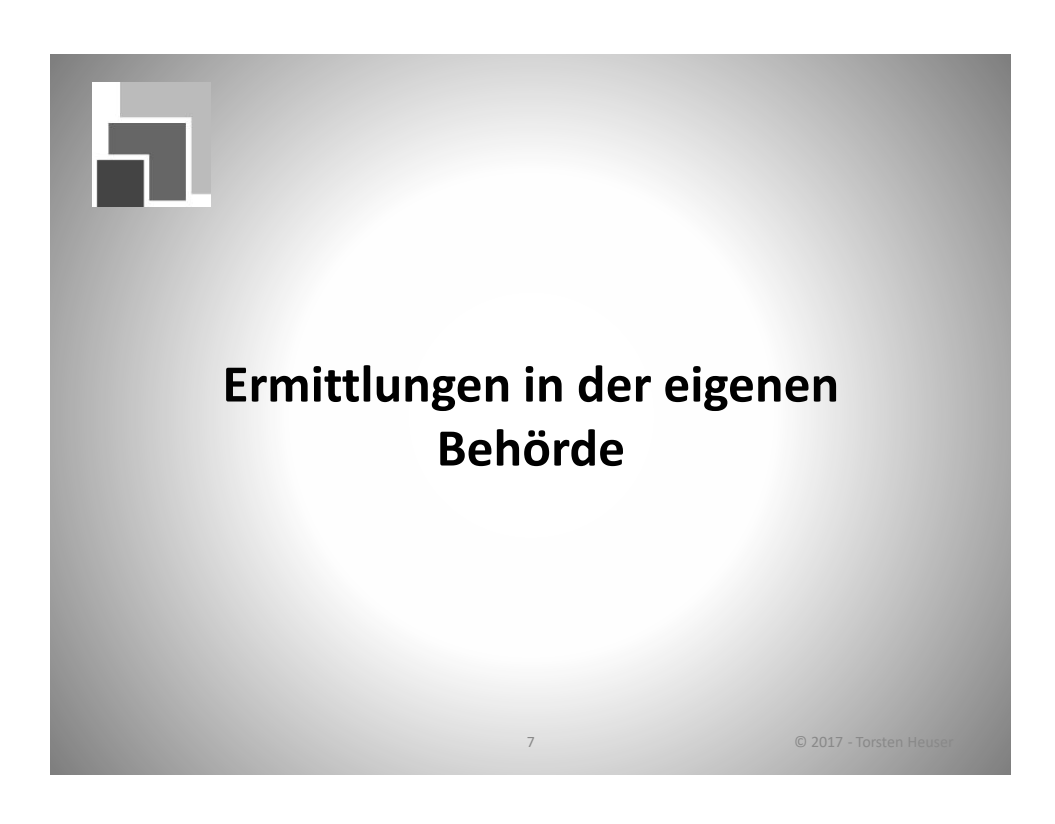

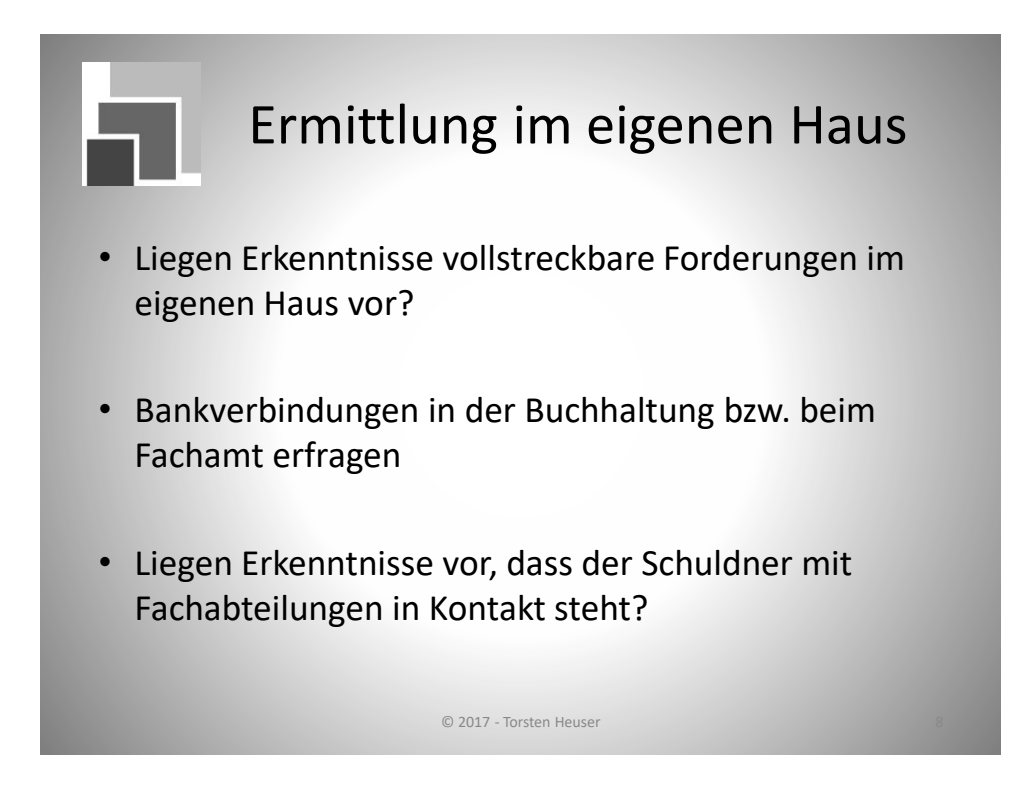

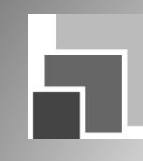

### Ermittlungen im eigenen Haus

- Einwohnermeldeamt, § 34 BMG
   <u>Abs. 1:</u> Grunddaten, die bekannt gegeben werden dürfen
   <u>Abs. 3:</u> weitere Daten, ohne die eine Aufgabenerfüllung der ersuchenden Behörde nicht möglich wäre bzw. deren Beschaffung beim Schuldner nur mit unverhältnismäßigem Aufwand verbunden wäre
- Gewerberegister, § 14 Abs. 6 Nr. 3 GewO
- Bußgeldstelle
- Steueramt, Liegenschaftsabteilung, Eigenbetriebe

© 2017 - Torsten Heuser

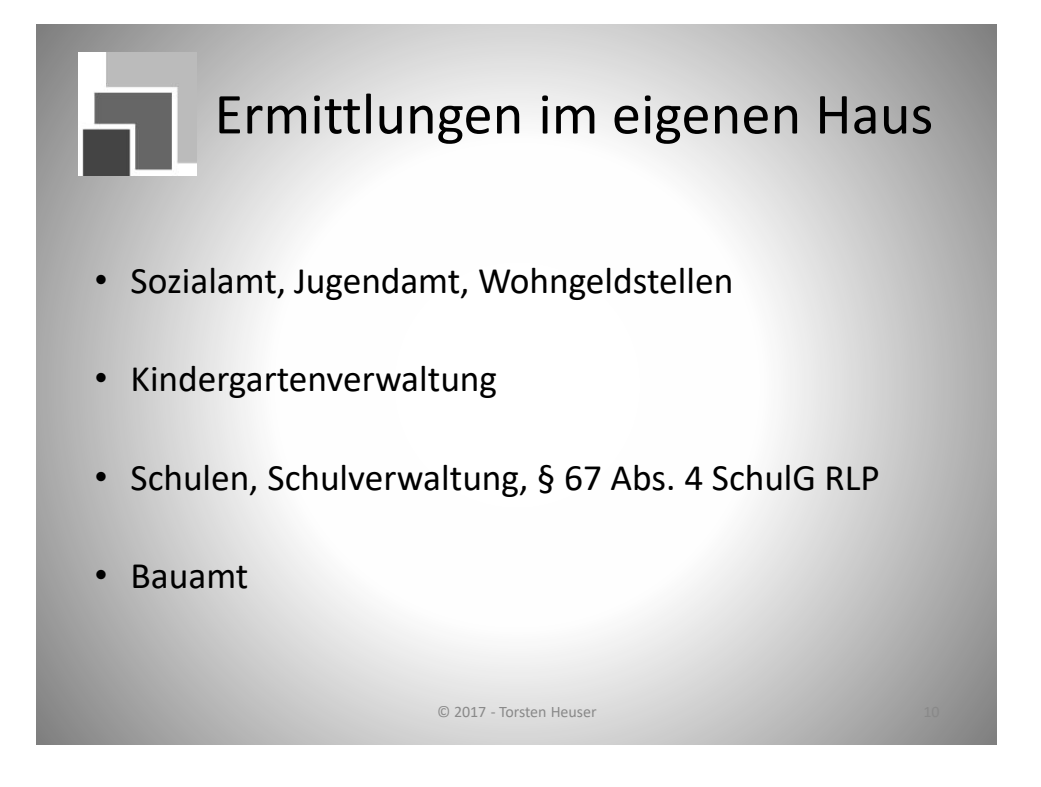

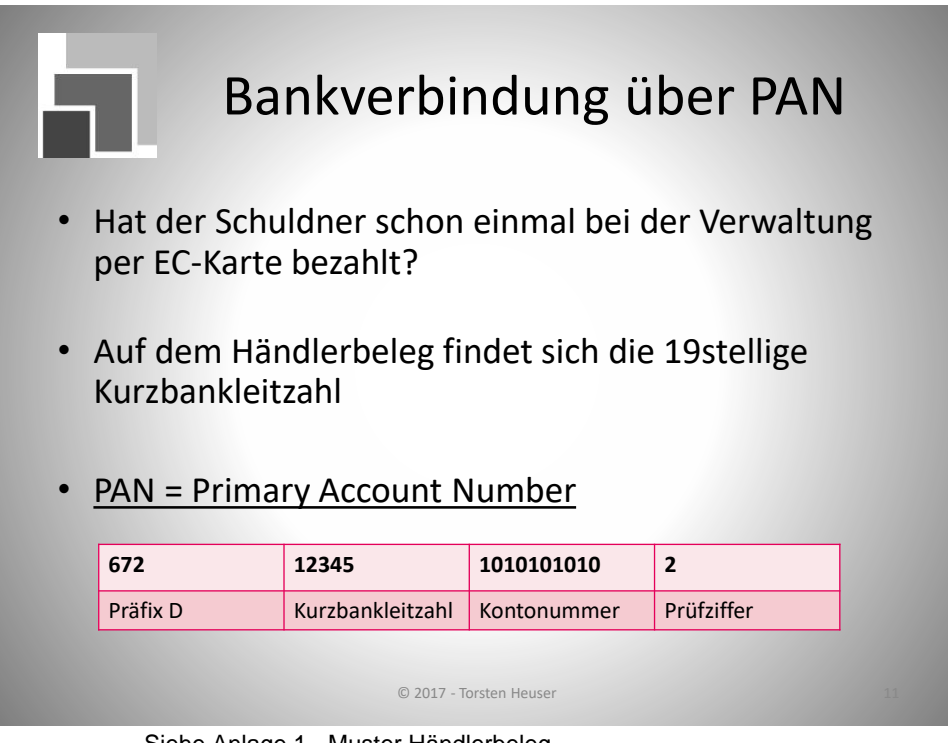

Siehe Anlage 1 - Muster Händlerbeleg

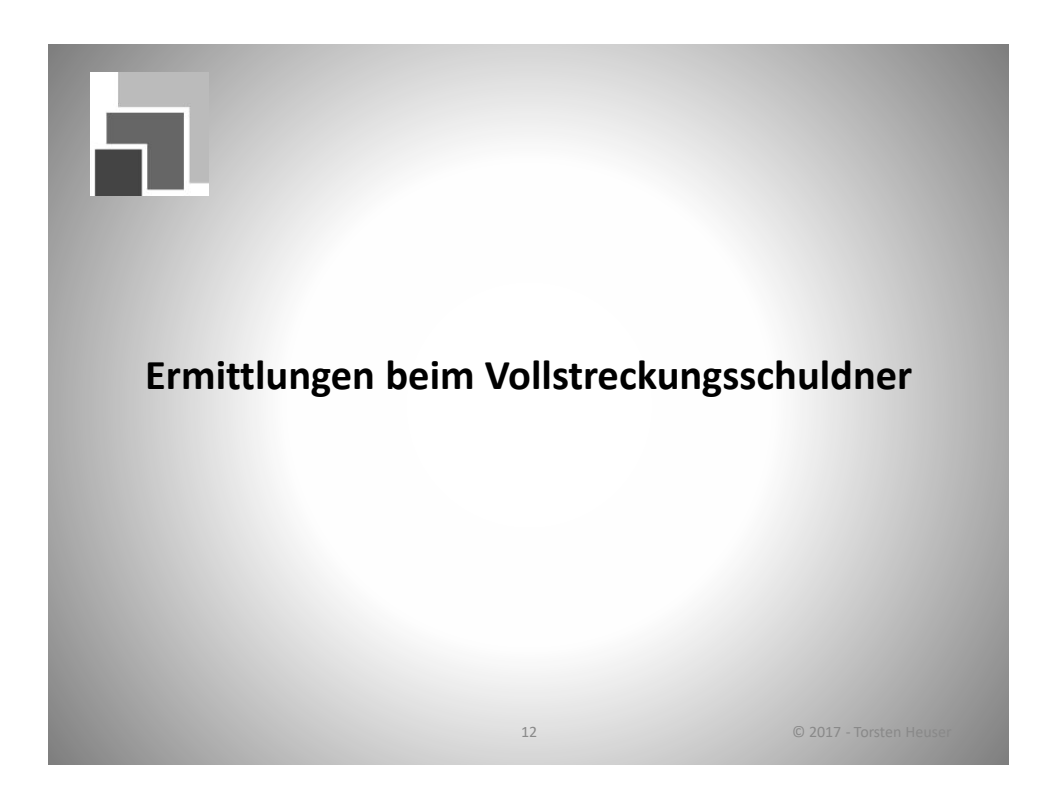

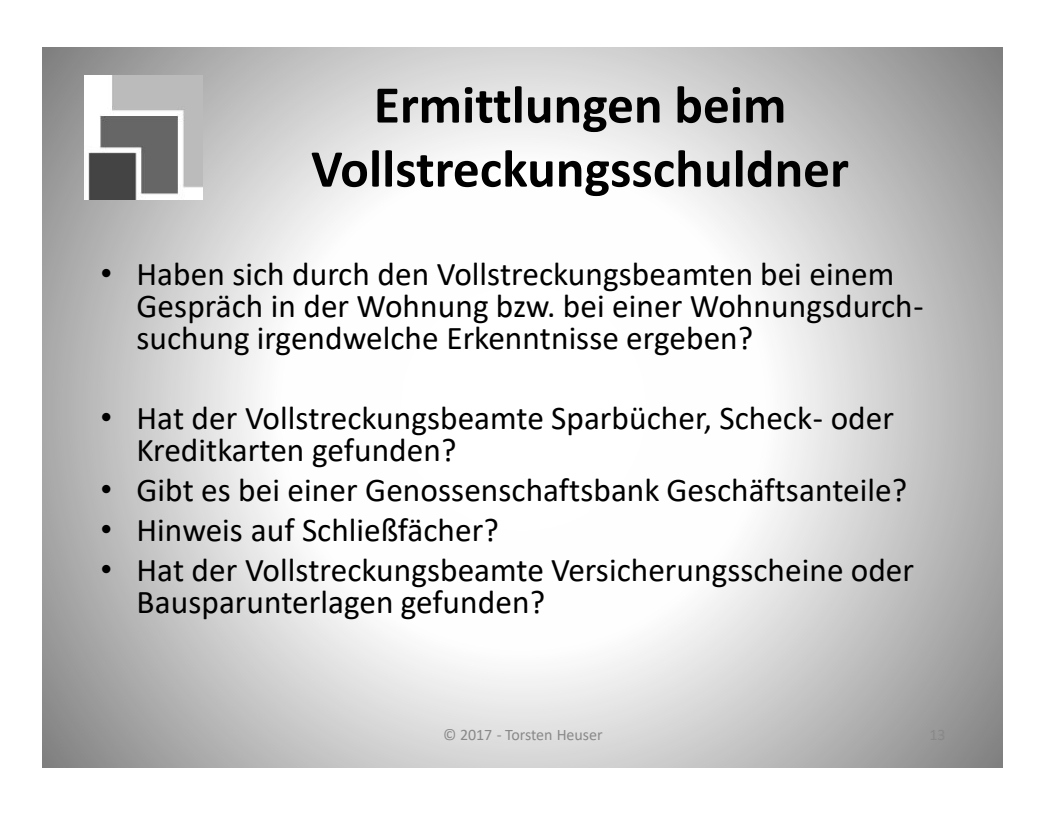

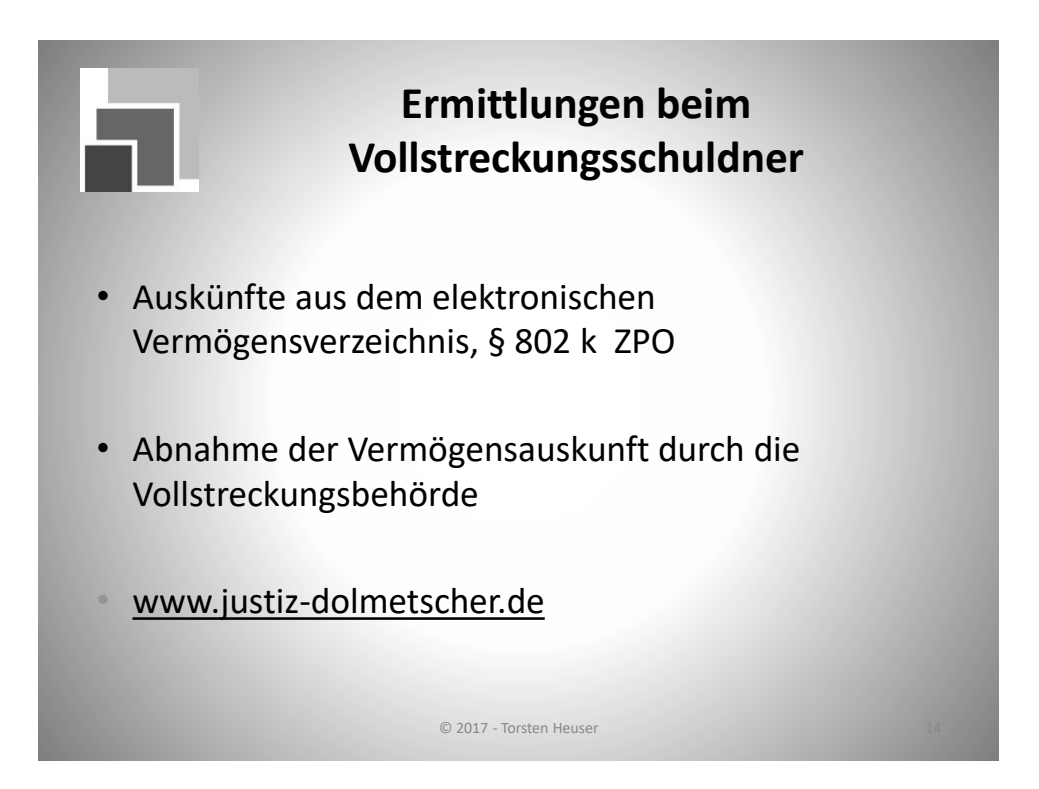

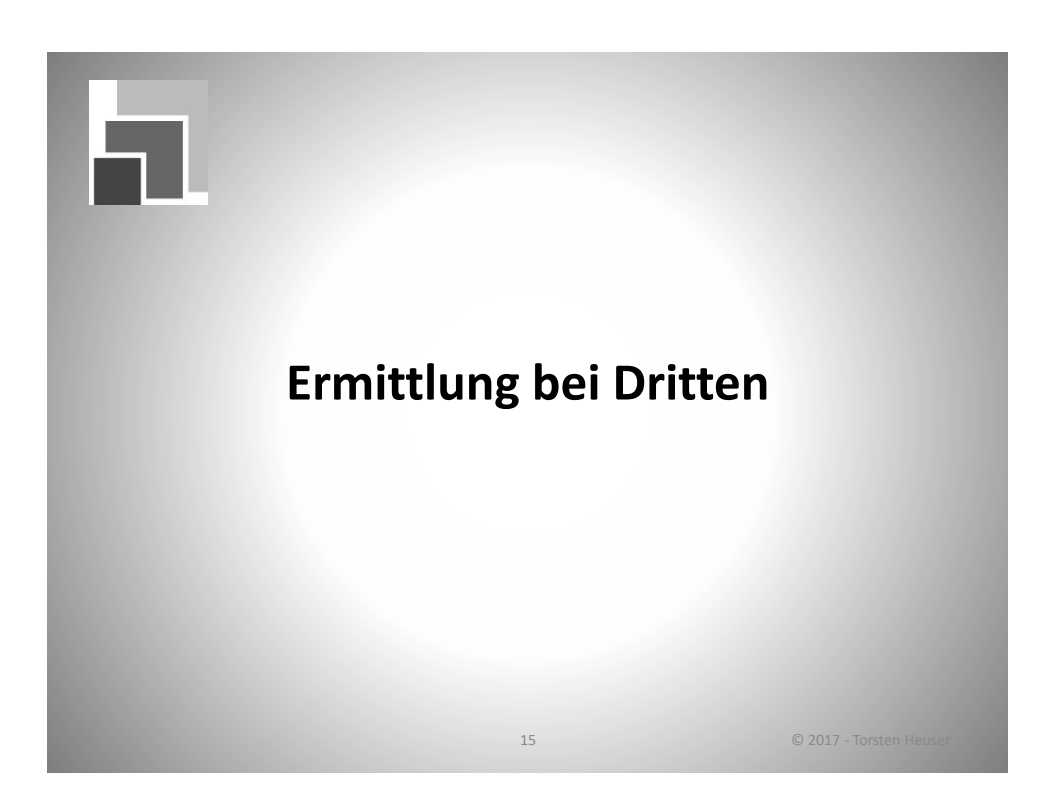

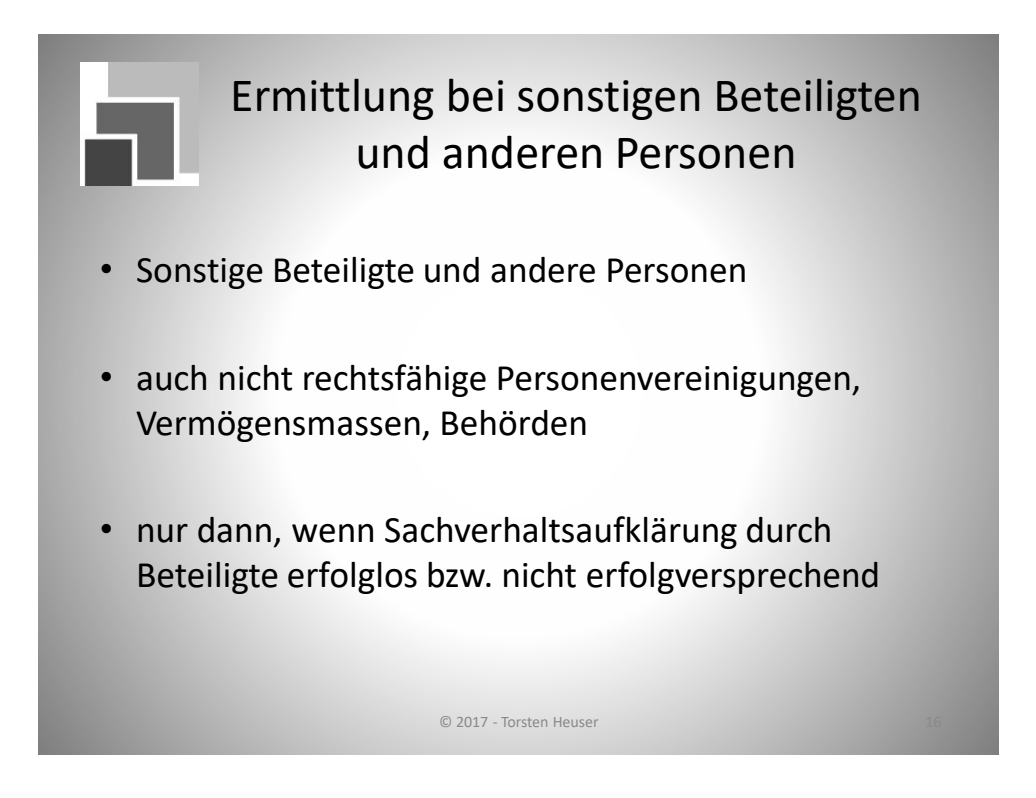

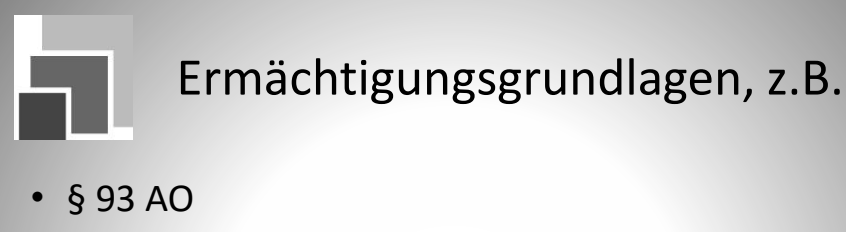

- § 25 g LVwVG RLP •
- § 17 a HessVwVG •
- § 5 Abs. 1 Satz 3 VwVG NRW
- § 21 a VwVG LSA
- § 21 Abs. 2 NVwVG

© 2017 - Torsten Heuser

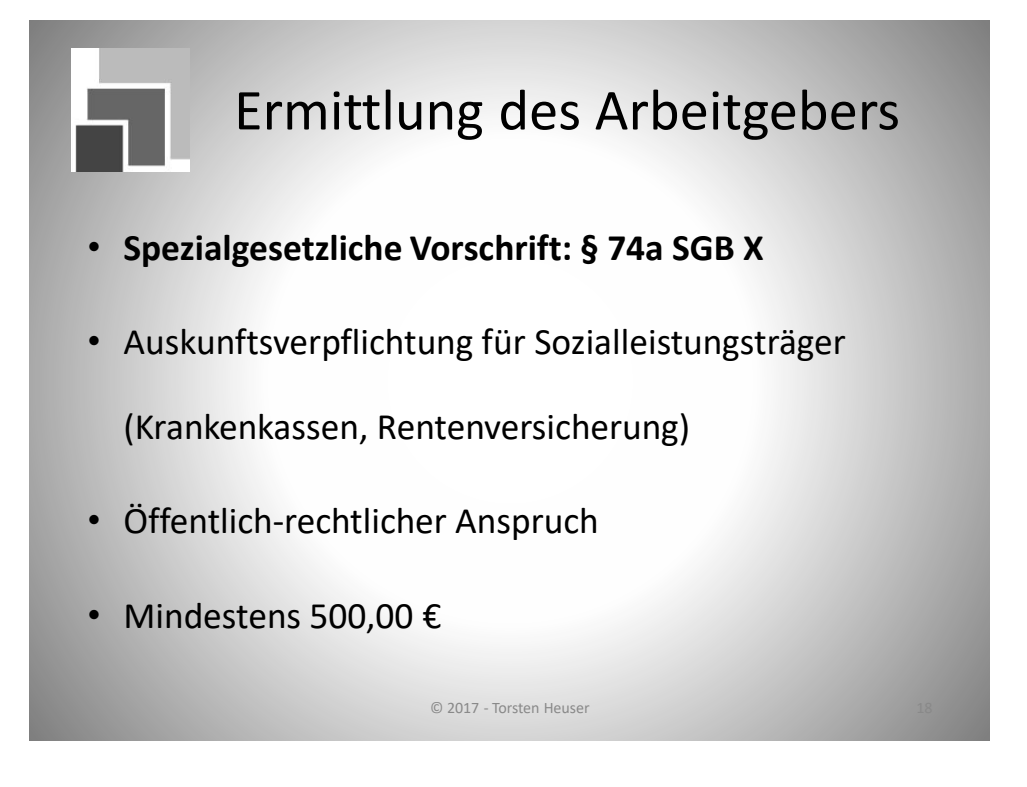

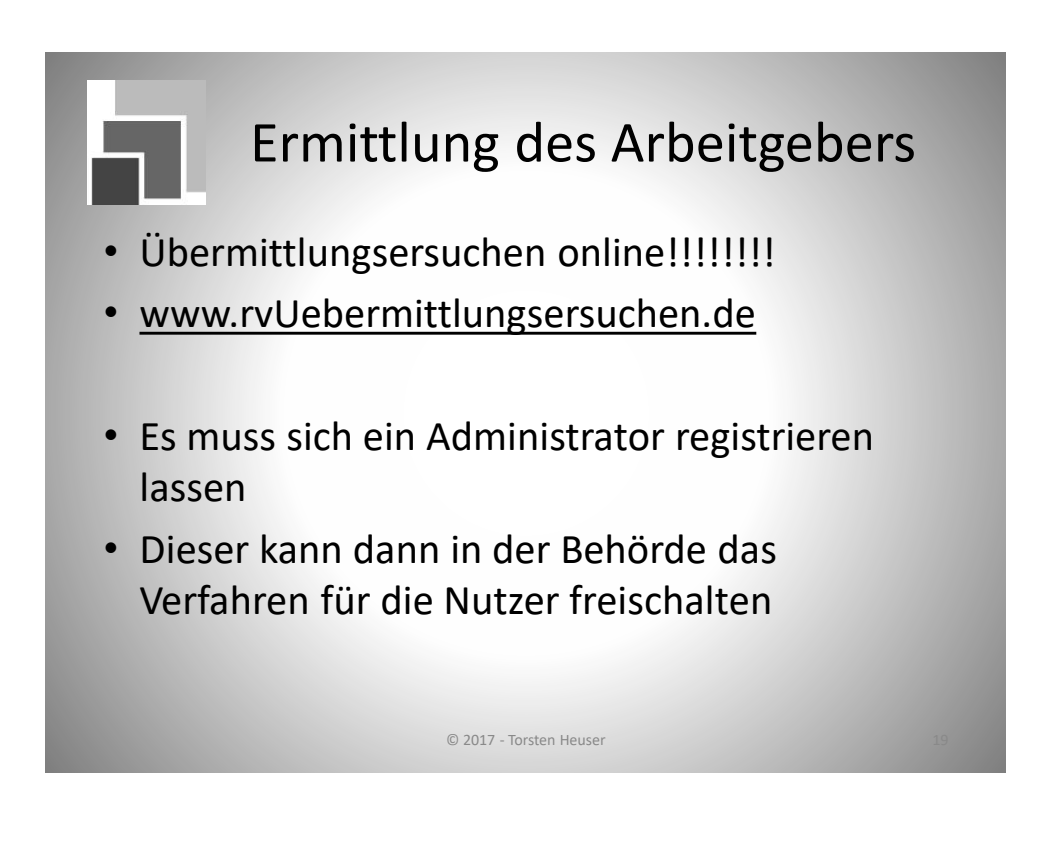

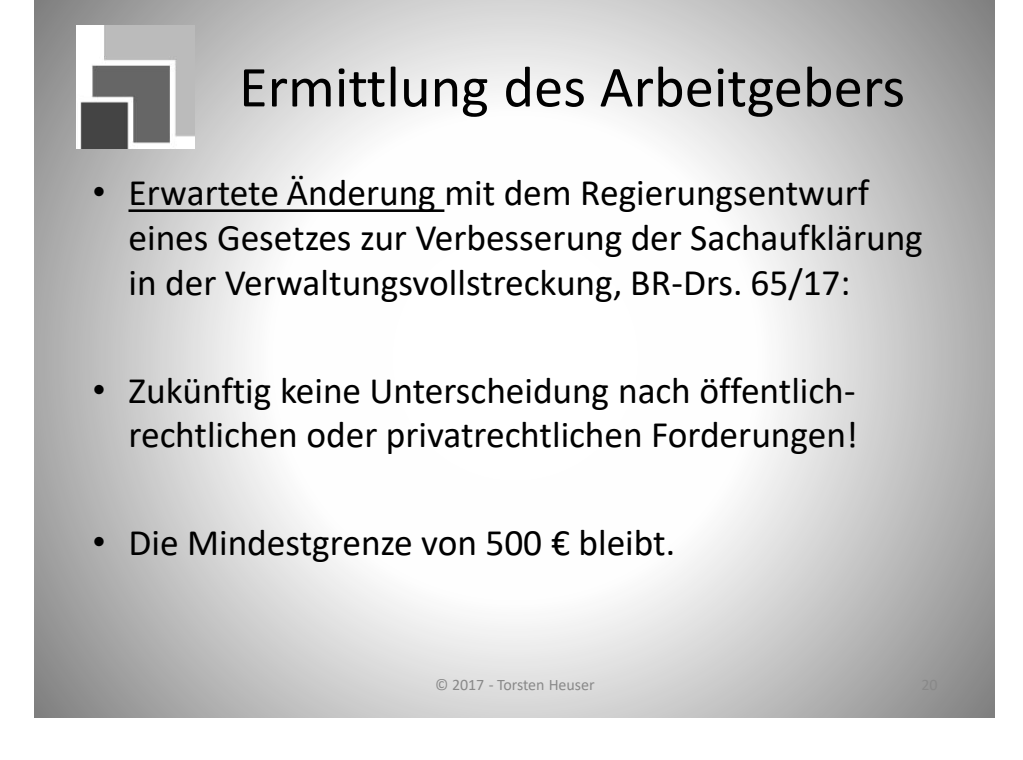

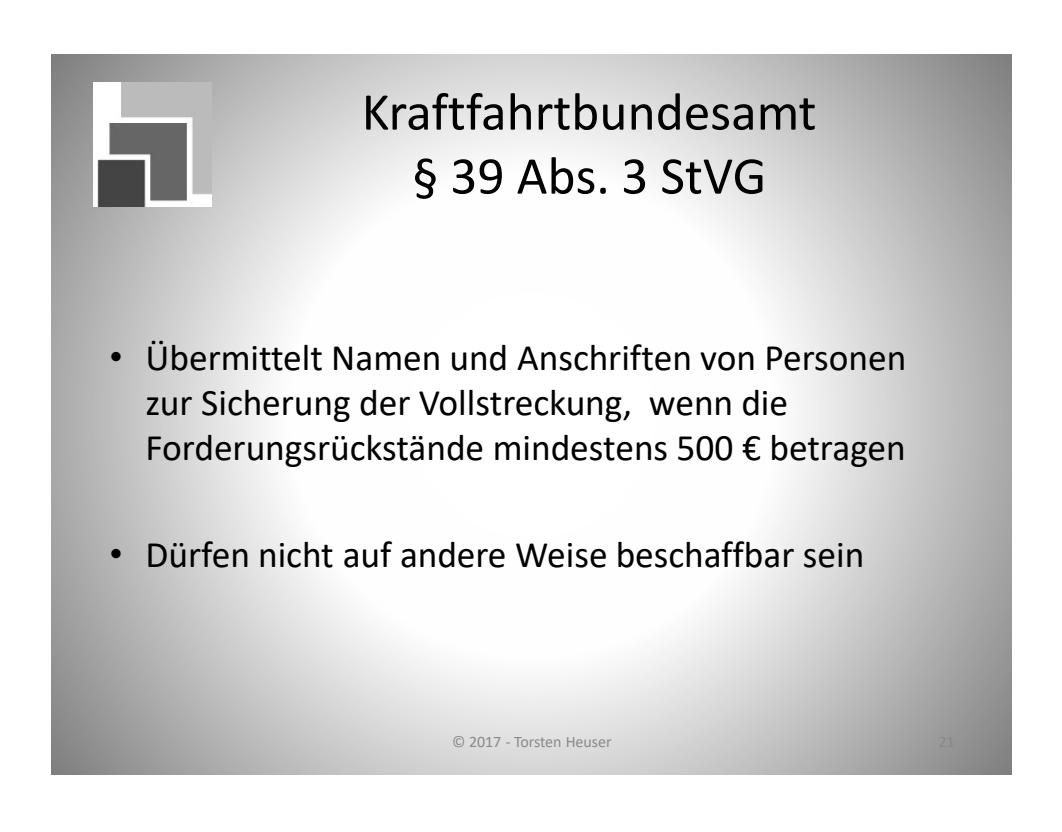

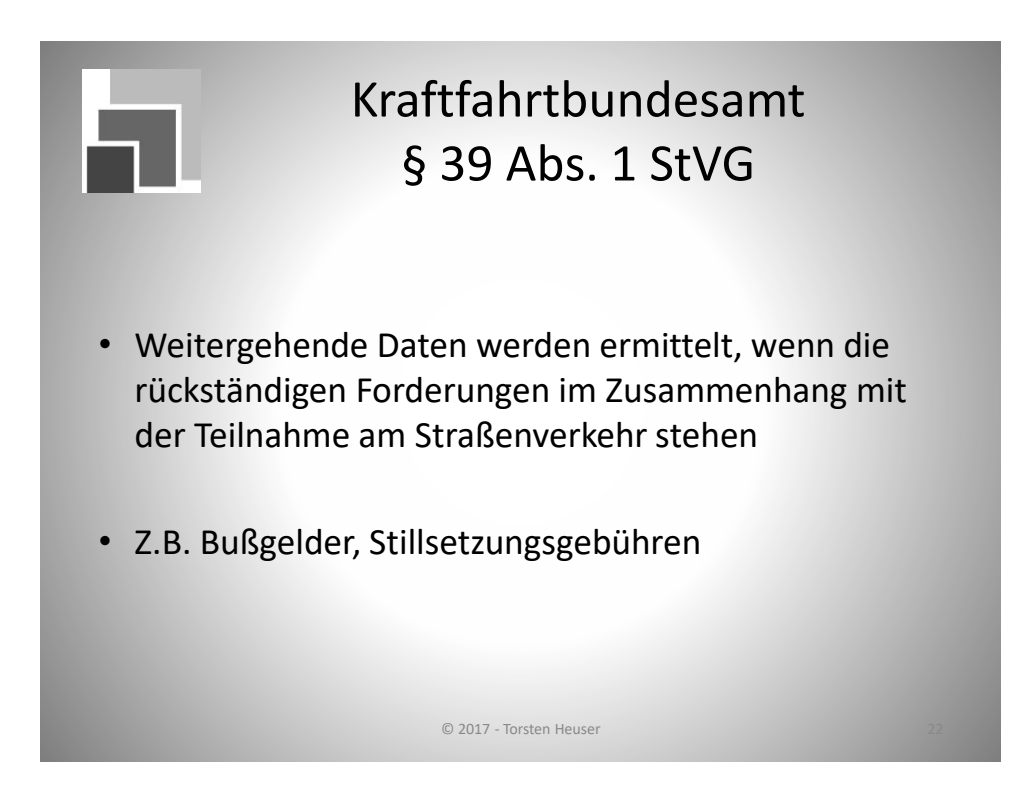

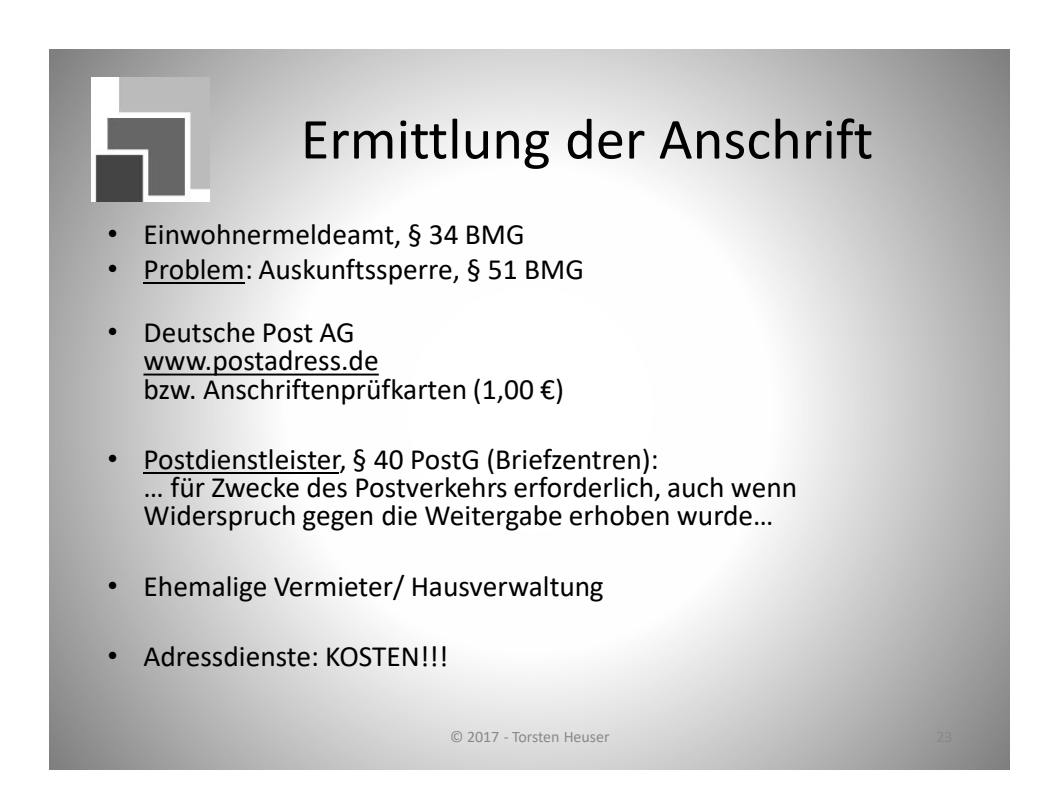

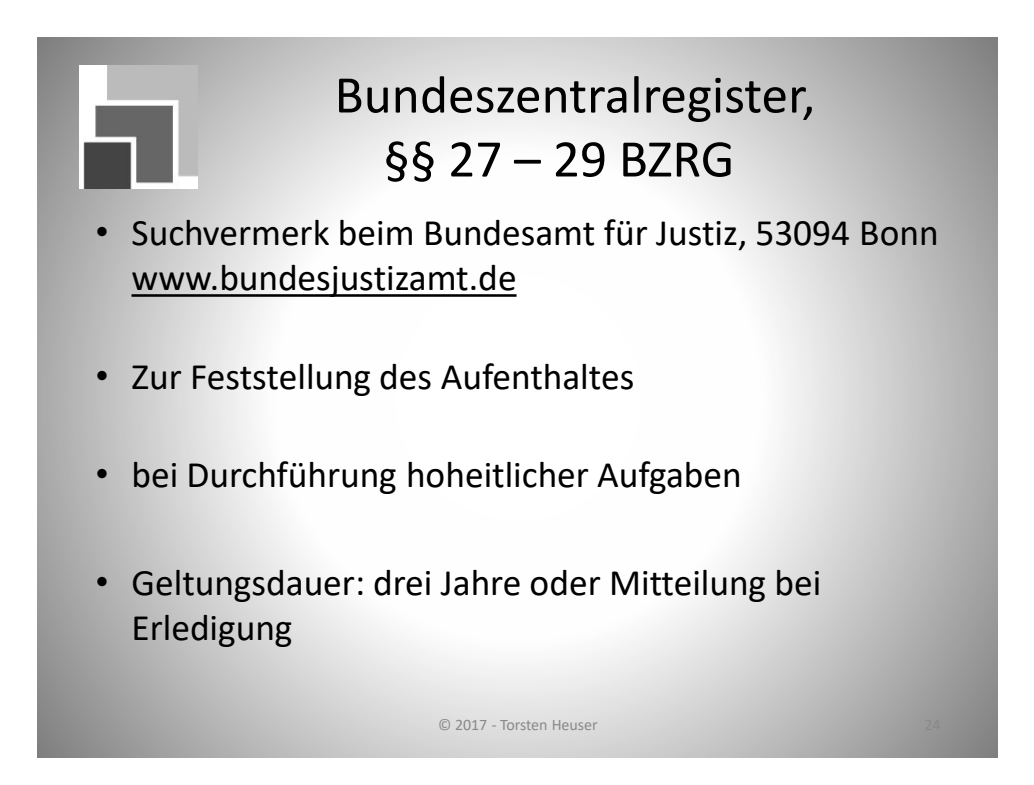

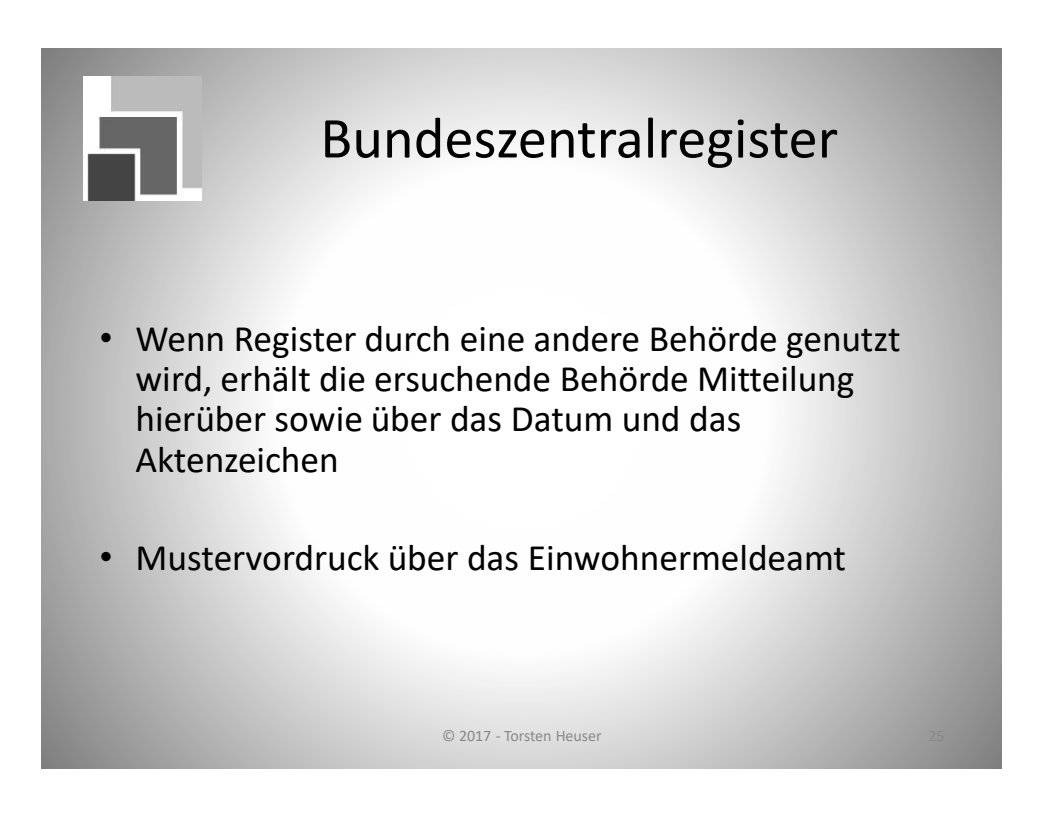

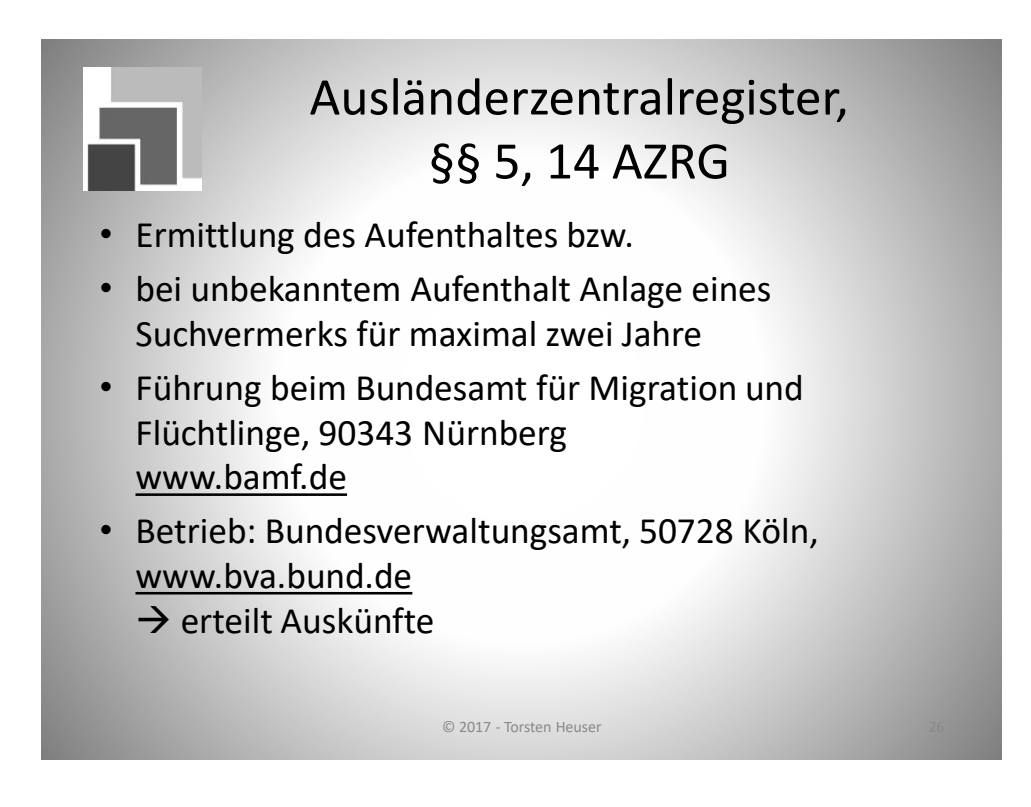

# <section-header><list-item><list-item><list-item><list-item><text>

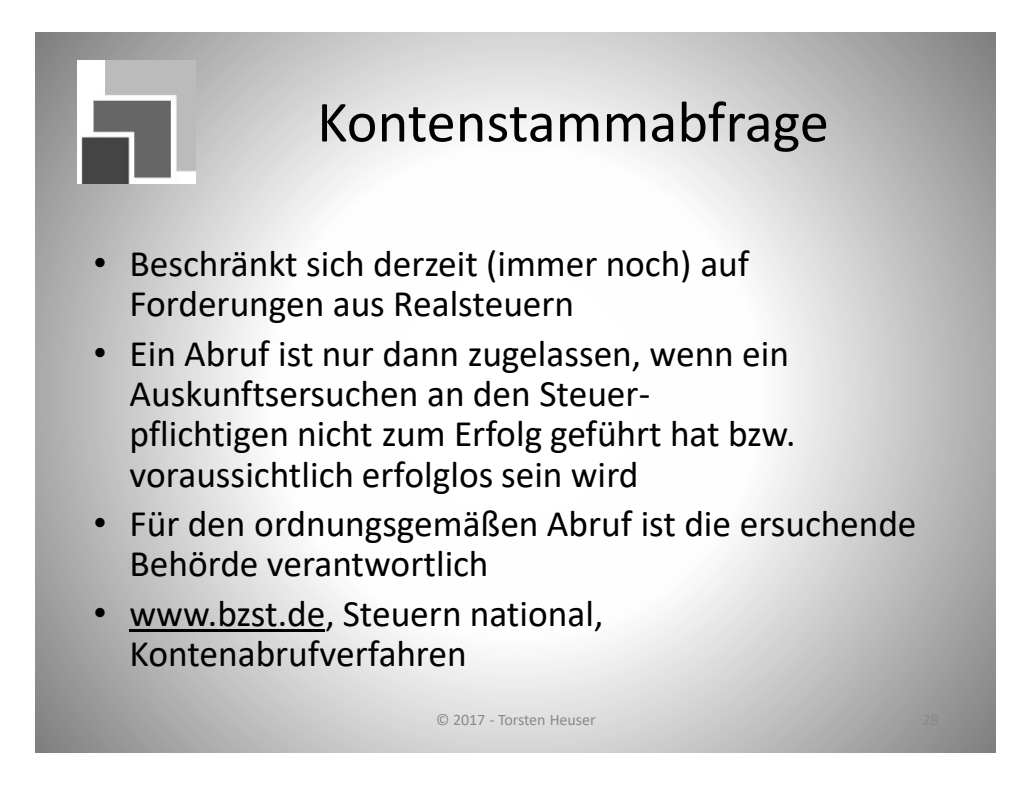

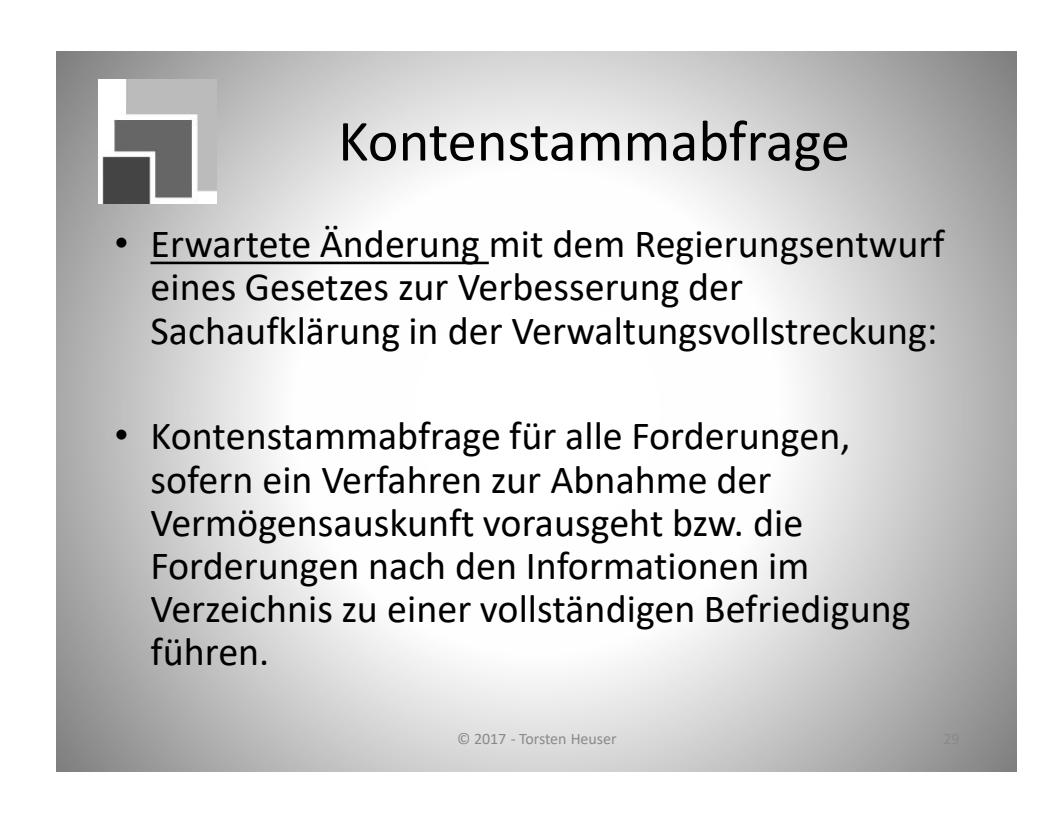

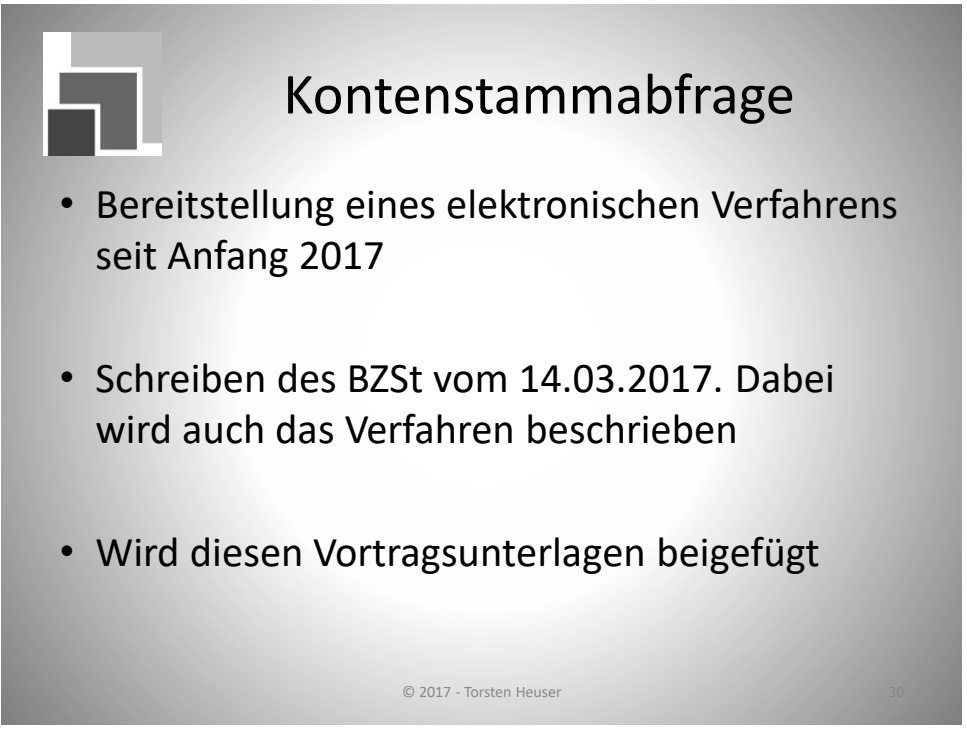

Anlage 2 - Anschreiben mit Anlagen zur Registrierung beim BZSt

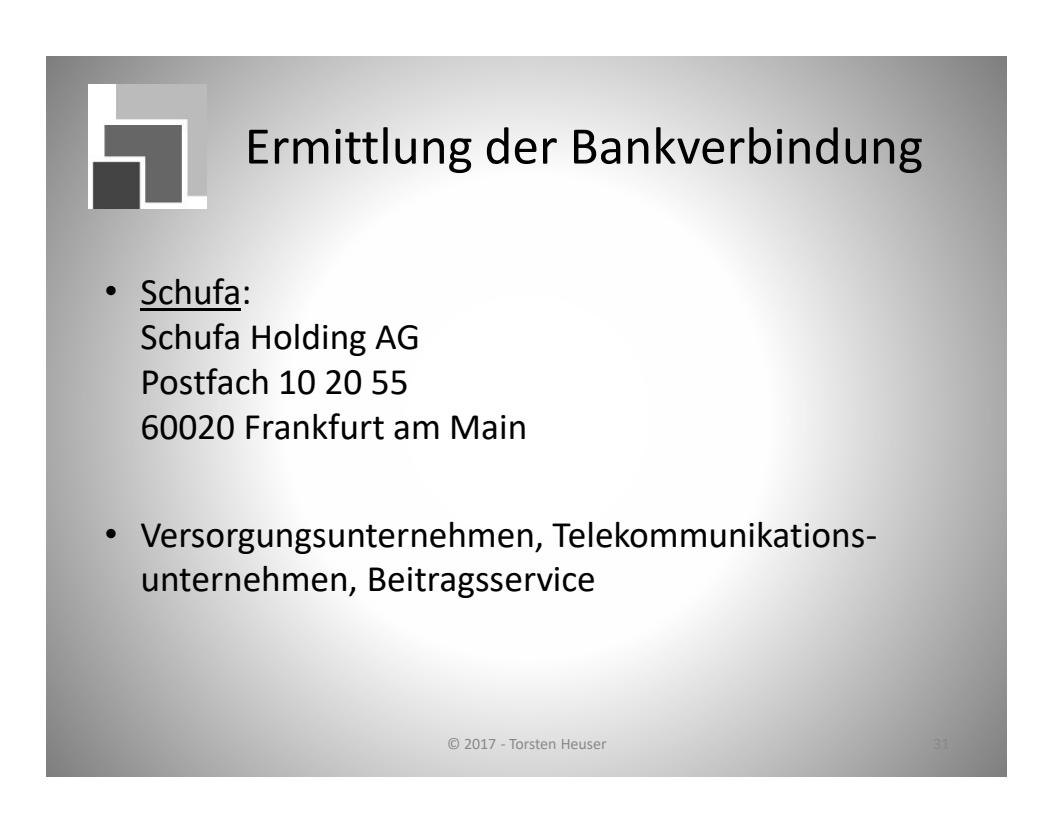

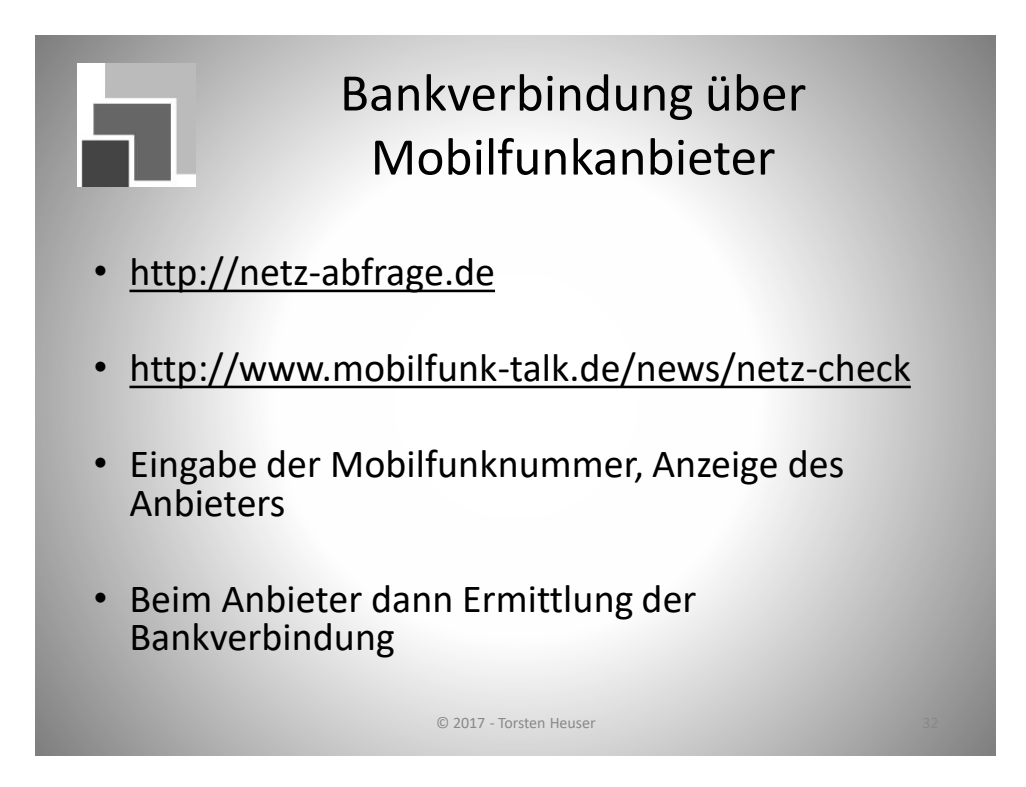

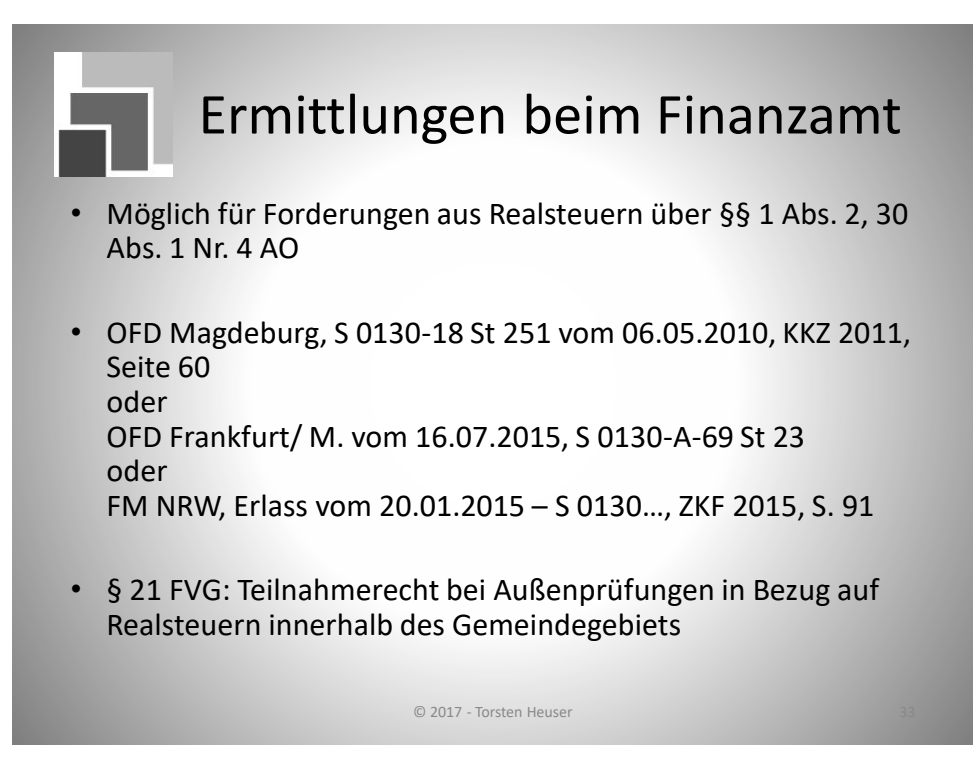

Siehe Muster 3 - Anschreiben Finanzamt

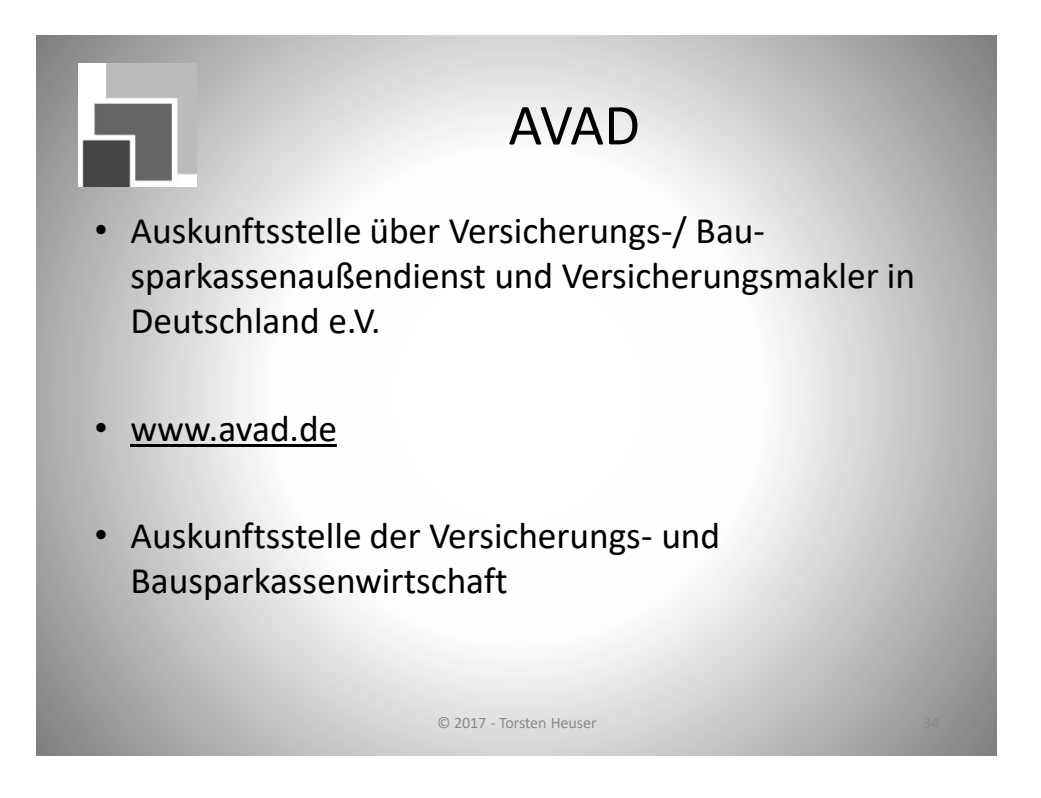

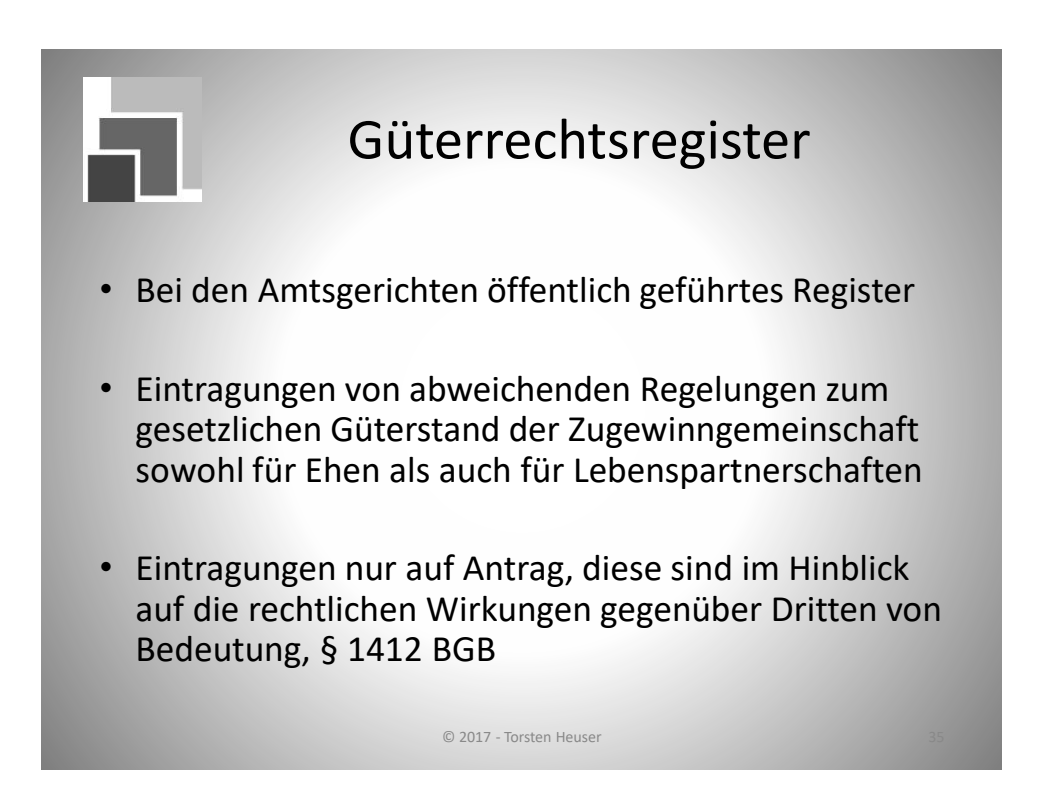

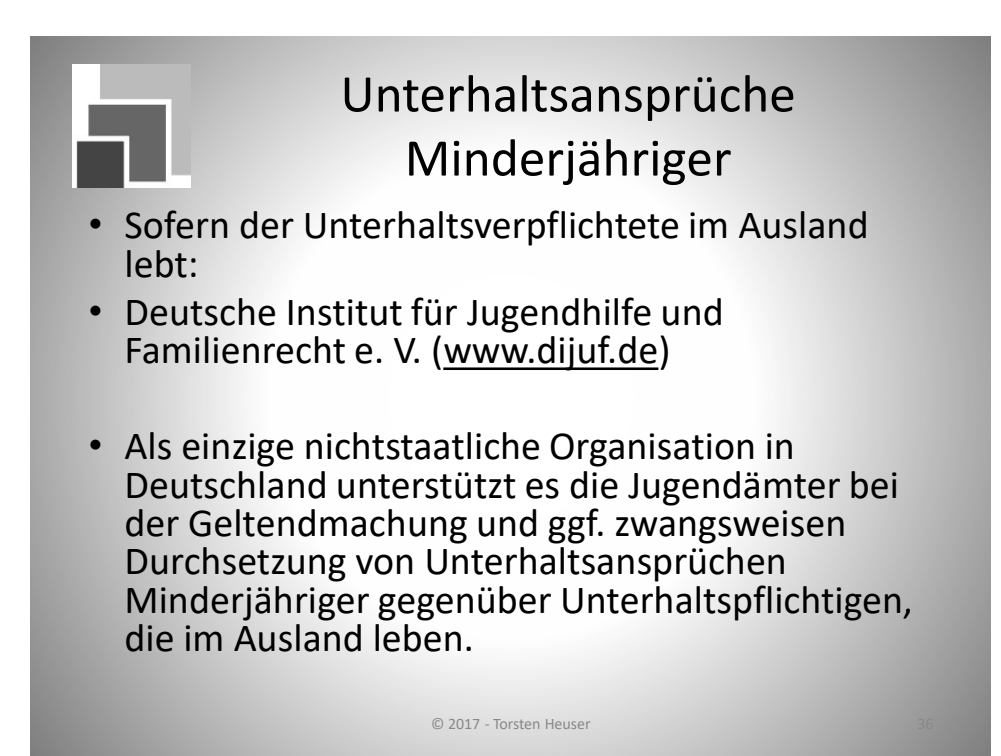

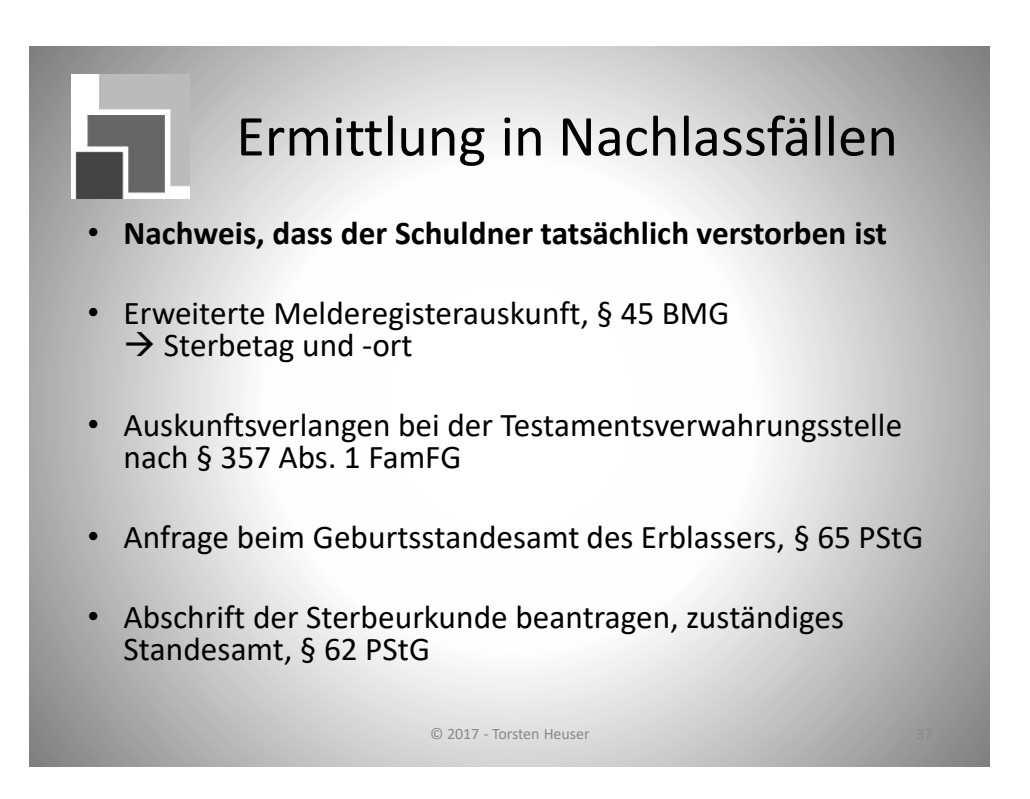

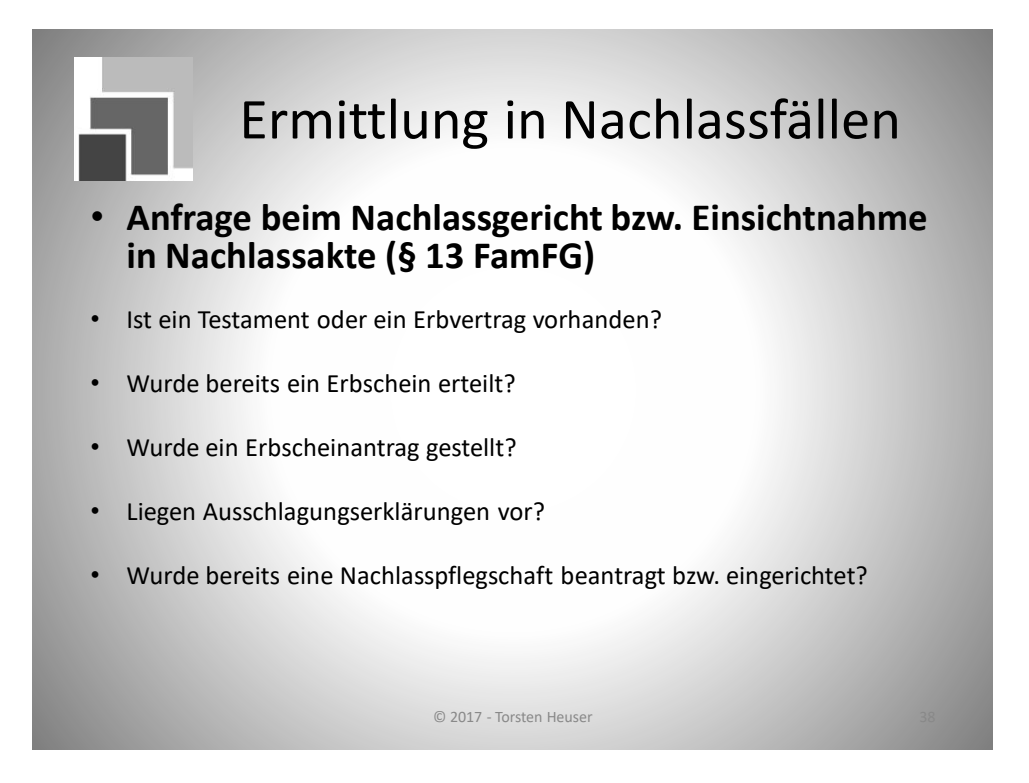

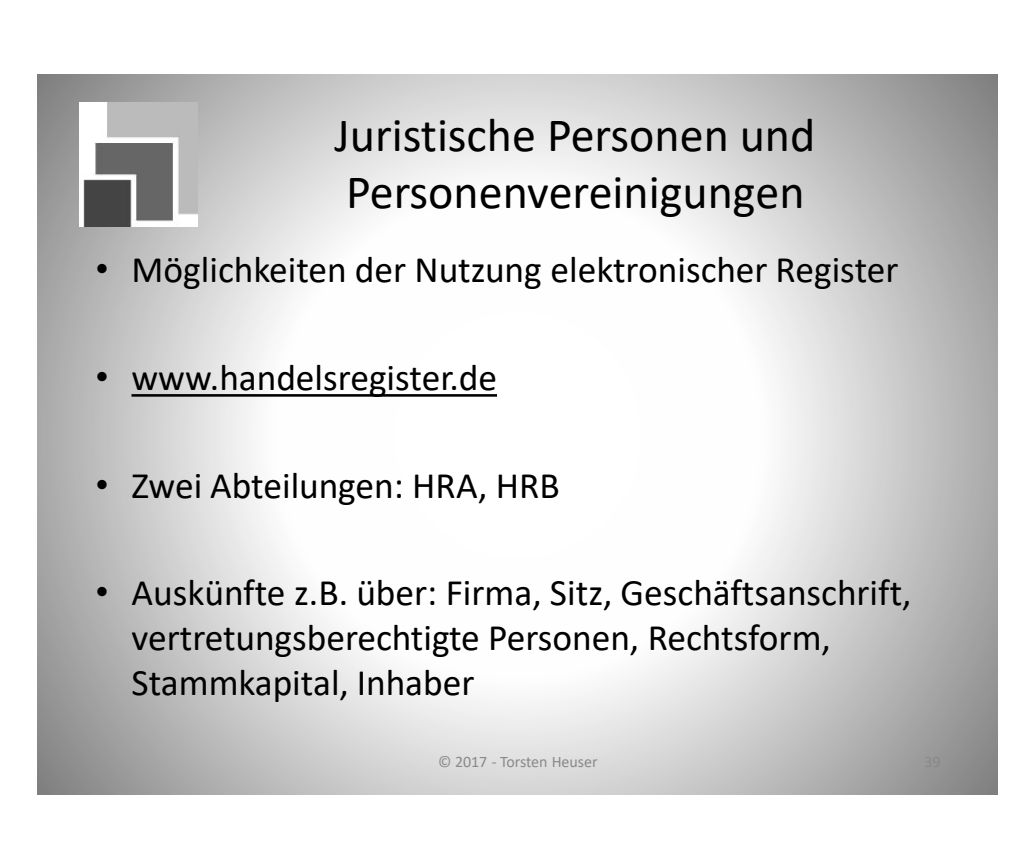

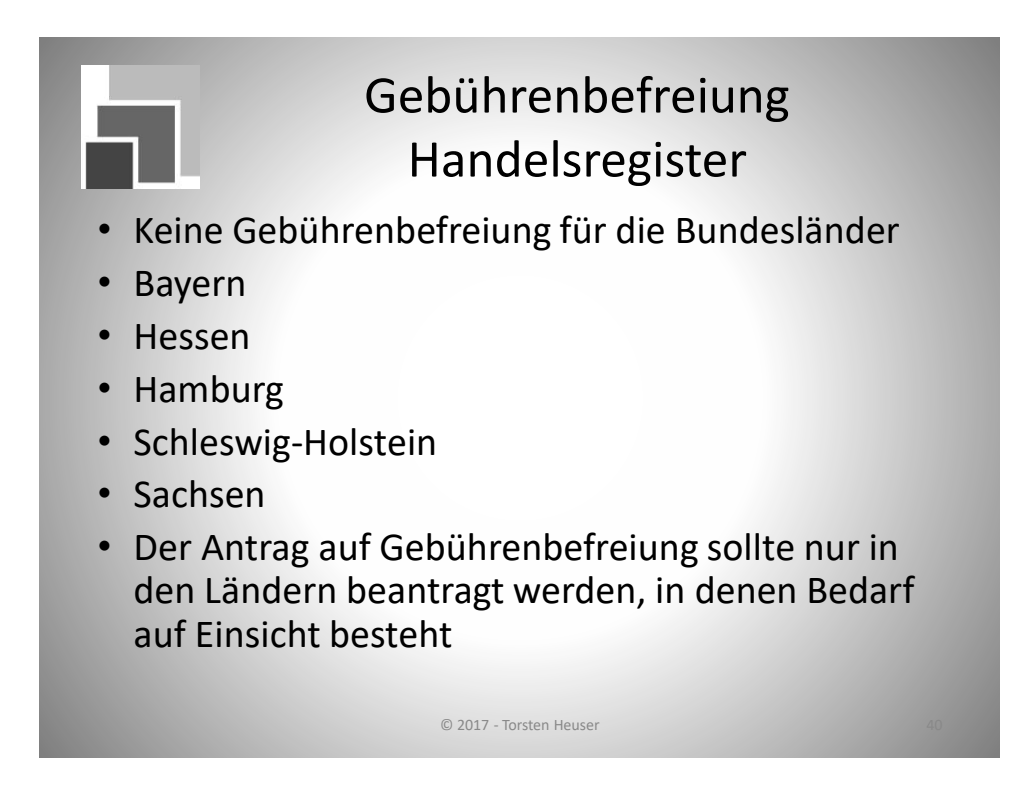

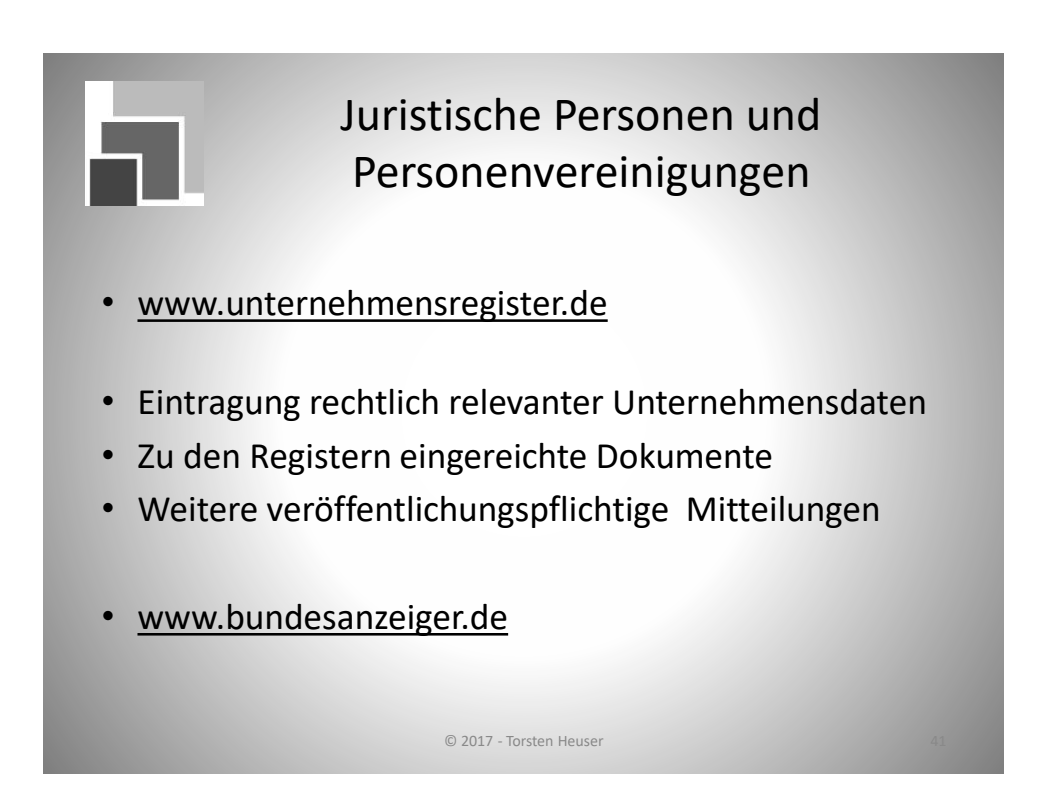

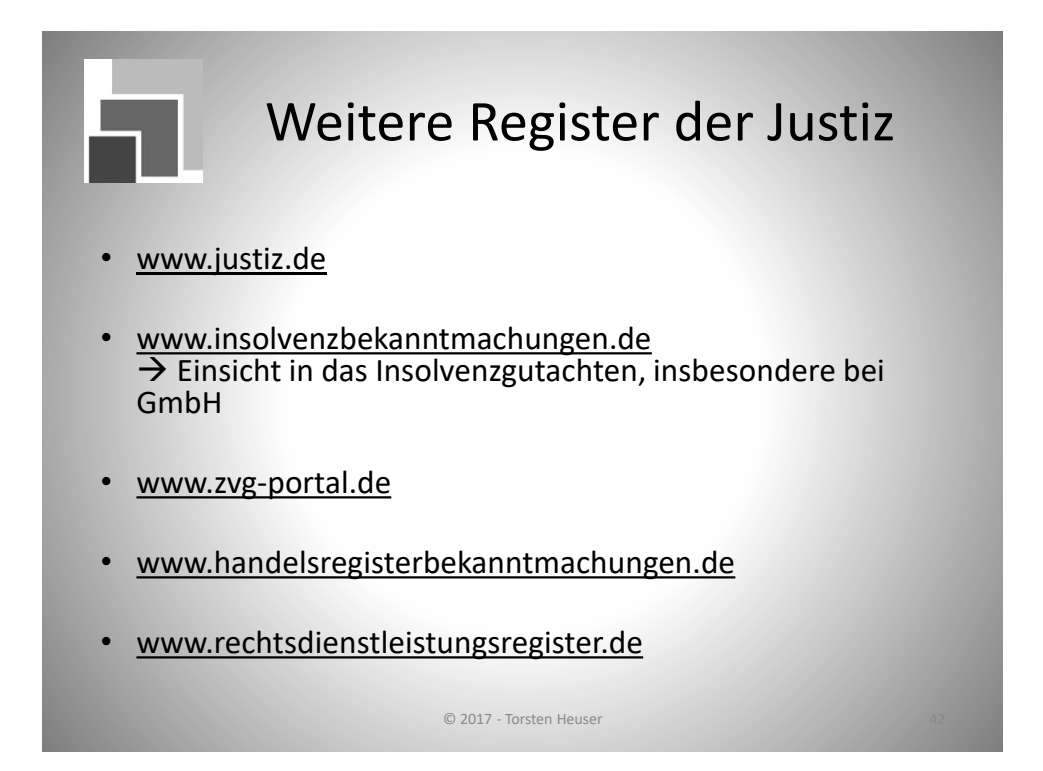

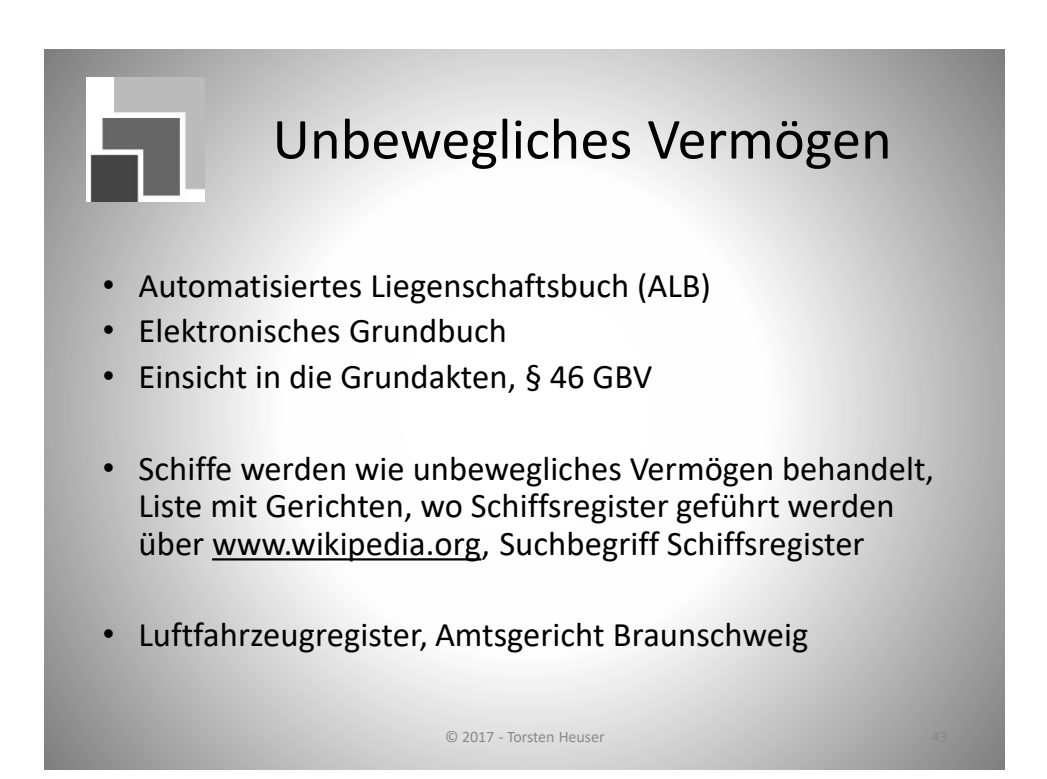

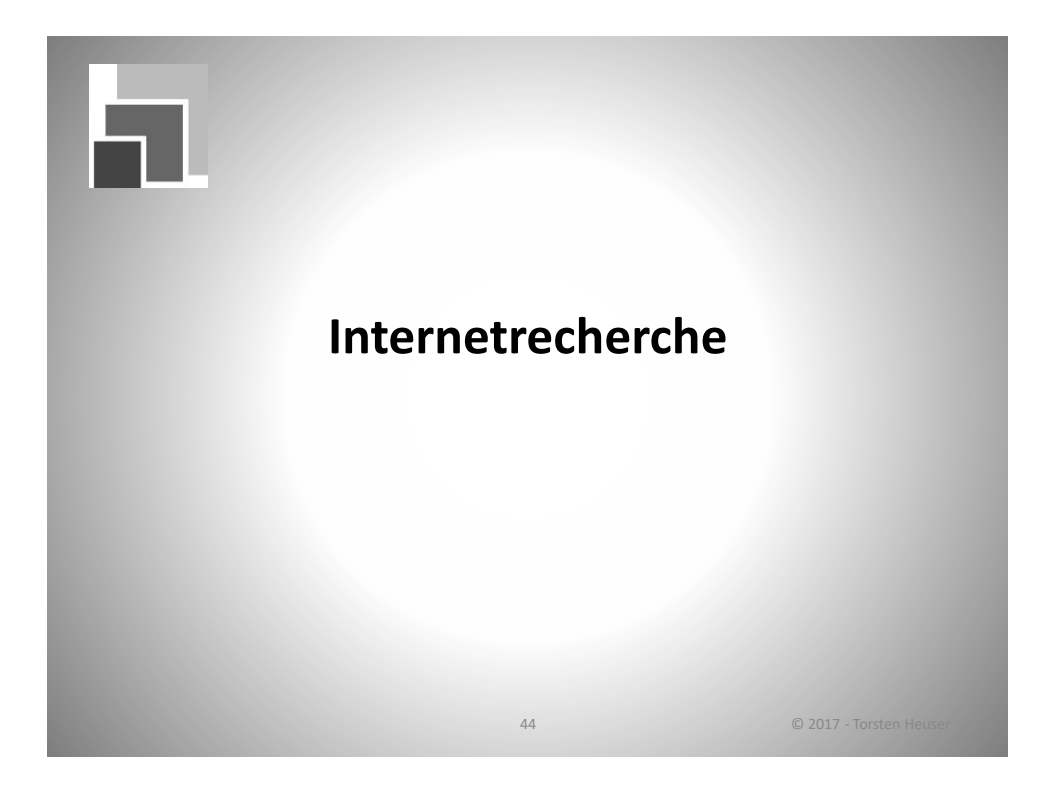

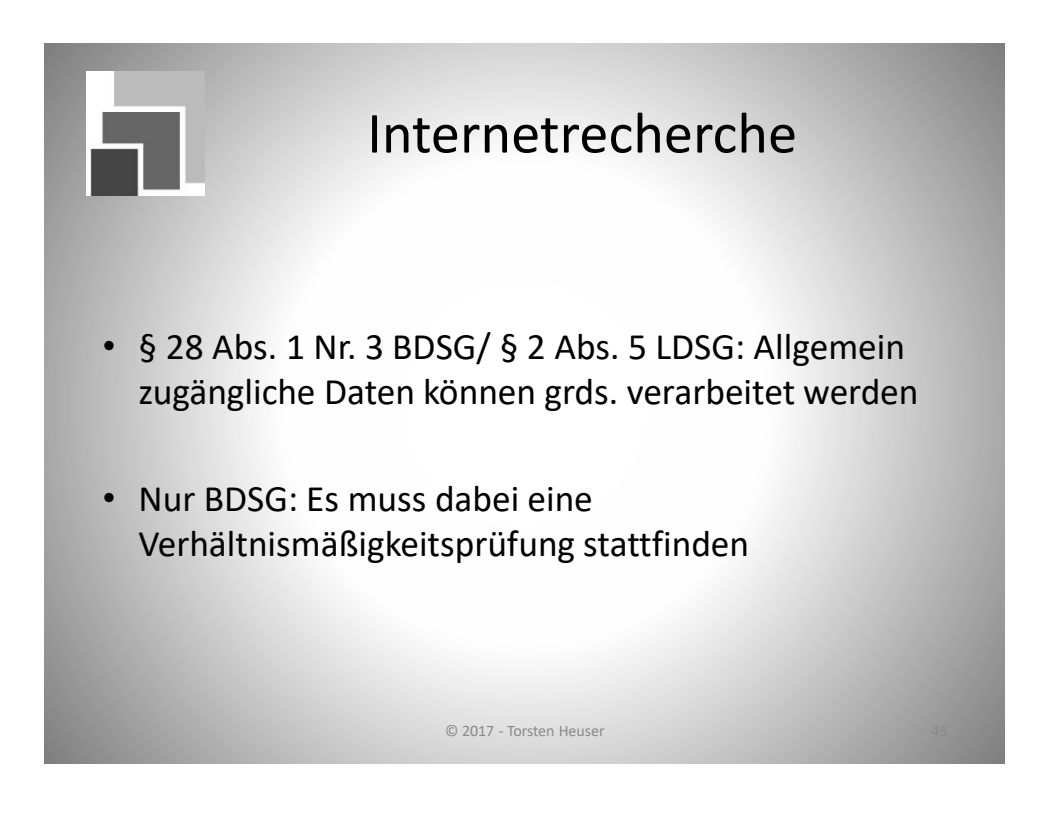

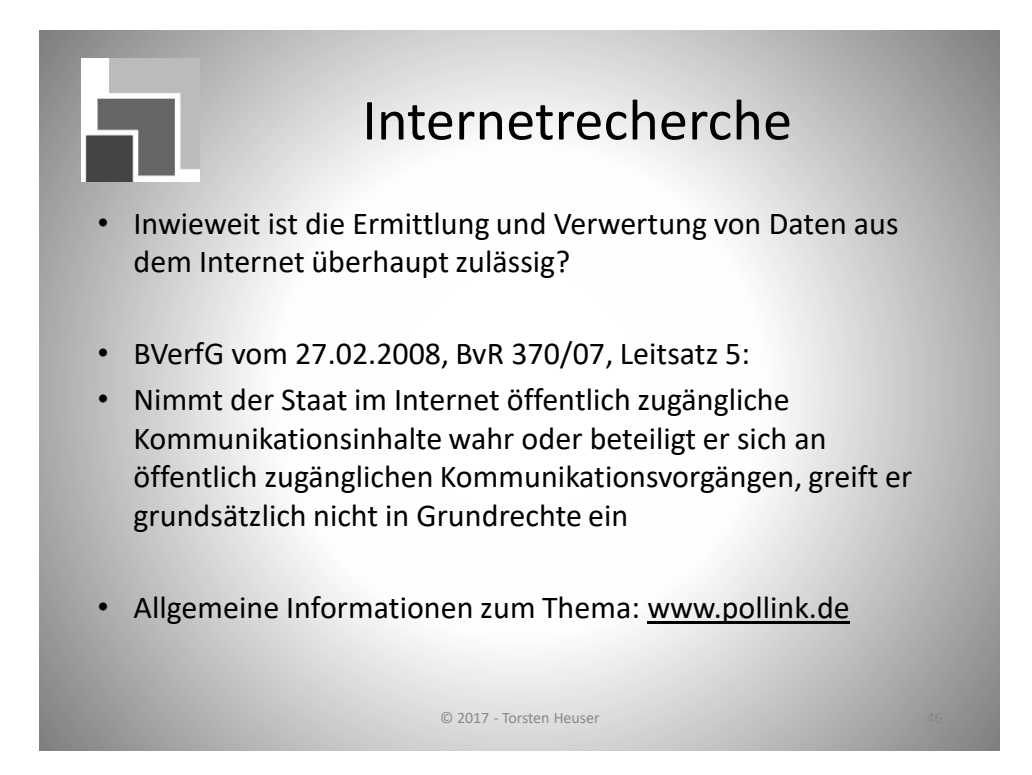

### Allgemeine Suchen, Telefon- und Internetverzeichnisse

- Suchmaschinen, z.B. Google, Yahoo, Bing
- www.telefonbuch.de, www.klicktel.de
- www.gelbeseiten.de
- www.infobel.com
- <u>www.denic.de</u>
- www.emayl.de
- .....
- Bei Selbständigen: Auskünfte über Branchenverzeichnisse?

© 2017 - Torsten Heuser

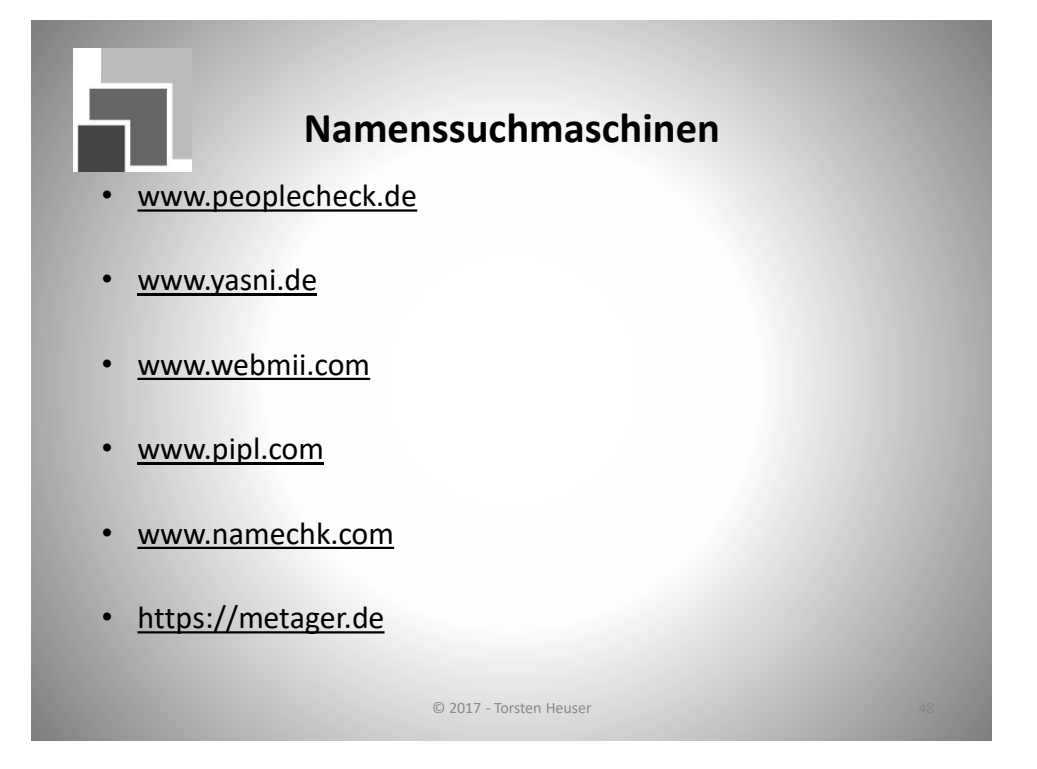

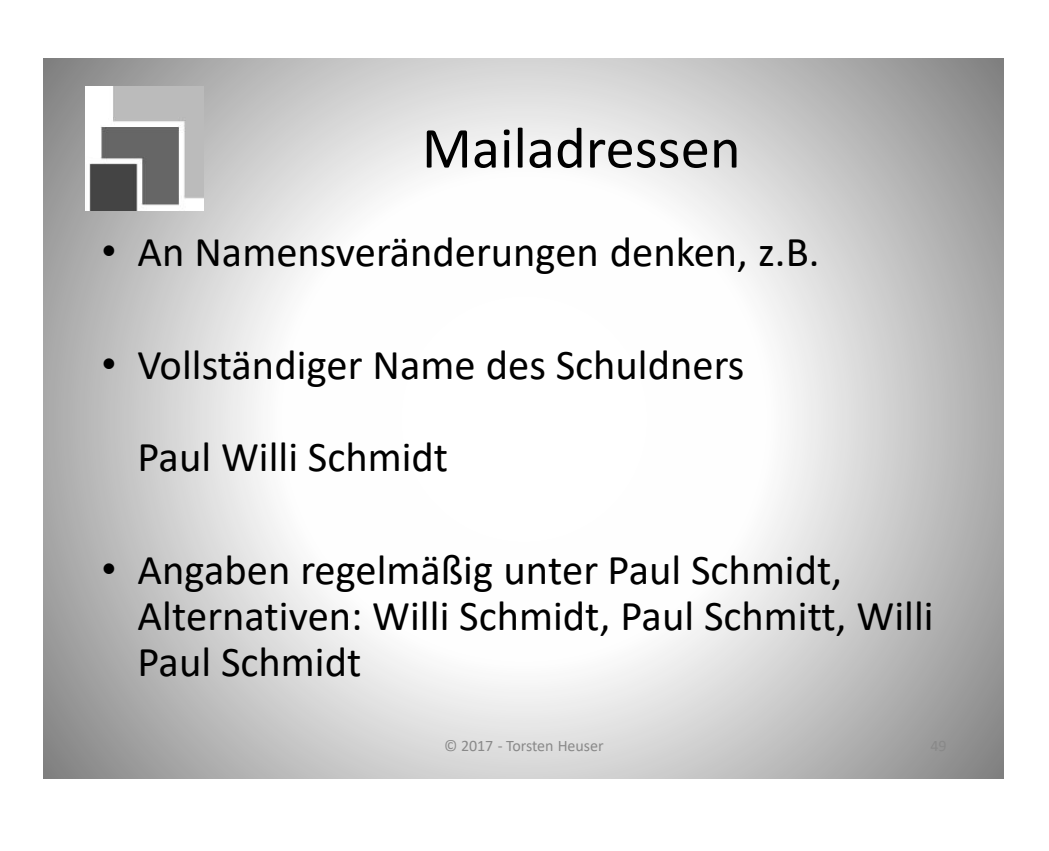

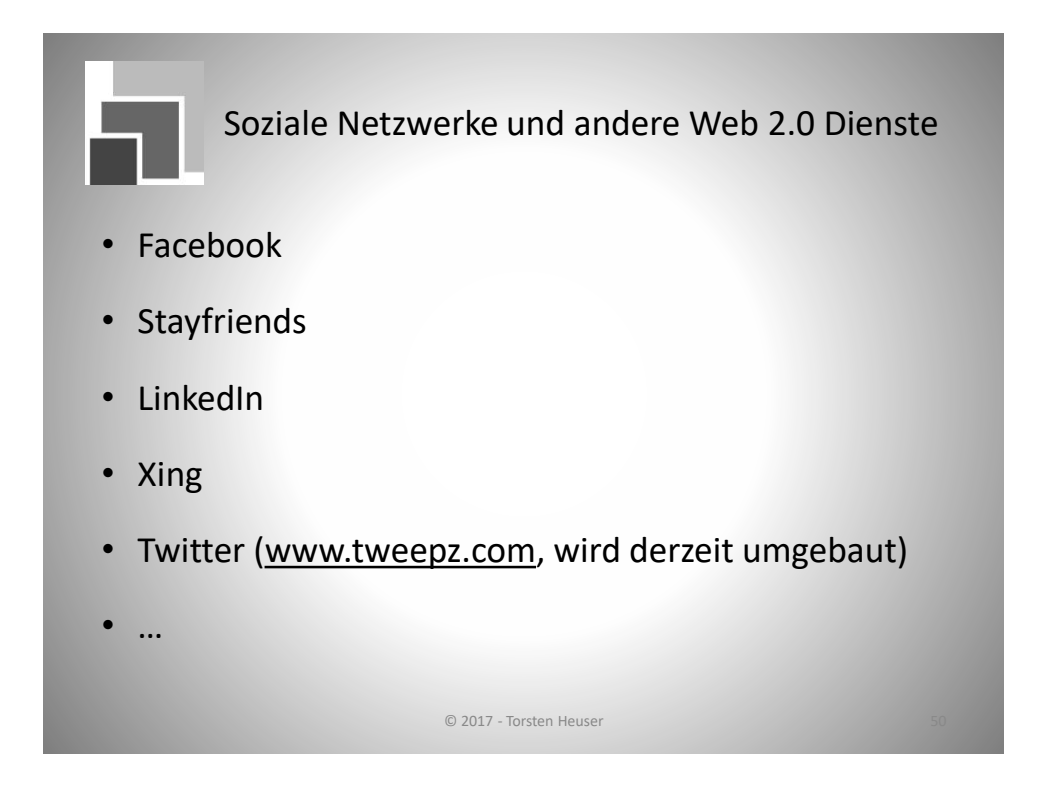

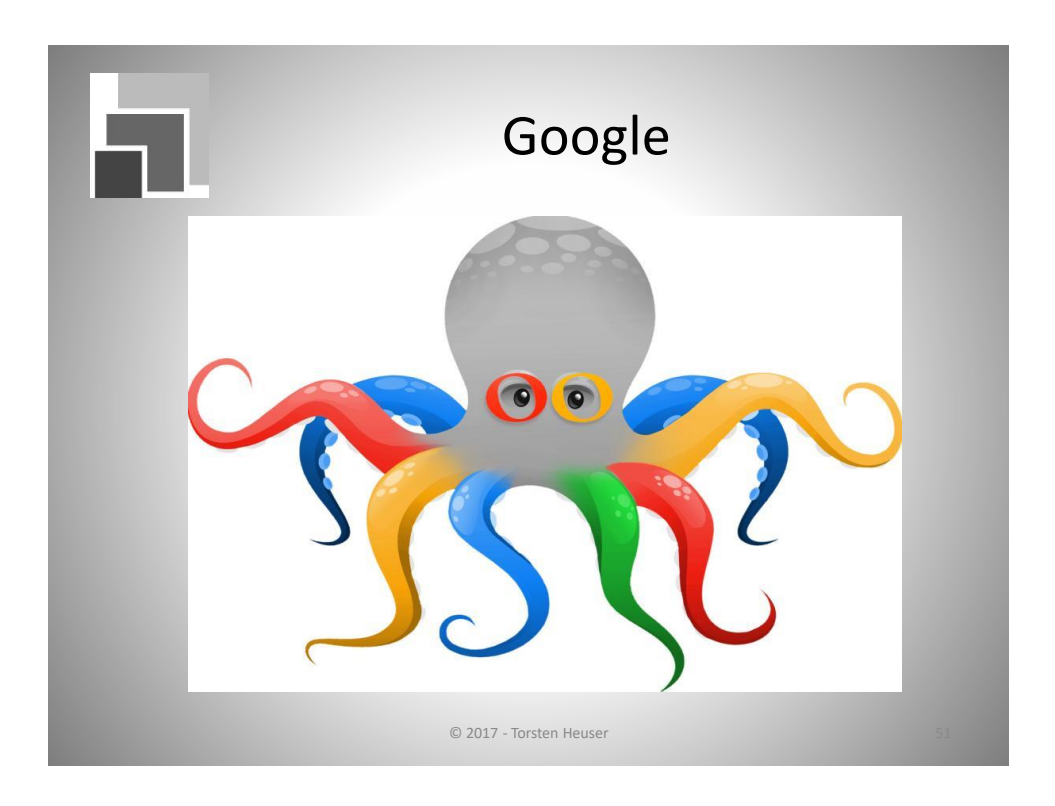

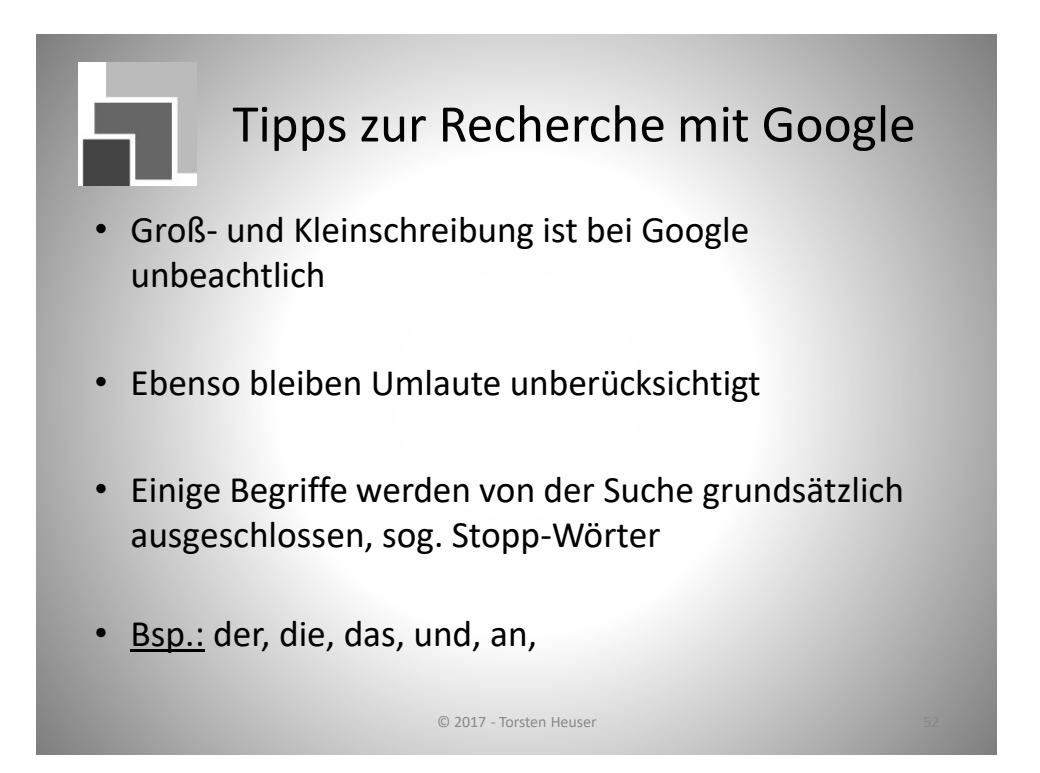

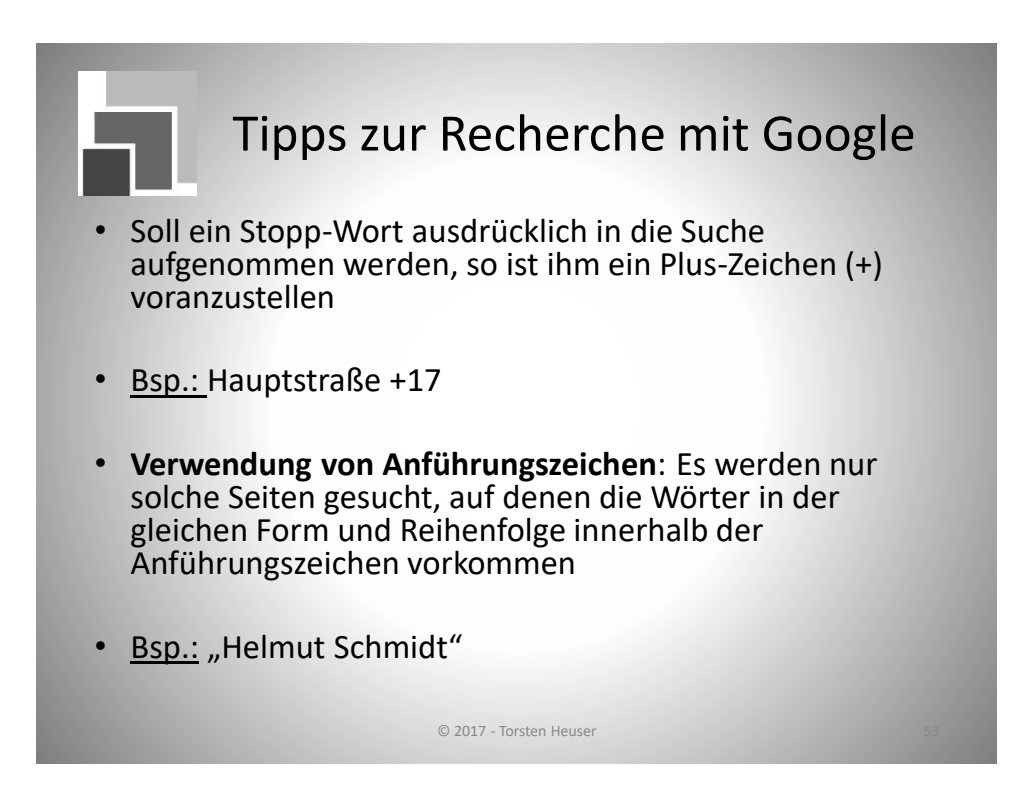

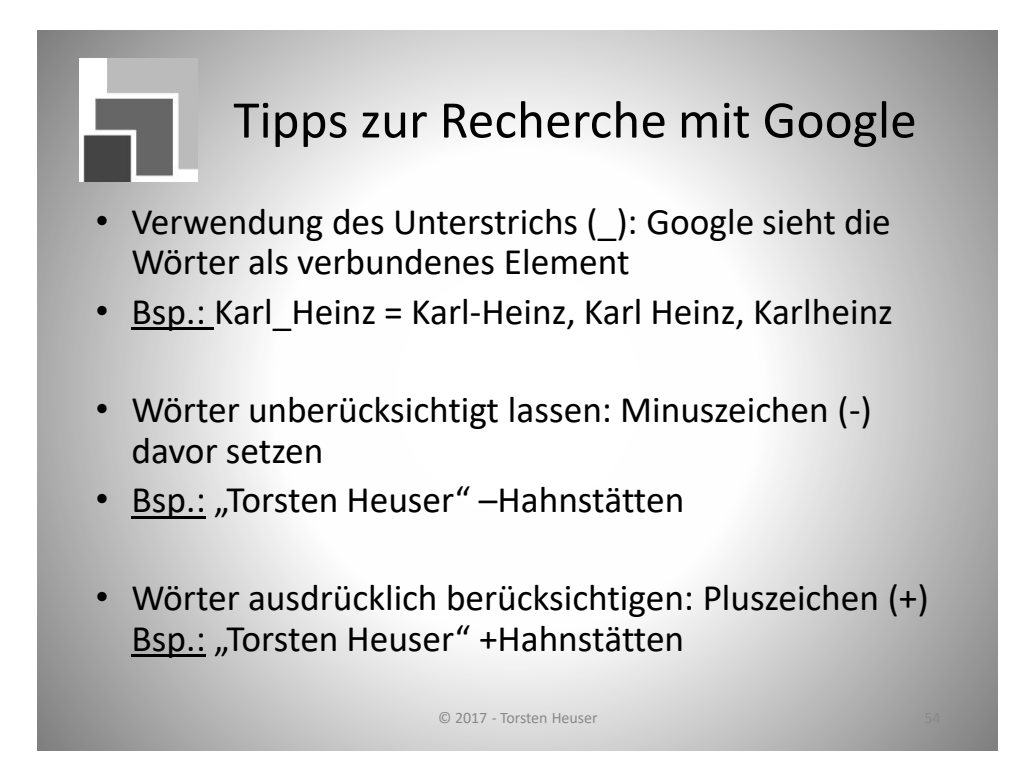

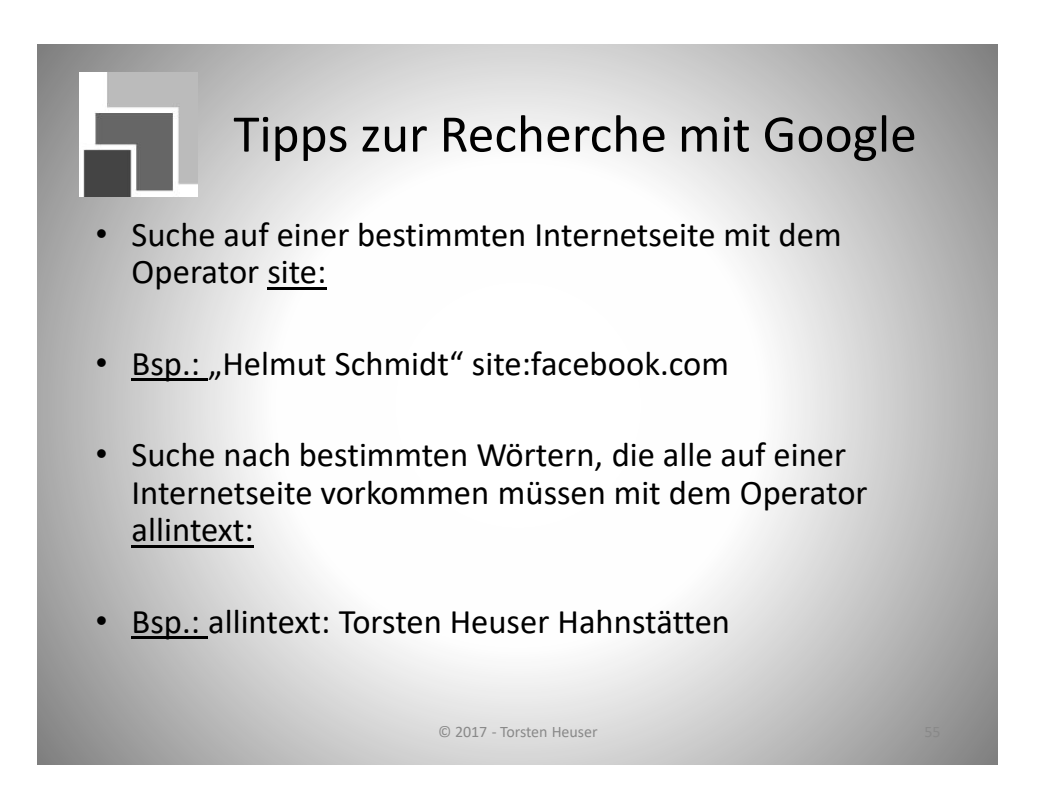

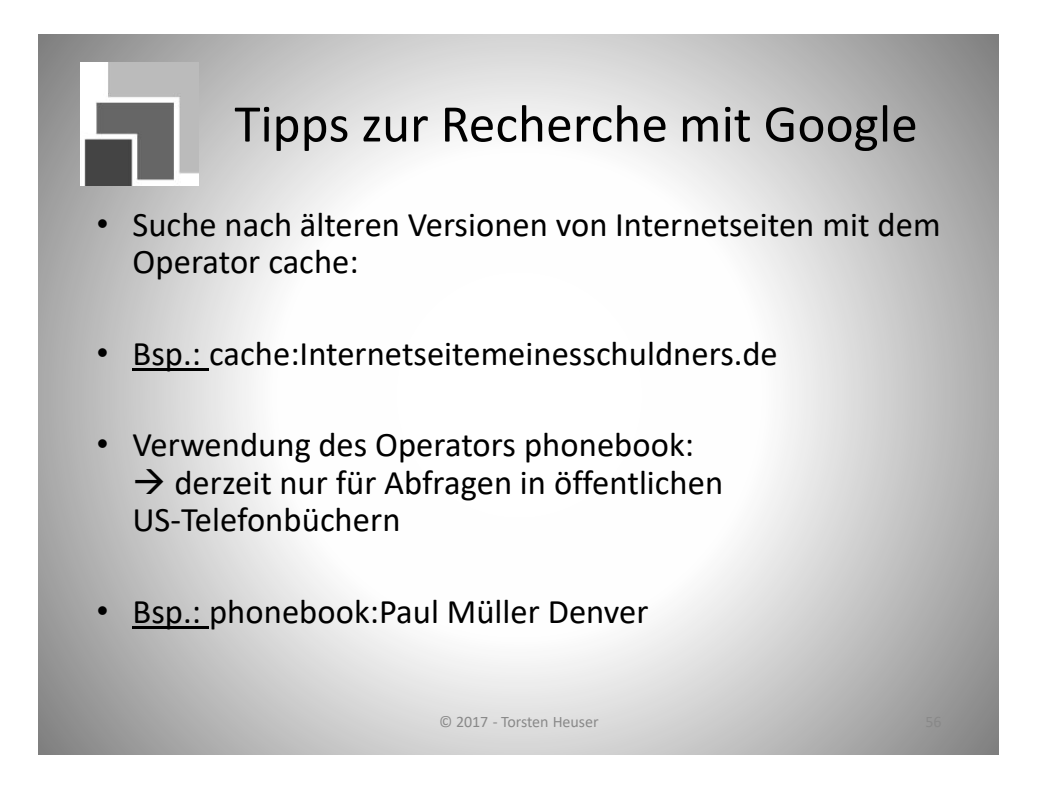

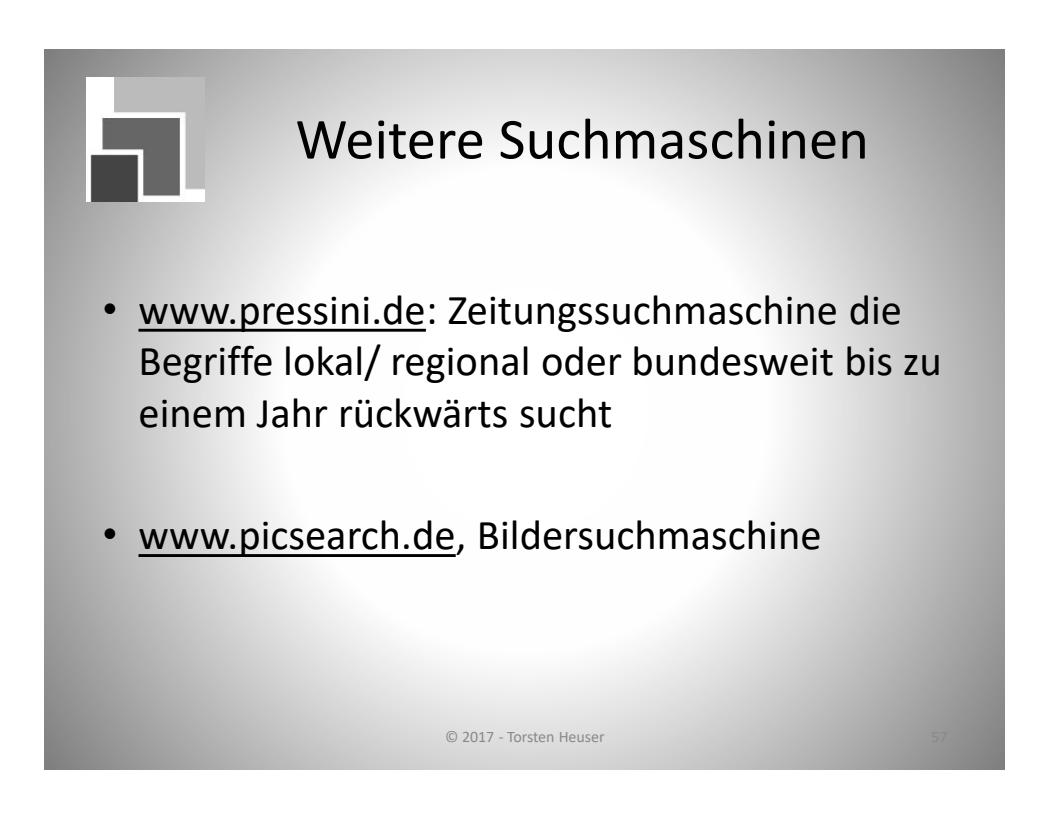

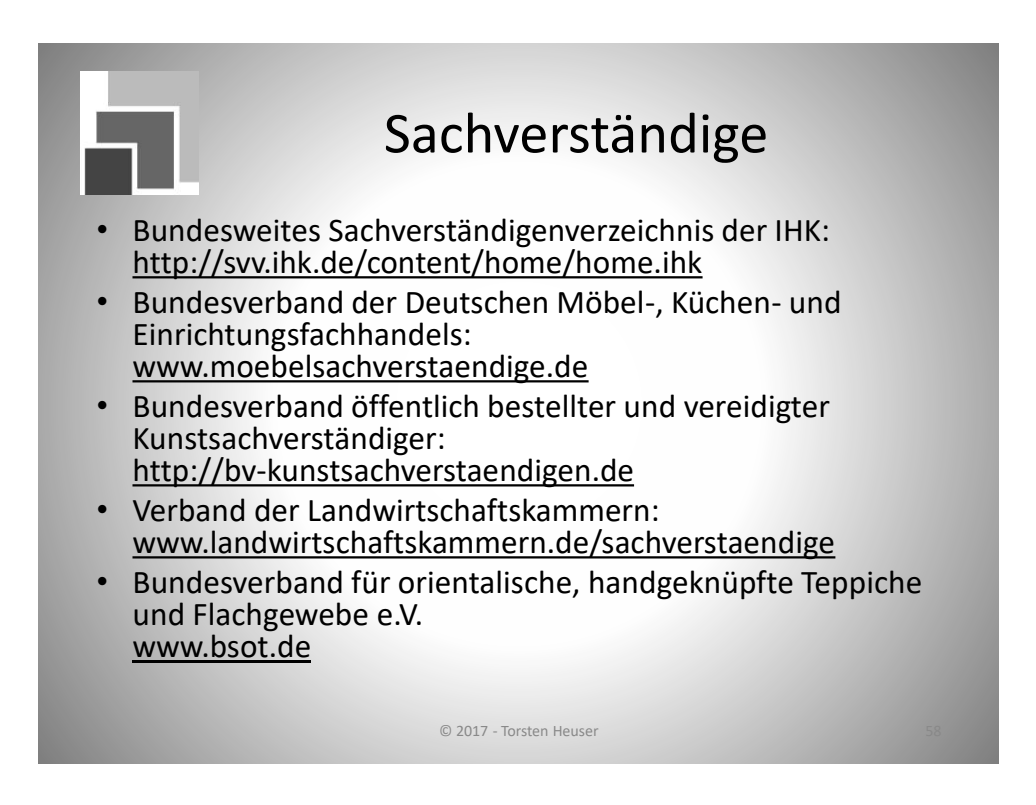

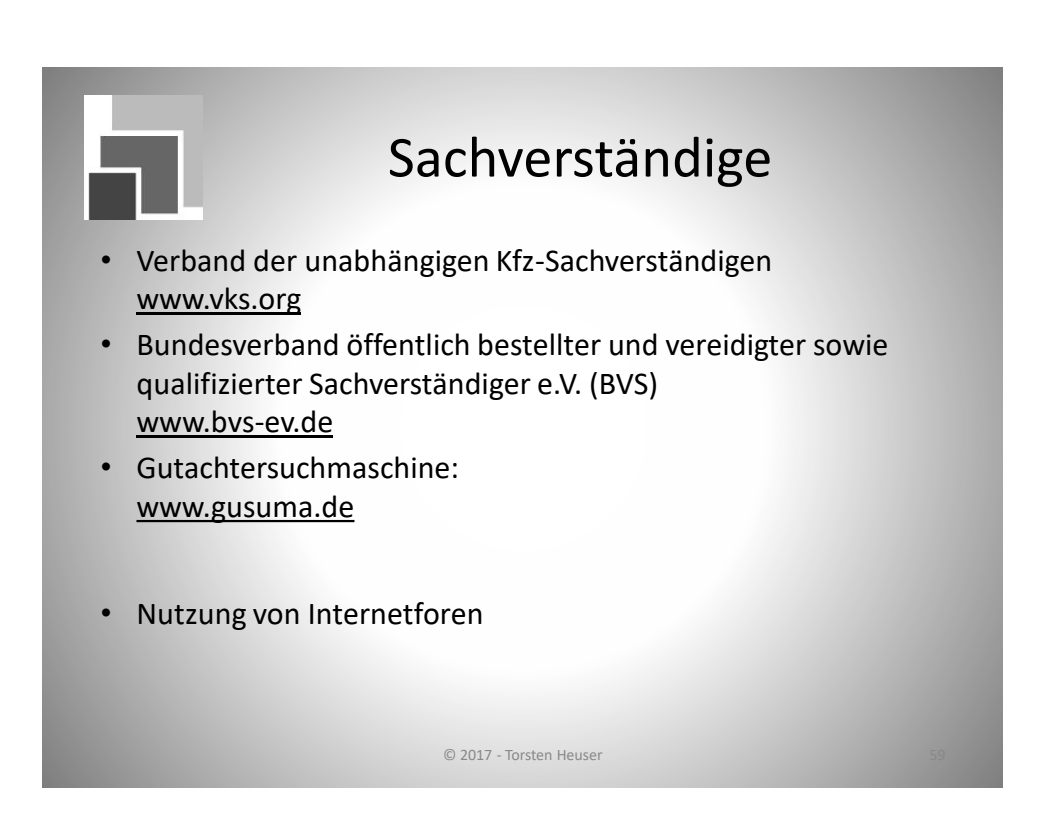

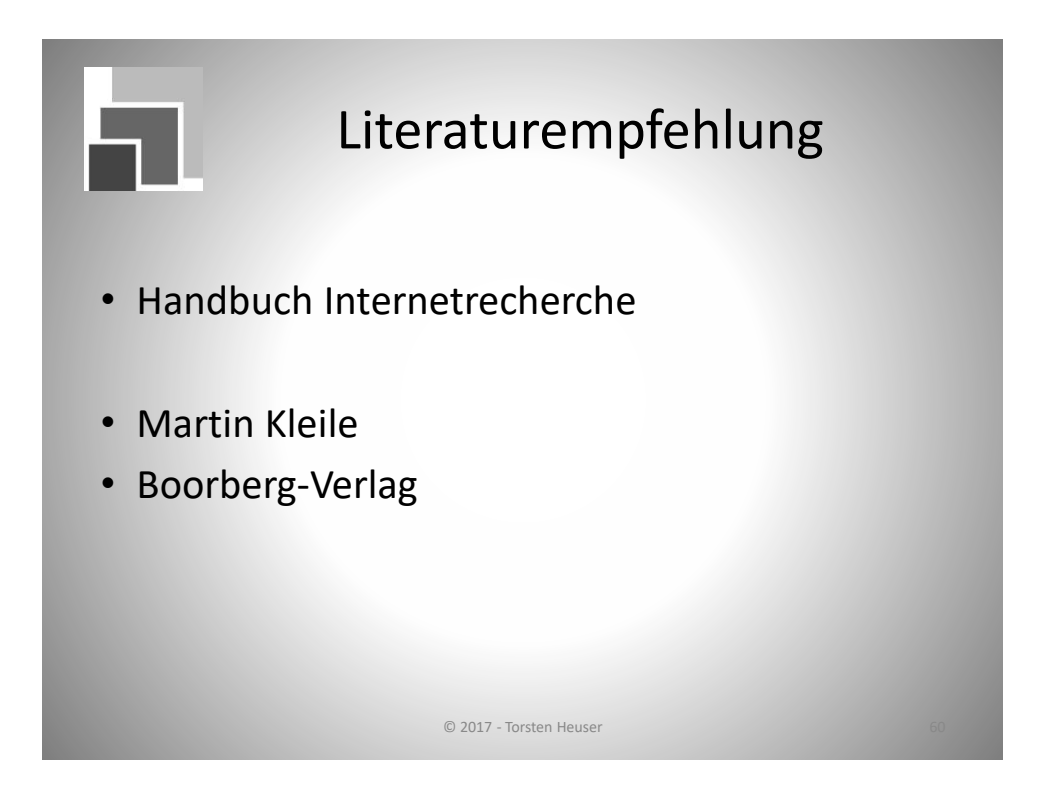

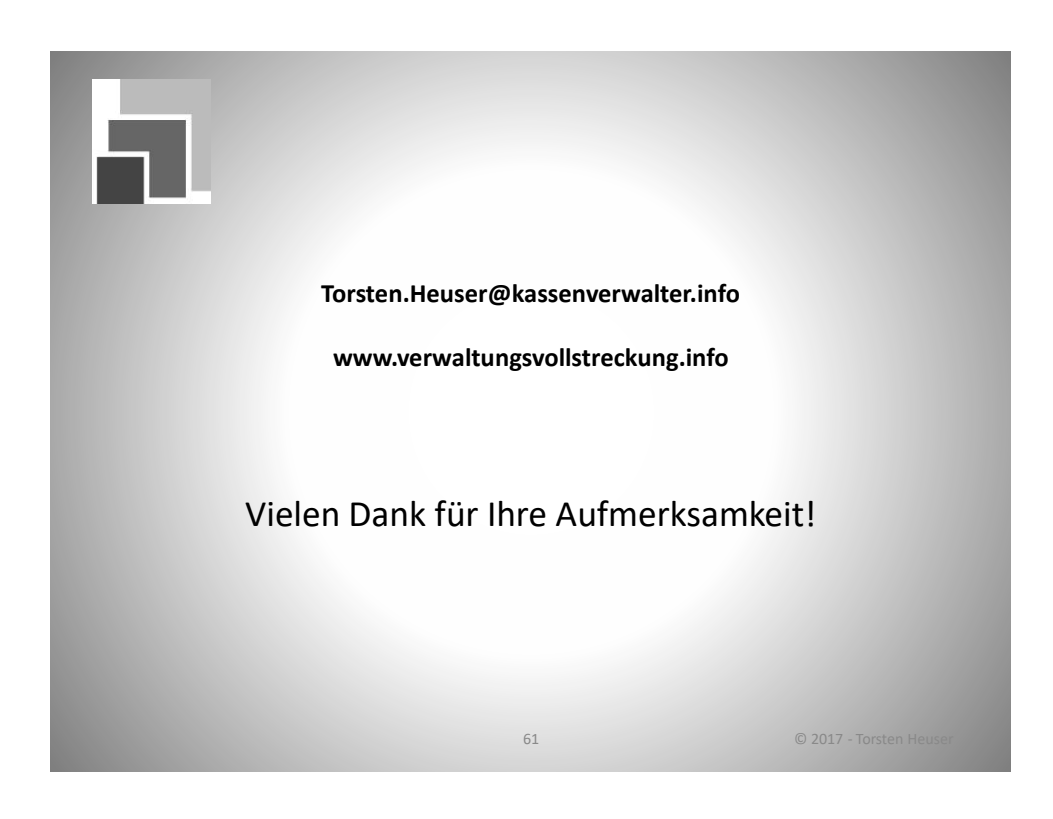

### Beispiel: Händlerbeleg einer electronic cash-Zahlung

### Erläuterung

### Beispiel Händlerbeleg

Händlerbeleg/Kundenbeleg<sup>1</sup>

<Händlerbezeichnung und -ort>

Kartenzahlung <Produktbezeichnung>

Terminalnummer: <Terminal-ID> Datum/Uhrzeit: <Datum> <Uhrzeit>

Transaktionsnummer: <Trace-Nummer> Kontonummer: <(maskierte) PAN der Karte>

Kartenfolgenummer (wenn vorhanden): <Karte> Verfalldatum der Karte: <Gültig bis>

Betrag: <Transaktionsbetrag> <WKZ>

Weitere Daten: <Chipbezogene Daten> Autorisierungsmerkmal: <Autorisierungskennzeichen>

<Transaktionsergebnis>

H-Ä-N-D-L-E-R-B-E-L-E-G

Max Mustermann Hauptstraße 1 60528 Frankfurt Tel. (0 69) 12 34 56

> Kartenzahlung girocard

 Terminal-ID:
 60912345

 Datum:
 01.01.2009

 Uhrzeit:
 12:00:00

 Tx-Nr.
 123456

 PAN:
 6725200110438812345<sup>2</sup>

 Karte 1
 Gültig bis 12/12

83,12 €

AID A000003591010028001 0000008000/E800/04000000 00/F850ACF800/FC50ACF80 0/410302///9FE19E7E/40

Zahlung erfolgt

<sup>&</sup>lt;sup>1</sup> Händlerbeleg/Kundenbeleg spezifiziert gemäß GICC Protocol for POS Authorization v. 4.11e

<sup>&</sup>lt;sup>2</sup> Händlerbelege enthalten die Kontonummer/PAN im Klartext. Kundenbelege enthalten eine maskierte Kontonummer/PAN.

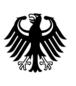

Bundeszentralamt für Steuern

POSTANSCHRIFT Bundeszentralamt für Steuern, 11055 Berlin Städte / Gemeinden / Landkreise Geschäftsbereiche Finanzen Steuern Vollstreckung

HAUSANSCHRIFT DGZ-Ring 12, 13086 Berlin BEARBEITET VON Herrn Gornik Steuerabteilung National

> TEL +49 (0) 2 28 4 06 - 3658 FAX +49 (0) 2 28 4 06 -E-MAIL kontenabruf@bzst.bund.de INTERNET www.bzst.bund.de

### BETREFF Kontenabrufverfahren gemäß § 93 Absatz 7 Abgabenordnung (AO)

BEZUG Bereitstellung des elektronischen Kontenabrufverfahrens für Gemeinden und Behörden Entwurf eines Gesetzes zur Verbesserung des Sachaufklärung in der Verwaltungsvollstreckung

ANLAGEN -----

GZ St II 4 - S 0229a/17/00107 (bei Antwort bitte angeben)

DATUM 14. März 2017

Sehr geehrter Damen und Herren,

das Bundeszentralamt für Steuern (BZSt) möchte Sie darüber informieren, dass seit Anfang des Jahres die Möglichkeit besteht, das Kontenabrufverfahren gemäß § 93 Absatz 7 AO auch elektronisch durchzuführen. Das Verfahren bietet den Vorteil einer deutlich schnelleren Bearbeitung. Ergebnisse liegen im Regelfall innerhalb von 2-3 Werktagen vor und werden als PDF-Dokument bereitgestellt. Das aufwändige Versenden von schriftlichen Anfragen (Papier, Druck, Porto) entfällt.

Mit Blick auf die im Entwurf eines Gesetzes zur Verbesserung der Sachaufklärung in der Verwaltungsvollstreckung (BRat-Drucksache 65/17 vom 10.03.2017) enthaltene weitreichende Eröffnung einer Abrufrufbefugnis bei der Vollstreckung öffentlich-rechtlicher Forderungen rechnet das BZSt mit einem signifikanten Anstieg von Kontenabrufersuchen durch Städte, Gemeinden und kommunale Verbände. Zur Gewährleistung eines effizienten Erhebungsprozesses strebt das BZSt daher den nachhaltigen Ausbau der elektronischen Abrufmöglichkeit an.

Das elektronische Kontenabrufverfahren wird über das BZStOnline-Portal bereitgestellt und garantiert eine gesicherte und verschlüsselte Übertragung der Daten zwischen den Bedarfsträgern und dem BZSt. Das BZSt bietet bei der Registrierung im BZStOnline-Portal

Umsatzsteuer-Identifikationsnummer: DE122268507 Seite 2 (<u>https://www.elsteronline.de/bportal/Oeffentlich.tax</u>) und bei der Einrichtung des Zugangs zum elektronischen Verfahren umfangreiche Hilfestellung. Sowohl bei der Registrierung als auch danach stehen mehrere Mitarbeiter/innen des BZSt unter der

Telefonnummer: 0228 – 406/4538 und per E-Mail: <u>E-Kontenabruf@bzst.bund.de</u>

für Fragen zur Verfügung. Bei Bedarf können auch gern konkrete Gesprächs- und Rückruftermine vereinbart werden.

Vielen Dank für Ihre Teilnahme am elektronischen Kontenabrufverfahren.

Mit freundlichen Grüßen

Jens-Uwe Gornik

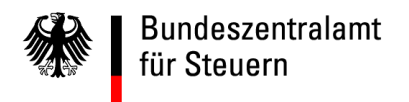

# Elektronisches Kontenabrufverfahren für Behörden, Städte und Gemeinden Registrierungsanleitung

Stand: Januar 2017

Hinweis: Zum 01.08.2017 wird sich das Design des BZStOnline-Portals ändern.

### Voraussetzungen

- 1. Sie sind im Besitz einer Bedarfsträgerkennung
- 2. Sie haben Ihre BZSt-Nummer bereits per Post erhalten
- 3. Ihr BZSt-Geheimnis wurde Ihnen per E-Mail mitgeteilt

Sollten Ihnen diese Daten nicht oder nicht mehr vorliegen, fordern Sie diese bitte unter der folgenden E-Mail-Adresse erneut an: <u>E-Kontenabruf@bzst.bund.de</u>

Gehen Sie nun auf die Internetseite <u>www.bzst.de</u> und wählen Sie auf der Seite rechts unten unter "*Nützliche Links" den Link* "BZStOnline-Portal" aus.

Sie werden auf die Internetseite: <u>www.elsteronline.de/bportal/Oeffentlich.tax</u> weitergeleitet.

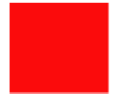

1. Wählen Sie auf der linken Seite unter "Öffentlicher Bereich", "Registrierung" aus

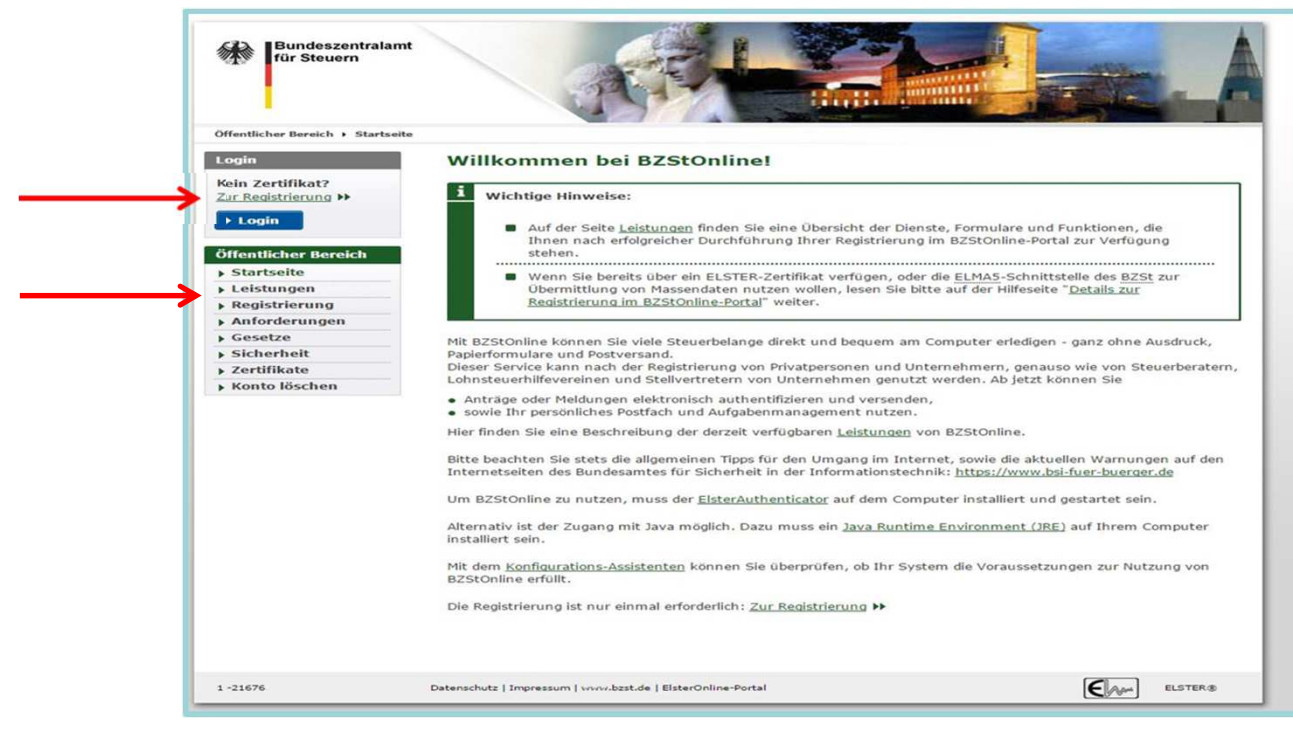

Abb. 1) Registrierung für Behörden BZSt-Online-Portal (BOP)/Schritt 1

- 2. Auf der Seite "Art der Registrierung und Art des Logins" wählen Sie unter "ElsterBasis" den Butten "Infos und Registrierung" aus.
- 3. Scrollen Sie an nach unten an das Seitenende und wählen den Butten "*zur Registrierung"*. Sie gelangen auf die Seite Registrierung "<u>Basis</u>".

| Login                                                                   | Art der R                                                                            | egistrierung und Art                                                                                                    | des Logins                                                                                                    |                                                                                                    |
|-------------------------------------------------------------------------|--------------------------------------------------------------------------------------|----------------------------------------------------------------------------------------------------|----------------------------------------------------------------------------------------------------|----------------------------------------------------------------------------------------------------|
| Bitte wählen Sie Ihr<br>Sicherheitsverfahren aus:                       | Tipp: Details                                                                        | zur Datensicherheit im Zusamme                                                                                                    | nhang mit Ihrer Registrierung                                                                                                    | a bei BZStOnline.                                                                                                    |
| C Software-Zertifikat<br>C Sicherheitsstick<br>C Signaturkarte<br>Login | Eine Registrier<br>BZSt-Nummer<br>eine Kennnum<br>ZM-Registrieru<br>tatsächlich frei | ung über BZStOnline setzt den B<br>sowie ein Geheimnis voraus. Bei<br>mer (Umsatzsteuervergütung), Z<br>ngs-ID oder eine EUZI-Identifikat<br>gestellte Kapitalerträge die Bank | esitz einer vom Bundeszentri<br>dem Geheimnis kann es sich<br>ulassungsnummer (Sammela<br>ion handeln. Des Weiteren k<br>eitzahl der mitteilenden Stell | alamt für Steuern (BZSE) erteilten<br>um ein zentrales <u>BZSE</u> -Geheimnis,<br>ntragsverfahren),<br>ann bei Mitteilungen über<br>le oder die dieser vom <u>BZSE</u>      |
| Öffentlicher Bereich                                                    | zugeteilte Psei<br>der E-Mail-Adri                                                   | udobankleitzahl als Geheimnis ar<br>esse <u>onlineverfahren@steuerlich</u> e                                                                                                   | gegeben werden. Bei Rückfr<br><u>s-info-center.de</u> zur Verfügur                                                                                      | agen steht Ihnen das <u>BZSt</u> unter<br>ng.                                                                                                    |
| ▶ Startseite                                                            |                                                                                      |                                                                                                    |                                                                                                    |                                                                                                    |
| <ul> <li>Registrierung</li> </ul>                                       | Die Registrieru<br>Sicherheitsver                                                    | ng bei BZStOnline erfolgt aus Sid<br>Jahren, Sie müssen die Registrien                                                                                                    | herheitsgründen in mehreren<br>und nur einmal durchführen.                                                                                              | Schritten: <u>Uberblick</u>                                                                                                    |
| Anforderungen                                                           |                                                                                      |                                                                                                    |                                                                                                    |                                                                                                    |
| + Gesetze                                                               | Nach der Regis                                                                       | trierung stehen Ihnen abhängig                                                                                                    | von der Art des Logins und d                                                                                                    | ler damit verbundenen                                                                                                    |
| ▶ Sicherheit                                                            | wählen.                                                                              | re unterschiedliche Dienste bei B2                                                                                                    | stonline zur verfügung. Die i                                                                                                    | Art des Logins konnen Sie hier                                                                                                    |
| ▶ Zertifikate                                                           |                                                                                      |                                                                                                    |                                                                                                    |                                                                                                    |
| ▶ Konto löschen                                                         | Die Dienste zu<br>zur Verfügung,                                                     | r Teilnahme am ELMA5-Verfahren<br>wenn Sie für Ihre Registrierung                                                                                                    | des <u>BZSt</u> stehen Ihnen aus t<br>bei BZStOnline ELSTER-Basis                                                                                       | technischen Gründen ausschließlich<br>auswählen.                                                                                                    |
|                                                                         |                                                                                      | ELSTERBASIS                                                                                                    | ELSTERSpezial                                                                                                    | ELSTERPlus                                                                                                    |
|                                                                         |                                                                                      | Zertifikat als Datei auf Ihrem<br>Computer                                                                                                    | Zertifikat auf Ihrem<br>Sicherheitsstick                                                                                                    | Persönliches Zertifikat von<br>Ihrer <b>Signaturkarte</b>                                                                                                    |
|                                                                         | Sicherheit                                                                           | hoch                                                                                                    | sehr hoch                                                                                                    | sehr hoch                                                                                                    |
|                                                                         | Kosten                                                                               | keine                                                                                                    | 41 Euro                                                                                                    | 50 bis 150 Euro                                                                                                    |
|                                                                         |                                                                                      |                                                                                                    |                                                                                                    | Bei Signaturkarten für<br>Authentifizierung entstehen<br>neben dem Anschaffungspreis<br>in der Regel auch laufende<br>Kosten, die je nach Anbieter<br>unterschiedlich sind. |
|                                                                         | Bedienung                                                                            | einfach                                                                                                    | einfach                                                                                                    | komplex                                                                                                    |
|                                                                         | Bewertung                                                                            | 00                                                                                                    | 00                                                                                                    | 0                                                                                                    |
|                                                                         |                                                                                      | ▶ Infos und Registrierung                                                                                                    | Infos und Registrierung                                                                                                    | Infos und Registrierung                                                                                                    |
|                                                                         |                                                                                      |                                                                                                    |                                                                                                    |                                                                                                    |

3. Scrollen Sie an nach unten an das Seitenende und wählen den Butten "*zur Registrierung".* Sie gelangen auf die Seite Registrierung "<u>Basis</u>".

| te wanien sie inr<br>herheitsverfahren aus:                                                                | Tipp: Details                                                                        | zur Datensicherheit im Zusamme                                                                                                    | nhang mit Ihrer Registrierung be                                                                                                    | i BZStOnline.                                                                                                    |
|----------------------------------------------------------------------------------------------------|--------------------------------------------------------------------------------------|----------------------------------------------------------------------------------------------------|----------------------------------------------------------------------------------------------------|----------------------------------------------------------------------------------------------------|
| <sup>©</sup> Software-Zertifikat<br><sup>©</sup> Sicherheitsstick<br><sup>©</sup> Signaturkarte<br>▶ Login | Eine Registrier<br>BZSt-Nummer<br>eine Kennnum<br>Registrierungs<br>freigestellte Ka | ung über BZStOnline setzt den B<br>sowie ein Geheimnis voraus. Bei<br>mer (Umsatzsteuervergütung), Z<br>-ID oder eine EUZI-Identifikation<br>apitalerträge die Bankleitzahl der | esitz einer vom Bundeszentralan<br>dem Geheimnis kann es sich um<br>ulassungsnummer (Sammelantra<br>handeln. Des Weiteren kann bei<br>mitteilenden Stelle oder die dies | nt für Steuern (BZSt) erteilten<br>ein zentrales <u>BZSt</u> -Geheimnis,<br>gsverfahren), <u>ZM-</u><br>Mitteilungen über tatsächlich<br>er vom <u>BZSt</u> zugeteilte |
| ffentlicher Bereich                                                                                        | Pseudobanklei<br>Adresse online                                                      | itzahl als Geheimnis angegeben v<br>verfahren@steuerliches-info-cent                                                                                                    | verden. Bei Rückfragen steht Ihn<br>ter de zur Verfügung.                                                                                                    | ien das <u>BZSt</u> unter der E-Mail-                                                                                                    |
| Startseite                                                                                                 |                                                                                      |                                                                                                    |                                                                                                    |                                                                                                    |
| Leistungen                                                                                                 | Die Registrieru                                                                      | ing bei BZStOnline erfolgt aus Sid                                                                                                    | herheitsgründen in mehreren Sch<br>und nur einmal durchführen                                                                                                    | hritten: <u>Überblick</u>                                                                                                    |
| Registrierung                                                                                              | Sicherneitsven                                                                       | ianten, sie mussen die Regischen                                                                                                    | ung nur enimai uuronumen.                                                                                                    |                                                                                                    |
| Anforderungen                                                                                              | Nach der Regis                                                                       | strierung stehen Ihnen abhängig                                                                                                    | von der Art des Logins und der d                                                                                                    | damit verbundenen                                                                                                    |
| Gesetze                                                                                                    | Sicherheitsstuf                                                                      | fe unterschiedliche Dienste bei BZ                                                                                                    | StOnline zur Verfügung. Die Art                                                                                                    | des Logins können Sie hier                                                                                                    |
| Sicherheit                                                                                                 | wanien.                                                                              |                                                                                                    |                                                                                                    |                                                                                                    |
| Zertifikate                                                                                                | Die Dienste zu                                                                       | r Teilnahme am ELMA5-Verfahren                                                                                                    | des BZSt stehen Ihnen aus tech                                                                                                    | nischen Gründen ausschließlich                                                                                                    |
| Konto löschen                                                                                              | zur Verfügung,                                                                       | , wenn Sie für Ihre Registrierung                                                                                                    | bei BZStOnline ELSTER-Basis aus                                                                                                    | swählen.                                                                                                    |
|                                                                                                    |                                                                                      | ELSTERBasis                                                                                                    | ELSTERSpezial                                                                                                    | ELSTERPlus                                                                                                    |
|                                                                                                    |                                                                                      | Zertifikat als Datei auf Ihrem<br>Computer                                                                                                    | Zertifikat auf Ihrem<br>Sicherheitsstick                                                                                                    | Persönliches Zertifikat von<br>Ihrer Signaturkarte                                                                                                    |
|                                                                                                    | Sicherheit                                                                           | hoch                                                                                                    | sehr hoch                                                                                                    | sehr hoch                                                                                                    |
|                                                                                                    | Kosten                                                                               | keine                                                                                                    | 41 Euro                                                                                                    | 50 bis 150 Euro<br>Bei Signaturkarten für<br>Authentifizierung entstehen<br>neben dem Anschaffungspres<br>in der Regel auch laufende<br>Kosten, die je nach Anbieter   |
|                                                                                                    |                                                                                      | - provinces                                                                                                    |                                                                                                    | unterschiedlich sind.                                                                                                    |
|                                                                                                    | Bedienung                                                                            | eintach                                                                                                    | einfach                                                                                                    | komplex                                                                                                    |
|                                                                                                    | Bewertung                                                                            | 00                                                                                                    | 00                                                                                                    | 0                                                                                                    |
|                                                                                                    |                                                                                      | • Infos und Registrierung                                                                                                    | ▶ Infos und Registrierung                                                                                                    | ► Infos und Registrierung                                                                                                    |
|                                                                                                    | ELSTERSpe<br>Funktionen<br>• Zusamme                                                 | ezial<br>Infassende Meldung, Umsatzsteu                                                                                                    | ervergütung, Meldung                                                                                                    |                                                                                                    |

Abb. 3) Registrierung für Behörden BZSt-Online-Portal (BOP)/Schritt 1

Bitte auf der Seite herunterscrollen

4. Scrollen Sie an nach unten an das Seitenende und wählen den Butten "*zur Registrierung".* Sie gelangen auf die Seite Registrierung "<u>Basis</u>".

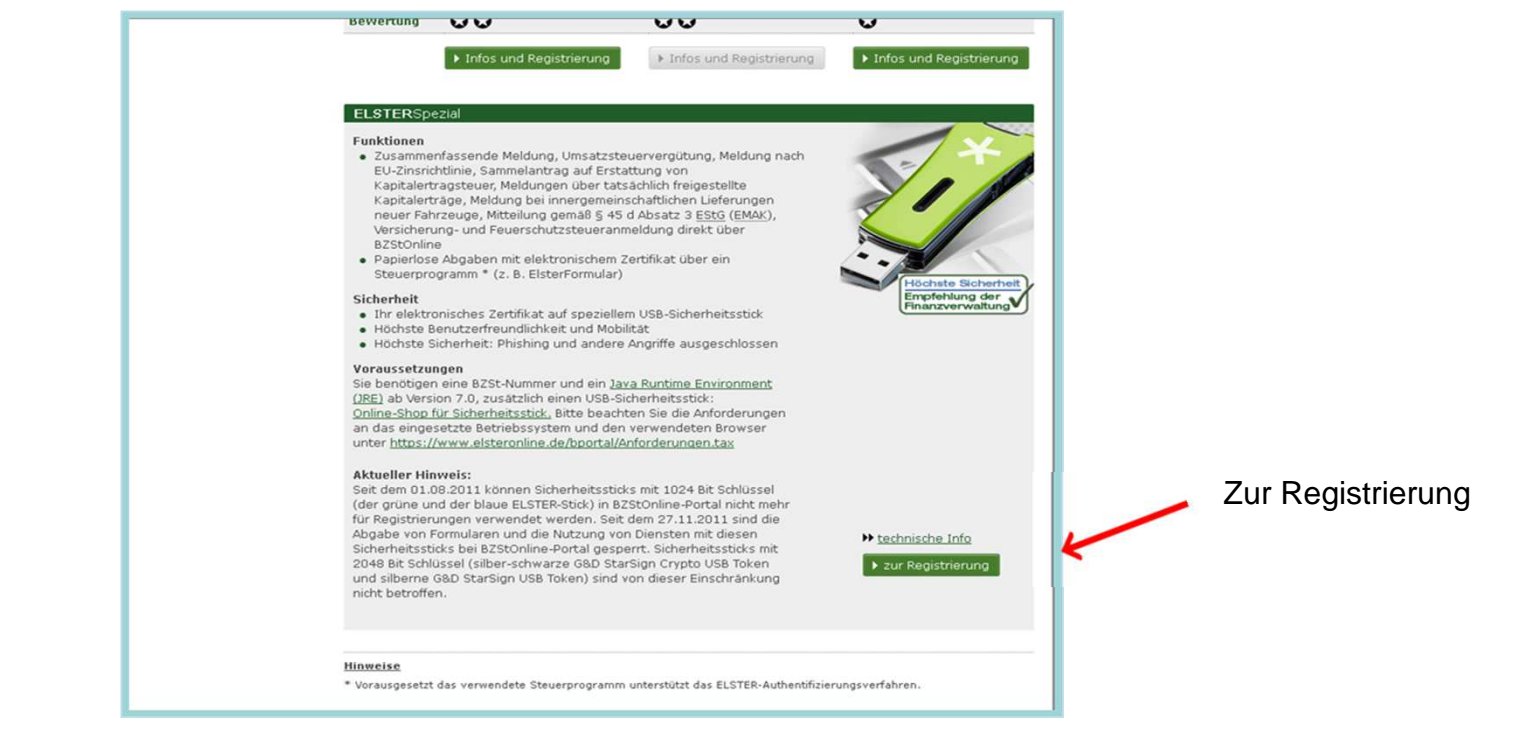

Abb. 4) Registrierung für Behörden BZSt-Online-Portal (BOP)/Schritt 1

5. Wählen Sie "Vorab: Prüfung der Systemvoraussetzungen" aus.

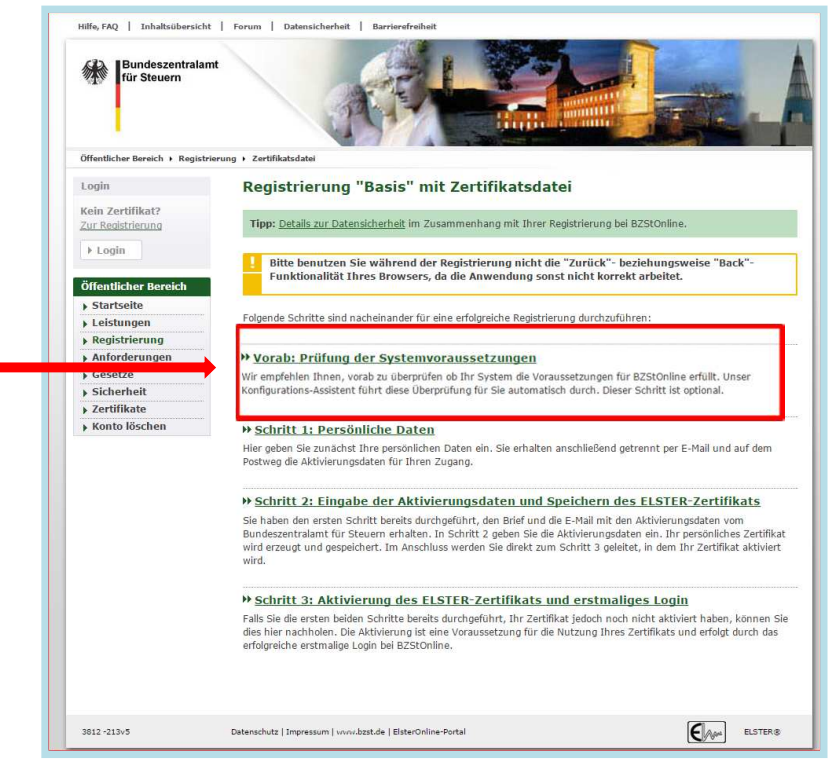

Abb. 5) Registrierung für Behörden BZSt-Online-Portal (BOP)/Schritt 1

5. Wählen Sie "Vorab: Prüfung der Systemvoraussetzungen" aus.

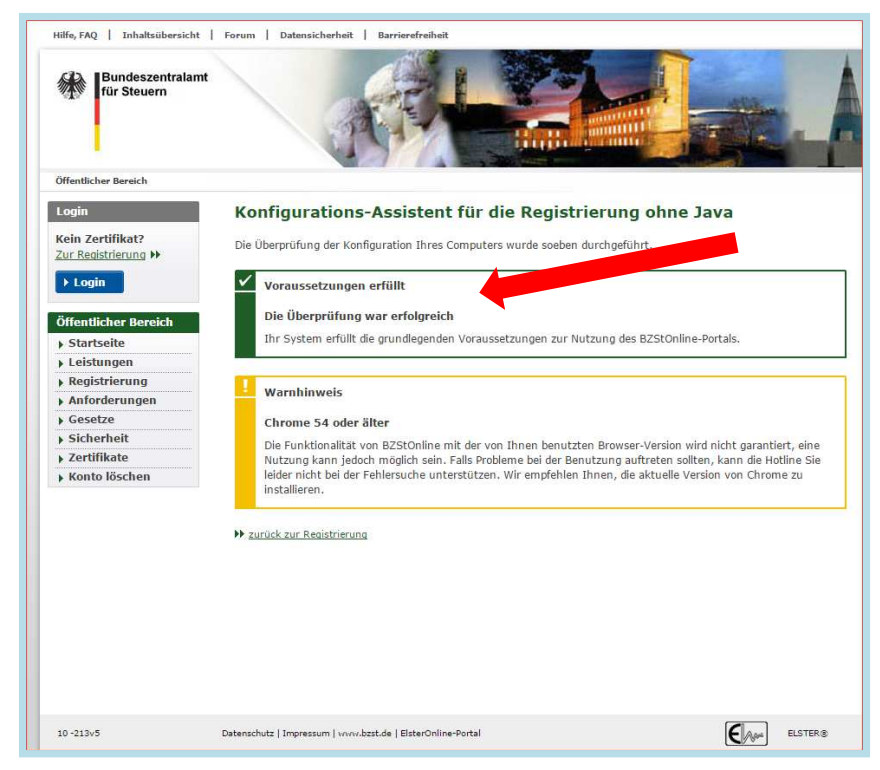

Abb. 6) Registrierung für Behörden BZSt-Online-Portal (BOP)/Schritt 1

6. Wählen Sie "Schritt 1 Persönliche Daten" aus.

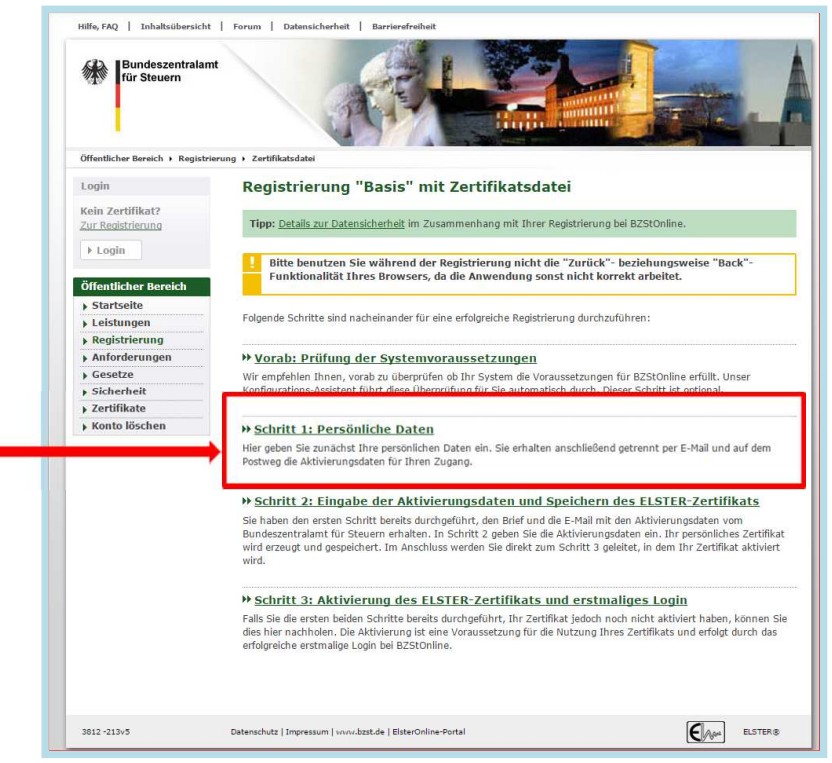

Abb. 7) Registrierung für Behörden BZSt-Online-Portal (BOP)/Schritt 1

7. Hinterlegen Sie eine aktuelle E-Mail-Adresse

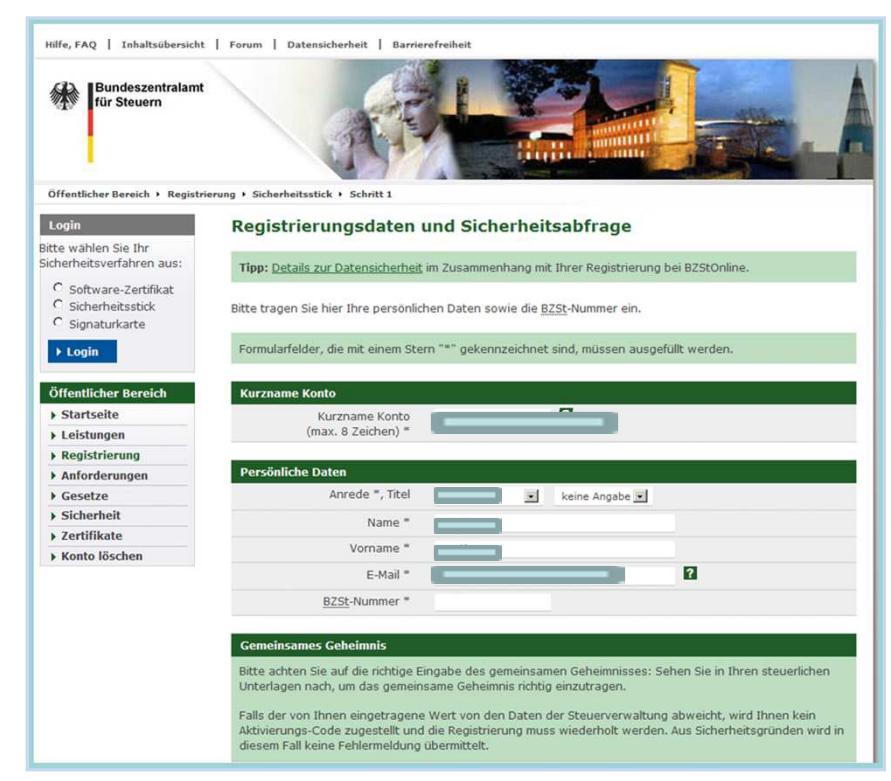

Abb. 8) Registrierung für Behörden BZSt-Online-Portal (BOP)/Schritt 1

- 1. Kurzname Konto: Kurzname selbstständig wählen
- 2. Anrede
- 3. Nachname
- 4. Vorname
- E-Mail: E-Mail Adresse festlegen, zu dieser Email Adresse wird die Aktivierungs-ID verschickt
- BZST-Nummer: die Nummer steht im Schreiben (per Post erhalten)

7. Hinterlegen Sie eine aktuelle E-Mail-Adresse

| Anforderungen | Personliche Daten                                                                                                    |                                                                                                    |
|---------------|----------------------------------------------------------------------------------------------------|----------------------------------------------------------------------------------------------------|
| Gesetze       | Anrede =, Titel                                                                                                    | keine Angabe 💌                                                                                                    |
| Sicherheit    | Name *                                                                                                    |                                                                                                    |
| Zertifikate   |                                                                                                    |                                                                                                    |
| Konto löschen | vorname -                                                                                                    |                                                                                                    |
|               | E-Mail *                                                                                                    |                                                                                                    |
|               | BZSt-Nummer *                                                                                                    |                                                                                                    |
|               | Gemeinsames Geheimnis                                                                                                    |                                                                                                    |
|               | Bitte achten Sie auf die richtige Ei<br>Unterlagen nach, um das gemeins<br>Falls der von Ihnen eingetragene<br>Aktivierungs-Code zugestellt und | ngabe des gemeinsamen Geheimnisses: Sehen Sie in Ihren steuerlichen<br>same Geheimnis richtig einzutragen.<br>Wert von den Daten der Steuerverwaltung abweicht, wird Ihnen kein<br>die Benistrieung muss wiederholt werden. Aus Sicherheitsgründen wird in |
|               | diesem Fall keine Fehlermeldung u                                                                                                    | übermittelt.                                                                                                    |
|               | Geheimnis *                                                                                                    | Bitte auswählen                                                                                                    |
|               | Geheimniswert *                                                                                                    | Bedarfsträgergeheimnis                                                                                                    |
|               | Geheimniswert<br>(Wiederholung) =                                                                                                    | PSA bankleitzahl / Pseudobankleitzahl<br>USKV-Kennnimmer<br>ZM-RegistrierungsID                                                                                                    |
|               | Sicherheitsabfrage                                                                                                    |                                                                                                    |
|               | Suchen Sie sich aus der Auswahl<br>notieren Sie sowohl Ihre Frage als<br>BZStOnline-Konto löschen möchte                                        | eine Frage aus, die Sie im darunter liegenden Feld beantworten. Bitte<br>s auch Ihre Antwort: Sie werden beide Angaben benötigen, falls Sie Ihr<br>en.                                                                                                    |
|               | Sicherheitsabfrage *                                                                                                    | Bitte auswählen                                                                                                    |
|               | Antwort (max. 40 Zeichen) *                                                                                                    |                                                                                                    |
|               | ▶ Abbrechen                                                                                                    | → Weiter                                                                                                    |
|               |                                                                                                    |                                                                                                    |

Abb. 9) Registrierung für Behörden BZSt-Online-Portal (BOP)/Schritt 1

- Geheimnis: Bedarfsträgergeheimnis" auswählen
- Geheimniswert: der Wert wurde per E-Mail bekannt gegeben (1Großbuchstabe und 5 Ziffern)
- 3. Geheimniswert: wiederholen

Bitte die Sicherheitsfrage (Antwort max. 40 Zeichen) auswählen und die Antwort vermerken ©

7. Hinterlegen Sie eine aktuelle E-Mail-Adresse

| <ul> <li>Konto löschen</li> </ul> | A OLLIQUINC                                                                                               | and the second second se |                                                                             |
|-----------------------------------|----------------------------------------------------------------------------------------------------|----------------------------------------------------------------------------------------------------|-----------------------------------------------------------------------------|
|                                   |                                                                                                    |                                                                                                    |                                                                             |
|                                   | E-Mail *                                                                                                  |                                                                                                    | 2                                                                           |
|                                   | BZSt-Nummer *                                                                                             |                                                                                                    |                                                                             |
|                                   |                                                                                                    |                                                                                                    |                                                                             |
|                                   | Gemeinsames Geheimnis                                                                                     |                                                                                                    |                                                                             |
|                                   | Bitte achten Sie auf die richtige Ei<br>Unterlagen nach, um das gemeins                                   | ngabe des gemeinsamen Geheimn<br>same Geheimnis richtig einzutrager                                                                                                    | isses: Sehen Sie in Ihren steuerlichen<br>h.                                |
|                                   | Falls der von Ihnen eingetragene<br>Aktivierungs-Code zugestellt und<br>diesem Fall keine Fehlermeldung i | Wert von den Daten der Steuerver<br>die Registrierung muss wiederholt<br>übermittelt.                                                                                                    | waltung abweicht, wird Ihnen kein<br>werden. Aus Sicherheitsgründen wird in |
|                                   | Geheimnis *                                                                                               | Bedarfsträgergeheimnis                                                                                                    | 2                                                                           |
|                                   | Geheimniswert *                                                                                           |                                                                                                    |                                                                             |
|                                   | Geheimniswert<br>(Wiederholung) *                                                                         |                                                                                                    |                                                                             |
|                                   | Sicherheitsabfrage                                                                                        |                                                                                                    |                                                                             |
|                                   | Suchen Sie sich aus der Auswahl<br>notieren Sie sowohl Ihre Frage al<br>BZStOnline-Konto löschen möchte   | eine Frage aus, die Sie im darunter<br>s auch Ihre Antwort: Sie werden be<br>n.                                                                                                    | liegenden Feld beantworten. Bitte<br>eide Angaben benötigen, falls Sie Ihr  |
|                                   | Sicherheitsabfrage *                                                                                      | An welche Telefonnummer aus Ihre                                                                                                    | er Kindheit erinnem Sie sich? 💌 👔                                           |
|                                   | Antwort (max. 40 Zeichen) *                                                                               |                                                                                                    |                                                                             |
|                                   | ) Abbrechen                                                                                               |                                                                                                    | ) Weiter                                                                    |
|                                   |                                                                                                    |                                                                                                    |                                                                             |

Abb. 10) Registrierung für Behörden BZSt-Online-Portal (BOP)/Schritt 1

8. Geben Sie unter "Registrierungsdaten und Sicherheitsabfrage" Ihre persönlichen Daten, Ihre BZSt-Nr. und Ihr Geheimnis ein und senden Sie die Daten ab.

| Login                                             | Registrierungsdaten absen                   | den                                                           |          |
|---------------------------------------------------|---------------------------------------------|---------------------------------------------------------------|----------|
| litte wählen Sie Ihr<br>licherheitsverfahren aus: | Bitte überprüfen Sie Ihre Angaben und klick | en Sie anschließend auf "Absenden".                           |          |
| C Software-Zertifikat<br>C Sicherheitsstick       | Kurzname Konto                              |                                                               |          |
| Login                                             | Kurzname Konto                              |                                                               |          |
| Öffentlicher Bereich                              | Persönliche Daten                           |                                                               |          |
| Startseite                                        | Anrede, Titel                               |                                                               |          |
| Leistungen                                        | Name                                        |                                                               |          |
| Registrierung                                     | Name                                        |                                                               |          |
| Anforderungen                                     | Vorname                                     |                                                               |          |
| Gesetze                                           | E-Mail                                      |                                                               |          |
| Sicherheit                                        | BZSt-Nummer                                 |                                                               |          |
| Zertifikate                                       |                                             |                                                               |          |
| <ul> <li>Konto löschen</li> </ul>                 | Gemeinsames Geheimnis                       |                                                               |          |
|                                                   | Gemeinsames Geheimnis                       | Bedarfsträgerkennung                                          |          |
|                                                   | Wert                                        |                                                               |          |
|                                                   | Sicherheitsabfrage                          |                                                               |          |
|                                                   | Sicherheitsabfrage                          | An welche Telefonnummer aus Ihrer Kindheit erinnern Sie sich? |          |
|                                                   | Antwort                                     |                                                               |          |
|                                                   | ▶ Zuriick                                   | > Drucken > Absenden                                          | <u> </u> |

Abb. 11) Registrierung für Behörden BZSt-Online-Portal (BOP)/Schritt 1

9. Sie erhalten eine Bestätigung , an die von Ihnen eingegeben E-Mail-Adresse wurde ein Link versendet.

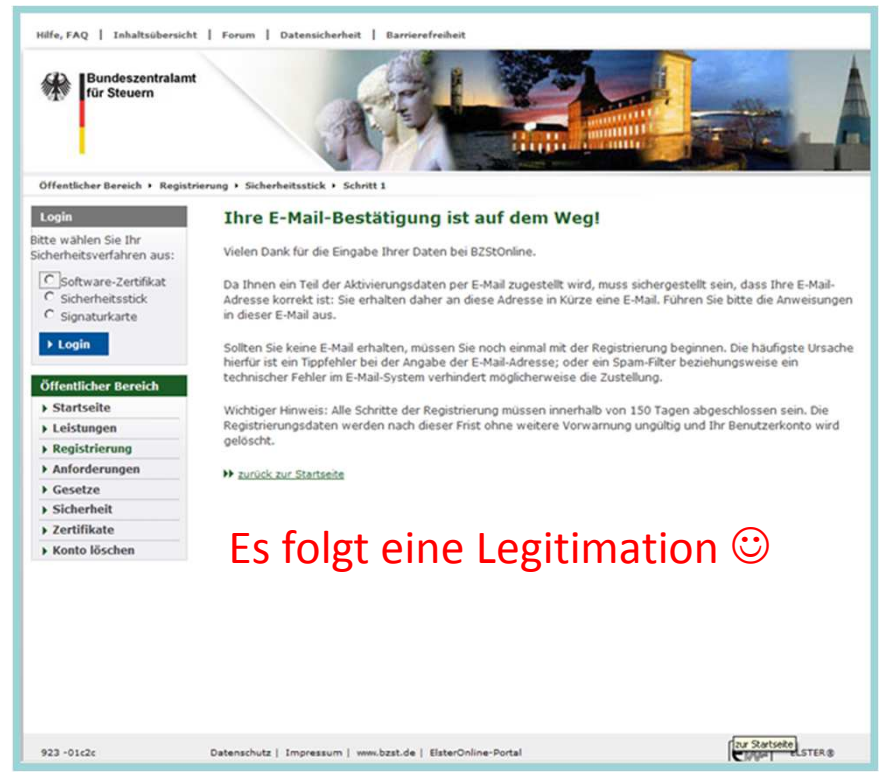

Abb. 12) Registrierung für Behörden BZSt-Online-Portal (BOP)/Schritt 1

10. Der Link darf nicht weitergeleitet werden und kann nur in der übermittelten, einzeiligen Version bestätigt werden.

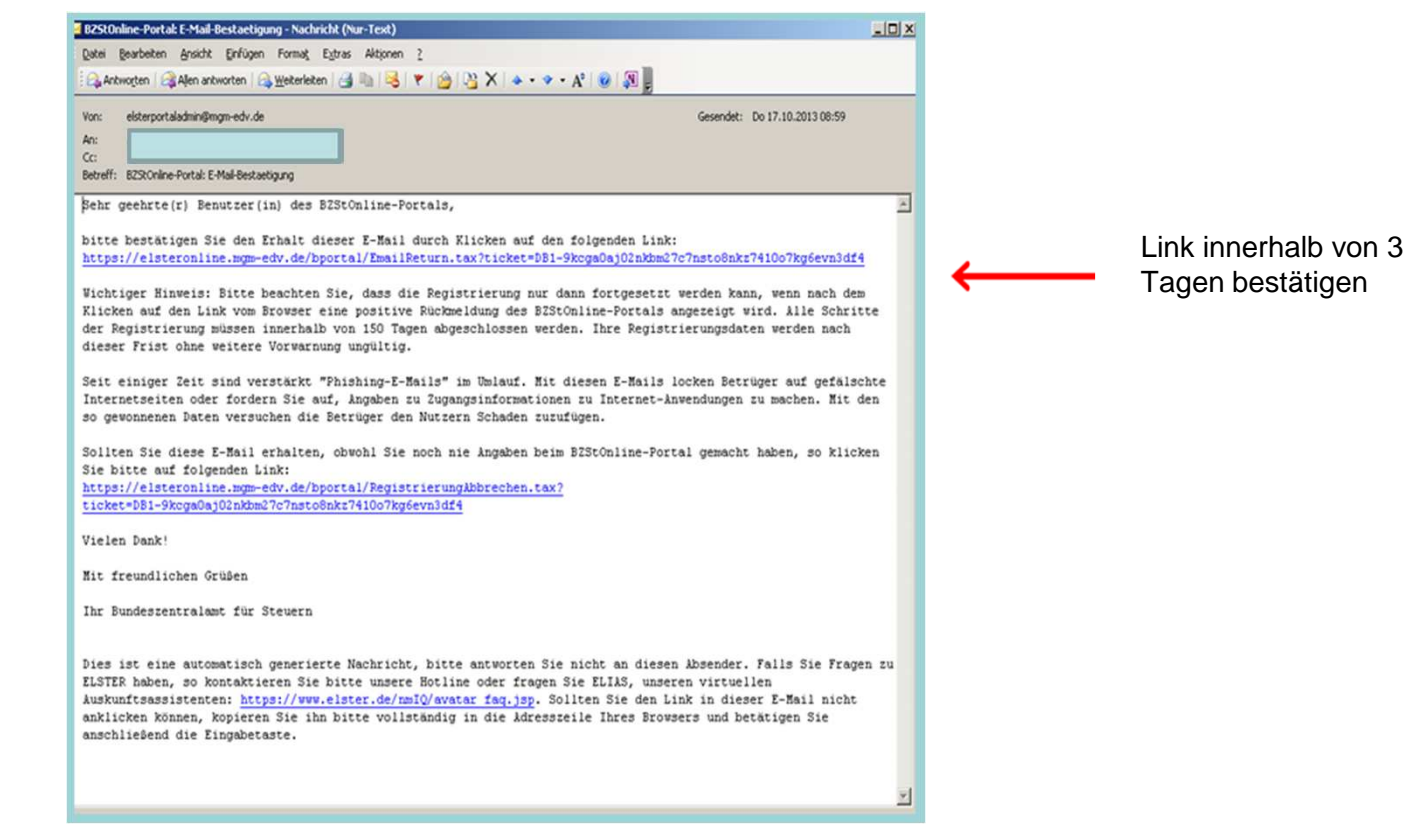

Abb. 13) Registrierung für Behörden BZSt-Online-Portal (BOP)/Schritt 1

11. Nach korrekter Bestätigung des Links erhalten Sie eine Information mit dem folgenden Hinweis:

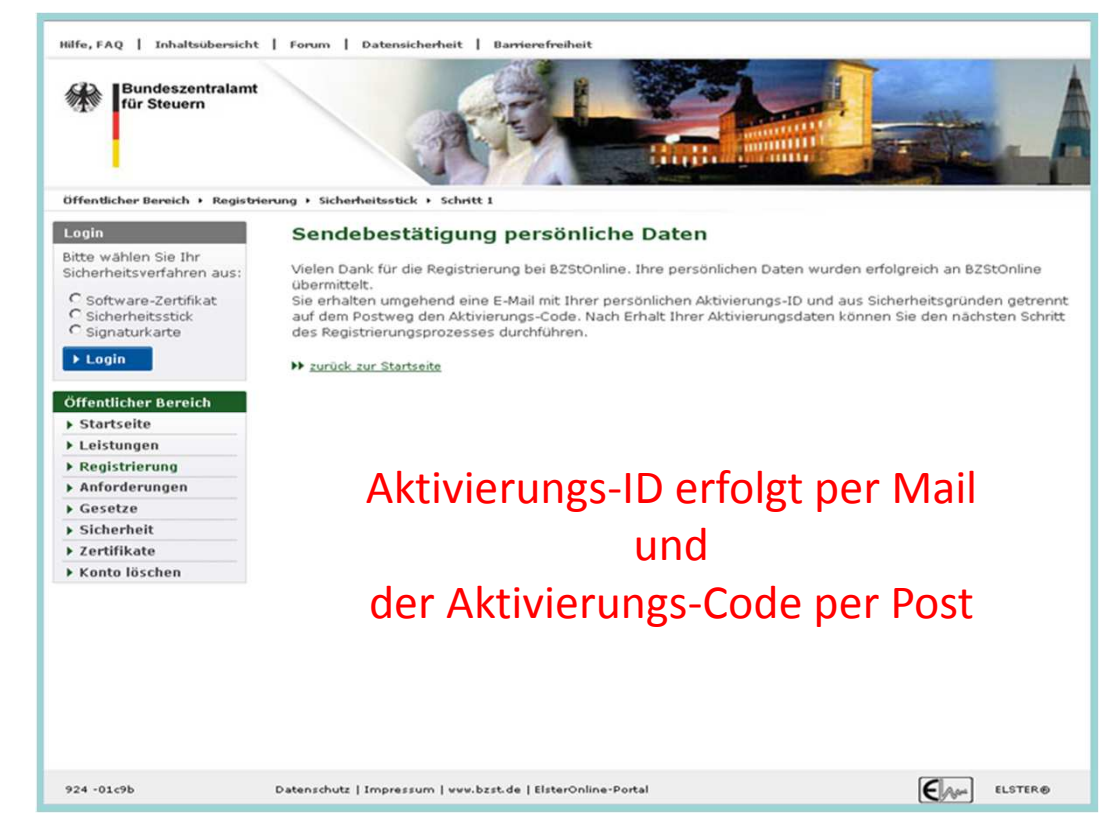

Abb. 14) Registrierung für Behörden BZSt-Online-Portal (BOP)/Schritt 1

11. Nach korrekter Bestätigung des Links erhalten eine E-Mail mit dem folgenden Inhalt:

| Datei Bearbeiten                                             | Ansicht Einfügen Format Ext                                                                          | tras Aktionen ?                                                            |                                                                               |                                                                                                    |
|--------------------------------------------------------------|----------------------------------------------------------------------------------------------------|----------------------------------------------------------------------------|-------------------------------------------------------------------------------|----------------------------------------------------------------------------------------------------|
| Antworten                                                    | Allen antworten   🙈 Weiterleiten                                                                     | 🎯 🖦 i 😼 i 👻 🖄 🖓                                                            | X   🔺 • 🔹 • Aº   🥹   🕅                                                        | -                                                                                                    |
| Sie haben diese Nach<br>Die unnötigen Zeilen                 | richt am 17.10.2013 09:06 weitergelei<br>mbrüche des Nachrichtentextes wurde                         | itet.<br>Ien automatisch entfernt.                                         |                                                                               |                                                                                                    |
| Von: elsterport                                              | ladmin@mgm-edv.de                                                                                    |                                                                            |                                                                               | Gesendet: Do 17.10.2013 09:00                                                                           |
| Cc:<br>Betreff: BZStOnline                                   | -Portal: Aktivierung Ihres Benutzerkon                                                               | ntos                                                                       |                                                                               |                                                                                                    |
| Sehr geehr                                                   |                                                                                                    |                                                                            |                                                                               |                                                                                                    |
| vielen Dank :<br>Spezial.                                    | ür Ihre Registrierung k                                                                              | beim BZStOnline-Portal                                                     | l der Finanzverwaltung                                                        | - Registrierungsart ELSTER-                                                                             |
| Mit dieser E                                                 | Mail erhalten Sie die p                                                                              | persönliche Aktivierun                                                     | ıgs-ID für Ihr Benutzer                                                       | konto im BZStOnline-Portal.                                                                             |
| Die Aktivier<br>den Sie geso<br>Aktivierungs<br>gespeicherte | ngs-ID benötigen Sie fü<br>idert per Post erhalten.<br>Code bei Ihnen vorliegt<br>Adresse verwendet. | ür den zweiten Schritt<br>. Bewahren Sie deshalb<br>t. Für die Zusendung d | ; der Registrierung zu:<br>) diese E-Mail unbeding<br>les Aktivierungs-Codes  | sammen mit dem åktivierungs-Code,<br>gt auf, bis auch der Brief mit de<br>wird die zu Ihrer BZSt-Nummer |
| Kurzname de<br>Aktivieru                                     | 7kau1                                                                                                |                                                                            | $\geq$                                                                        |                                                                                                    |
| Nachdem Sie<br>unter https://                                | en<br>/elsteronline.mgm-edv.c                                                                        | de/bportal/bop/auth/Re                                                     | s-Code erhalten haben,<br>agistrierungSicherheit                              | folgen Sie bitte dem Schritt 2<br>sstick.tax                                                            |
| Dort benötige                                                | n Sie obige Aktivierung                                                                              | gs-ID und Ihren Aktivi                                                     | ierungs-Code.                                                                 |                                                                                                    |
| Falls Sie in<br>unter Angabe                                 | erhalb von 14 Tagen noc<br>Ihrer BZSt-Nummer, des                                                    | ch keinen Brief mit Ak<br>o.g. Kurznamens und J                            | ttivierungs-Code erhalt<br>Ihrer Telefonnummer an                             | en haben, wenden Sie sich bitte<br>das BZSt.                                                            |
| Die Sicherhe<br>benötigen Si                                 | tsabfrage, die Sie bei<br>: zum Löschen Ihres Benu<br>auch vermuten. Bitte mer                       | der Ångabe Ihrer pers<br>utzerkontos. Ihr Benut<br>rken Sie sich die Ångø  | sönlichen Daten ausgewä<br>szerkonto sollten Sie s<br>aben zur Sicherheitsab: | ählt und beantwortet haben,<br>auf jeden Fall löschen, falls Sid<br>frage und verwahren Sie diese       |
| einen Missbra<br>sicher.                                     |                                                                                                    |                                                                            |                                                                               |                                                                                                    |

Abb. 15) Registrierung für Behörden BZSt-Online-Portal (BOP)/Schritt 1

### Hinweis Falls Sie keine Aktivierungs-ID per E-Mail erhalten, schauen Sie bitte zunächst in Ihrem SPAM-Filter nach. Der Aktivierungscode (Post) muss innerhalb von 90 Tagen genutzt werden. Wenn der Zeitraum überschritten wird, muss erneut mit <u>Schritt 1</u> begonnen werden.

11. Nach korrekter Bestätigung des Links erhalten Sie ein Brief per Post wie folgt:

|   | Sehr geehrte/r BZStOnline-Nutzer/in,                                                                                                    |
|---|----------------------------------------------------------------------------------------------------|
| l | vielen Dank für Ihre Registrierung beim BZStOnline-Portal der Steuerverwaltung.                                                                                                    |
|   | Mit diesem Schreiben wird Ihnen ein Aktivierungs-Code zugesendet. Diesen benötigen Sie für die Aktivierung Ihres<br>Benutzerkontos. Bitte verwenden Sie den Aktivierungs-Code vertraulich. Nach der erfolgreichen Aktivierung Ihres<br>Benutzerkontos und der Umstellung auf Ihr persönliches Anmeldezertifikat, können Sie den Aktivierungs-Code<br>vernichten. |
|   | Kurzname des Kontos:<br>Aktivierungs-Code:                                                                                                    |
|   | Um die Registrierung abzuschließen, benötigen Sie obigen Aktivierungs-Code sowie Ihre Aktivierungs-ID, die Sie<br>gesondert per E-Mail erhalten haben. Außerdem beinhaltet diese E-Mail einen Link, der Sie direkt zum nächsten<br>Schritt führt.                                                                                                    |
| l | Sollten Sie keine E-Mail erhalten haben, registrieren Sie sich bitte erneut.                                                                                                    |
|   | Mit freundlichen Grüßen                                                                                                    |
|   | Ihr Bundeszentralamt für Steuern                                                                                                    |
|   | Dies ist eine automatisch generierte Nachricht, bitte antworten Sie nicht an diesen Absender. Falls Sie Fragen zu<br>ELSTER haben, so kontaktieren Sie bitte unsere Hotline oder fragen Sie ELIAS, unseren virtuellen<br>Auskunftsassistenten: <u>https://www.elster.de/nmIQ/avatar faq.jsp</u>                                                                  |
|   | Begin XML<br>xml version="1.0" encoding="ISO-8859-1"? <elster xmlns="http://www.elster.de/2002/XMLSchema"><transferheader<br>version="8"&gt;<verfahren>ElsterPortal</verfahren><datenart>Registrierung</datenart><vorgang>send-</vorgang></transferheader<br></elster>                                                                                           |
|   |                                                                                                    |

Abb. 16) Registrierung für Behörden BZSt-Online-Portal (BOP)/Schritt 1

### Voraussetzungen für Schritt 2:

- 1. Schritt 1 erfolgreich durchgeführt
- 2. Aktivierungs-ID (per E-Mail) liegt vor.
- 3. Aktivierungscode (per Post) liegt vor

Gehen Sie nun auf die Internetseite <u>www.bzst.de</u> und wählen Sie auf der Seite rechts unten unter "*Nützliche Links" den Link "*BZStOnline-Portal" aus.

Sie werden auf die Internetseite: <u>www.elsteronline.de/bportal/Oeffentlich.tax</u> weitergeleitet.

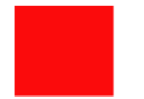

1. Wählen Sie "Schritt 2 "Aktivierung und erstmaliges Login" aus.

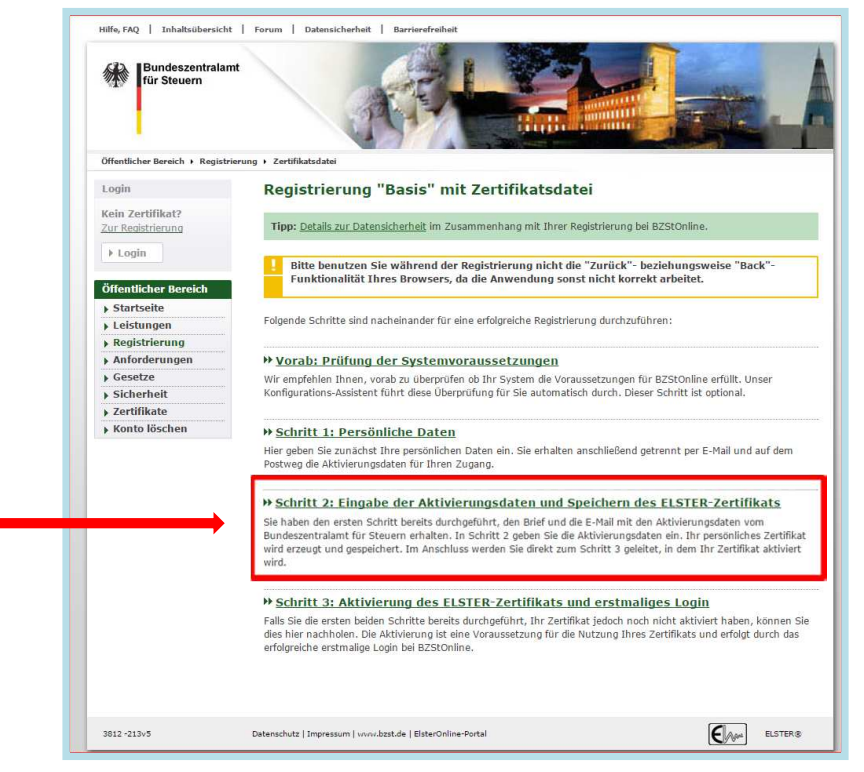

Abb. 1) Registrierung für Behörden BZSt-Online-Portal (BOP)/Schritt 2

BZSt, Registrierungsanleitung Behörden

Halten Sie nun Ihre

Aktivierungs-ID und Ihren

Aktivierungscode bereit!

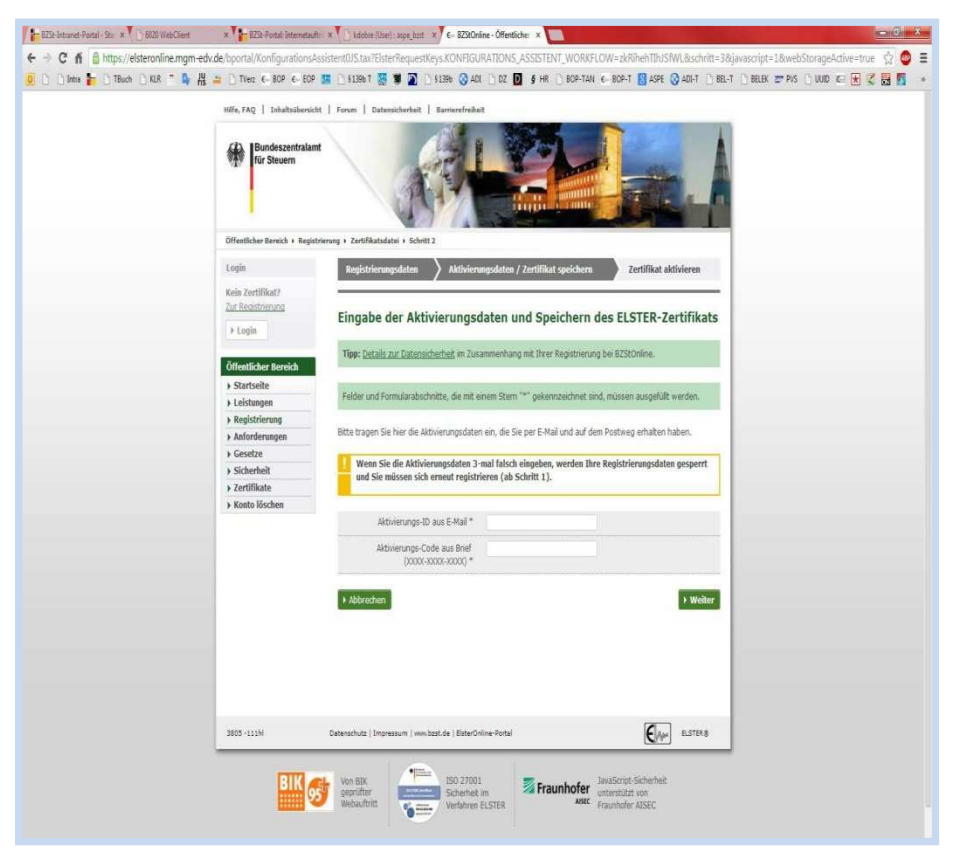

Abb. 2) Registrierung für Behörden BZSt-Online-Portal (BOP)/Schritt 2

- 1. Aktivierungs-ID aus der E-Mail einfügen
- 2. Aktvierungs-Code aus dem Brief einfügen
- 3. Eigene PIN eingeben (6-stellig)

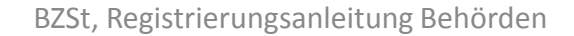

| 🧕 🗋 🗍 Intre 🕌 🗋 TBuch 🗋 KLR 🦈 | Intervale: Iponanizating and the assessminus and its entropy experimentations are assessed in the assessminus and its entropy experimentation of the assessminus and its entropy experimentation of the assessminus and its entropy experimentation of the assessminus and its entropy experimentation of the assessminus and its entropy experimentation of the assessmentation of the assess<br>Assessmentation of the assessmentation of the assessmentation of the assessmentation of the assessmentation of the assessmentation of the assessmentation of the assessmentation of the assessmentation of the assessmentation of the asse | E-Mail einfügen                                                                                                    |
|-------------------------------|----------------------------------------------------------------------------------------------------|----------------------------------------------------------------------------------------------------|
|                               | Rir Steam                                                                                                    | 2. Aktvierungs-Code au<br>dem Brief einfügen                                                                                                    |
|                               | Öffentlicher Bereich + Registrierung + Zertifikatudatei + Schritt 2                                                                                                    |                                                                                                    |
|                               | Ligin Registrierungsdaten ) Aktivierungsdaten / Zertifikat speichern Zertifikat aktivieren                                                                                                    | 3. Eigene PIN eingeber                                                                                                    |
|                               | Kein Zertifikat?                                                                                                    | (6 stollig)                                                                                                    |
|                               | Zur Bagistrienung<br>Eingabe der Aktivierungsdaten und Speichern des ELSTER-Zertifikats                                                                                                    | (O-steing)                                                                                                    |
|                               | ) Login                                                                                                    |                                                                                                    |
|                               | Öffentlicher Bereich                                                                                                    |                                                                                                    |
|                               | Startseite     Felder und Formularahschnitte, die mit einem Stein "** nekenszeichnet und missen ausgefült werden.                                                                                                    |                                                                                                    |
|                               | Leistungen                                                                                                    | Eingabo dor Aktiviorung                                                                                                    |
|                               | Anforderungen     Bitte tragen Sie hier die Aktivierungsdaten ein, die Sie per E-Mail und auf dem Postweg erhalten haben.                                                                                                    | Eingabe der Aktivierung                                                                                                    |
|                               | Gesetze     Wenn Sie die Aktivierungsdaten 3-mal falsch eingeben, werden Ihre Registrierungsdaten gesperrt                                                                                                    | ID und des Aktivierungs                                                                                                    |
|                               | v Johannica<br>und Sie müssen sich erneut registrieren (ab Schritt 1).                                                                                                    | Contra Contra Co |
|                               | ▶ Konto löschen                                                                                                    | Code                                                                                                    |
|                               | adoverungs-ID aus E-Mail *                                                                                                    |                                                                                                    |
|                               | Atbierungs-Code aus Brief<br>(XXXX-XXXX-XXXX-XXXX-XXXX-XXXX-XXXX-XX                                                                                                    |                                                                                                    |
|                               |                                                                                                    |                                                                                                    |
|                               | Abbrechen     Weiter                                                                                                    |                                                                                                    |
|                               |                                                                                                    |                                                                                                    |
|                               |                                                                                                    |                                                                                                    |
|                               |                                                                                                    |                                                                                                    |
|                               |                                                                                                    |                                                                                                    |
|                               | 3805 - 1111N Datenschutz   Impressum   www.bast.de   BisterOnline-Portal ELSTER 8                                                                                                    |                                                                                                    |
|                               | TTT at un BY                                                                                                    |                                                                                                    |
|                               | Contraction Schenhet in Fraunhofer unterstützt von                                                                                                    |                                                                                                    |

Abb. 3) Registrierung für Behörden BZSt-Online-Portal (BOP)/Schritt 2

| B250-Intravet-Portal - Star × 1 (6020 WebCliere | × E251 Potal Internetaulti            | x C- EZBON                                                                                                    | ne - Óffenticher 🗴 🦲                                                                                                    | <u>- 6 - 1 -</u>                                 |
|-------------------------------------------------|---------------------------------------|----------------------------------------------------------------------------------------------------|----------------------------------------------------------------------------------------------------|--------------------------------------------------|
| ← → C fi @ https://elsteronline.mgm-edu         | v.de/oportal/KonfigurationsAssi       | istent0/S.tax?ElsterRequestKeys.KONFIGU                                                                                                    | ATIONS_ASSISTENT_WORKFLOW=zkRihehTIh)SfWL&schrit                                                                                                    | t=38ijavascript=18owebStorageActive=true 🖞 💩 \Xi |
| 🧕 🗅 🖒 İnte 🐂 🗋 Têuch 🗋 X18 ** 🕼 🕌               | 🏭 🗋 TVez C- BOP C- EOP 🚦              | 🖪 🗋 §1396 T 🚦 🕷 📓 🗋 §1396 🚱 ADE                                                                                                    | 🗋 DZ 🚺 🖇 HR 🗋 BOP-TAN 🐑 BOP-T 🚺 ASPE 🚫 ADD-T 🗋                                                                                                    | ) BEL-T 🗋 BELEK 🕿 PKS 🗋 UUD 🖾 😿 🌠 📕 🔹            |
|                                                 | Hife, FAQ   Ishaltsübersicht          | Forum   Dateesicherheit   Barrierefreihei                                                                                                    |                                                                                                    |                                                  |
|                                                 | Bundeszentralamt<br>für Steuern       | ATH                                                                                                    |                                                                                                    |                                                  |
|                                                 | Öffentlicher Bereich + Registrie      | rung + Zertifikatsdatei + Schritt 2                                                                                                    |                                                                                                    |                                                  |
|                                                 | Login                                 | Registrierungsdaten 💙 Aktivieru                                                                                                    | ngsdaten / Zertifikat speichern Zertifikat aktivieren                                                                                                    |                                                  |
|                                                 | Kein Zertillkat?<br>Zur Registrierung | Eingabe der Aktivierungsd                                                                                                    | aten und Speichern des ELSTER-Zertifikat                                                                                                    |                                                  |
|                                                 | + Login                               | Tipp: Details zur Datensicherheit im Zusa                                                                                                    | nmenhang mit Ihver Registrierung bei BZStOnline.                                                                                                    |                                                  |
|                                                 | Öffentlicher Bereich                  |                                                                                                    |                                                                                                    |                                                  |
|                                                 | + Leistungen                          | Felder und Formularabschnitte, die mit ei                                                                                                    | sen Stern "*" gekennzeichnet sind, müssen ausgefüllt werden.                                                                                                    |                                                  |
|                                                 | Registrierung                         | Ritte tranen Sie hier die Aktivien enodaten ein, die Sie ner F.Mail und auf dem Dochwen arhaiten haben.                                                   |                                                                                                    |                                                  |
|                                                 | Gesetze                               | -                                                                                                    |                                                                                                    |                                                  |
|                                                 | > Sicherheit                          | Wenn Sie die Aktivierungsdaten 3-<br>und Sie müssen sich erneut registri                                                                                  | nal falsch eingeben, werden Ihre Registrierungsdaten gesperrt<br>eren (ab Schritt 1).                                                                                                    |                                                  |
|                                                 | Zertifikate                           |                                                                                                    |                                                                                                    | J                                                |
|                                                 | Konto loschen                         | Aktivierungs-ID aus E-Mail *                                                                                                    | 11983174714196085889                                                                                                    |                                                  |
|                                                 |                                       | Aktivierungs-Code aus Brief<br>(0000-3000-3000) *                                                                                                    | Y273-17Q5-QL99                                                                                                    |                                                  |
|                                                 |                                       | Wilkommen Herr Mustermann.<br>Sie sind mit nachfolgenden persönlichen A                                                                                   | ngaben bei 825tOnline registriert.                                                                                                    |                                                  |
|                                                 |                                       | Anrede                                                                                                    | Herr                                                                                                    |                                                  |
|                                                 |                                       | Name                                                                                                    | Muslemann                                                                                                    |                                                  |
|                                                 |                                       | Vorname                                                                                                    | Max                                                                                                    |                                                  |
|                                                 |                                       | E-Mail                                                                                                    | kaloyan.dobrev@bzst.bund.de                                                                                                    |                                                  |
|                                                 |                                       | Kurzname Konto                                                                                                    | Muster                                                                                                    | 1                                                |
|                                                 |                                       | In diesem Schritt wird ihr Zertöfkat erzeug<br>einzehen Fällen auch länger. Das erzeugt<br>gespeichert werden. Zum Speichern des Z<br>Browsers verwendet. | L Diese Aktion kann 2 bis 3 Minuten in Anapruch nehmen, in<br>2 Zertfikat soll dann unter dem unten anzugebenden Dateinamen<br>ertfikats auf ein Speichermedium wird die Download-Funktion des |                                                  |
|                                                 |                                       | Hisweice zur Download-Funktion                                                                                                    |                                                                                                    |                                                  |

- 1. Aktivierungs-ID aus der E-Mail einfügen
- 2. Aktvierungs-Code aus dem Brief einfügen
- 3. Eigene PIN eingeben (6-stellig)

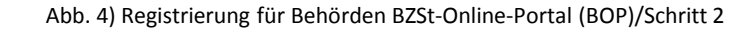

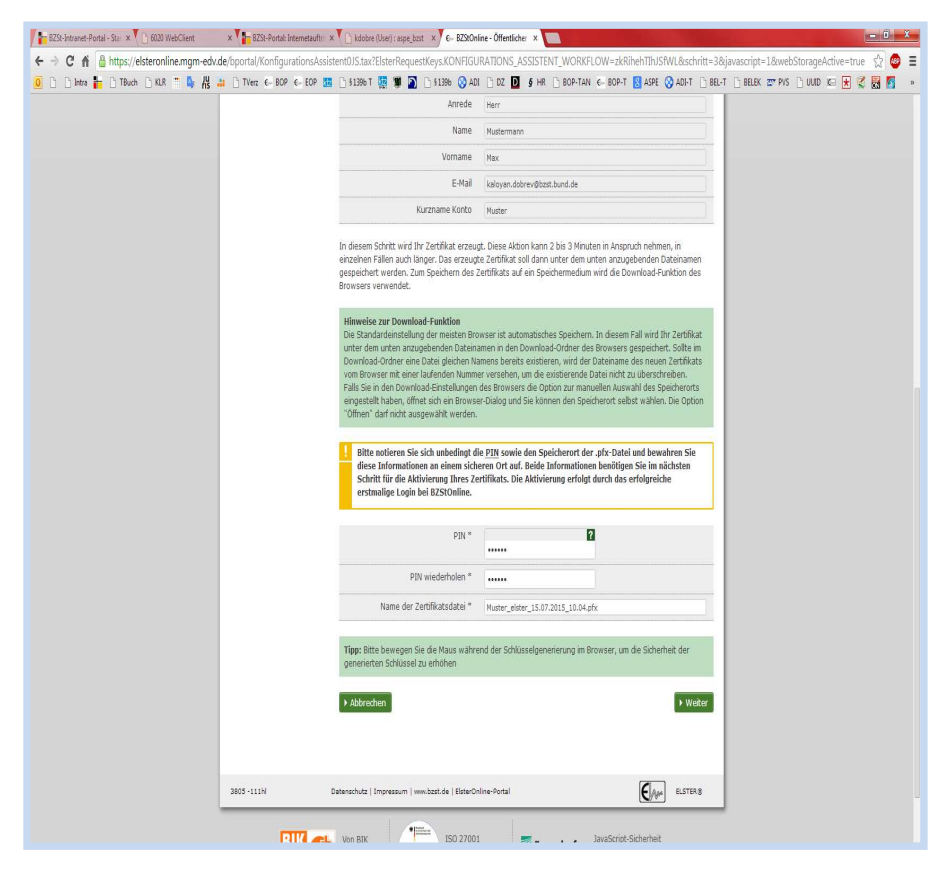

Abb. 5) Registrierung für Behörden BZSt-Online-Portal (BOP)/Schritt 2

- Im nächsten Schritt wählen Sie den Speicherort des Z Zertifikats und können dann die \*.pfx Zertifikatsdatei lokal auf den Rechner speichern.
- 2. Falls Sie das Zertifikat verlieren oder die dazugehörige PIN vergessen, wird diese nicht mehr kann diese kein weiteres Mal generiert werden.
- In diesen Fällen müssen Sie die Registrierung mit BZSt-Nummer und–Geheimnis wiederholen.

1. Erstmaliges Login

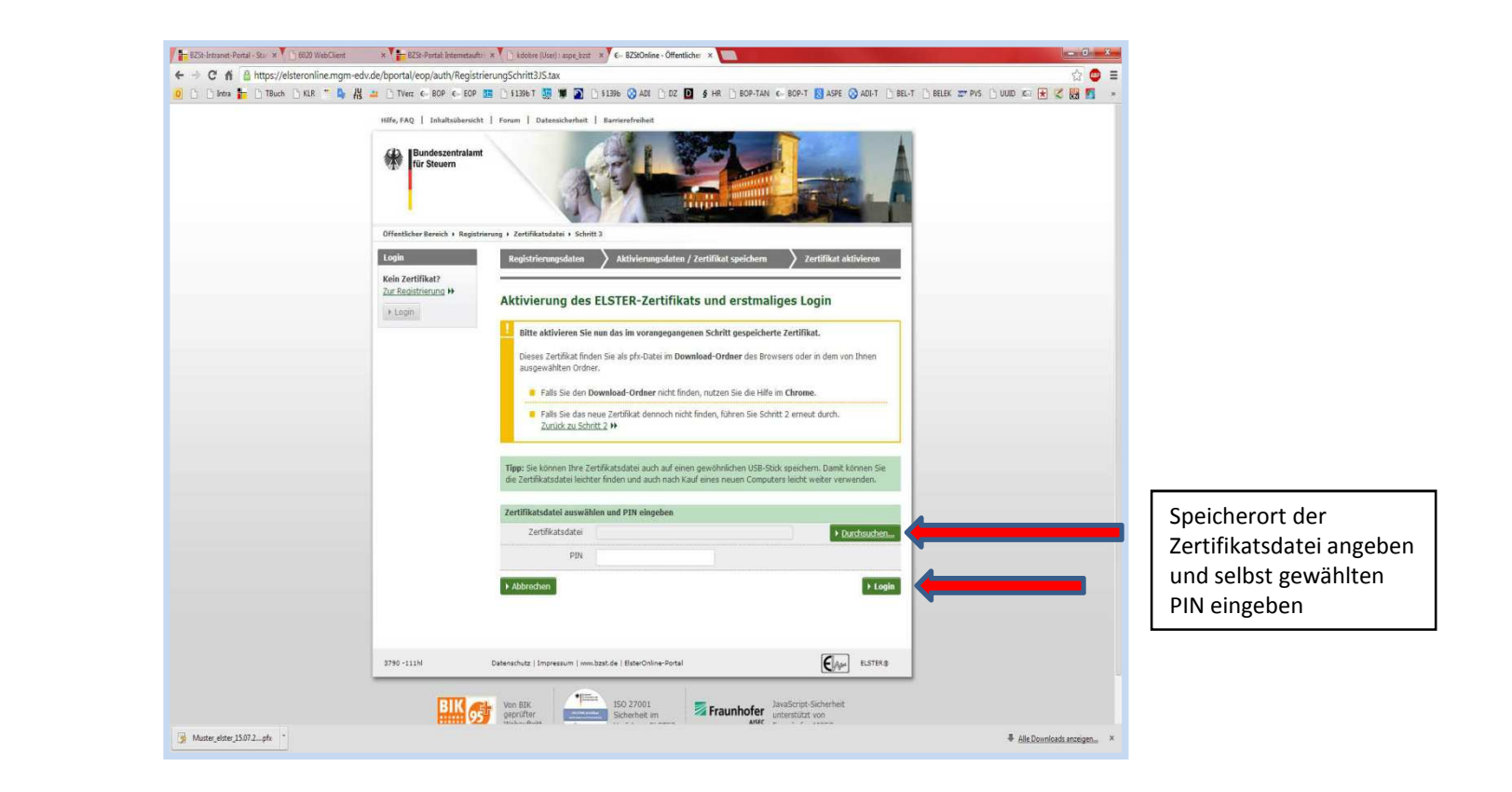

Abb. 1) Registrierung für Behörden BZSt-Online-Portal (BOP)/Schritt 3

2. Füllen Sie auf der Registrierungsseite die Datenfelder aus

| Name der Organisation /                                                                                                    |                    |                           |   | Füll                       | en Sie die Seite mit                                                        |
|----------------------------------------------------------------------------------------------------|--------------------|---------------------------|---|----------------------------|-----------------------------------------------------------------------------|
| Anrede =, Titel<br>Name =                                                                                                    | Frau               | keine Angabe 💌            |   | eige<br>(Na<br>Nar<br>Ort. | enen Daten aus<br>me der Organisation<br>ne, Vorname, Straße<br>Staat usw.) |
| Vorname *                                                                                                    |                    | n-non-non-non-n-non-non-n |   | und                        | ,                                                                           |
| Mail                                                                                                    |                    |                           |   | una                        |                                                                             |
| ante venuelten" findere                                                                                                    | E-mail-Adresse mai | in privacen bereien (i    |   |                            | $\sim$                                                                      |
| onto verwalten" ändern.<br>E-Mail:<br>Iresse, Telefon                                                                                                    |                    |                           |   |                            | $\odot$                                                                     |
| onto verwalten" ändern.<br>E-Mail:<br>Iresse, Telefon<br>Adresszusatz                                                                                                    |                    |                           |   |                            |                                                                             |
| onto verwalten" ändern.<br>E-Mail:<br>Iresse, Telefon<br>Adresszusatz<br>Straße *, Hausnummer, Zusatz                                                                             |                    |                           | 2 |                            | $\odot$                                                                     |
| Into verwalten" ändern.<br>E-Mail:<br>Iresse, Telefon<br>Adresszusatz<br>Straße *, Hausnummer, Zusatz<br>Postleitzahl *, Ort *                                                    |                    |                           | 2 |                            | ٢                                                                           |
| Into verwalten" ändern.<br>E-Mail:<br>Iresse, Telefon<br>Adresszusatz<br>Straße =, Hausnummer, Zusatz<br>Postleitzahl =, Ort =<br>Land                                            |                    |                           |   |                            | ©                                                                           |
| Into verwalten" ändern.<br>E-Mail:<br>Iresse, Telefon<br>Adresszusatz<br>Straße *, Hausnummer, Zusatz<br>Postleitzahl *, Ort *<br>Land<br>Staat *                                 |                    |                           |   |                            | ©                                                                           |
| Into verwalten" ändern.<br>E-Mail:<br>Iresse, Telefon<br>Adresszusatz<br>Straße *, Hausnummer, Zusatz<br>Postleitzahl *, Ort *<br>Land<br>Staat *<br>Telefon (Vorwahl, Rufnummer) |                    |                           |   |                            | ©                                                                           |

Abb. 2) Registrierung für Behörden BZSt-Online-Portal (BOP)/Schritt 3

- 3. Das System führt jetzt den erstmaligen Login automatisch aus.
- 4. Klicken Sie nun auf "IHRE private Startseite".
- 5. Der Login wurde erfolgreich durchgeführt

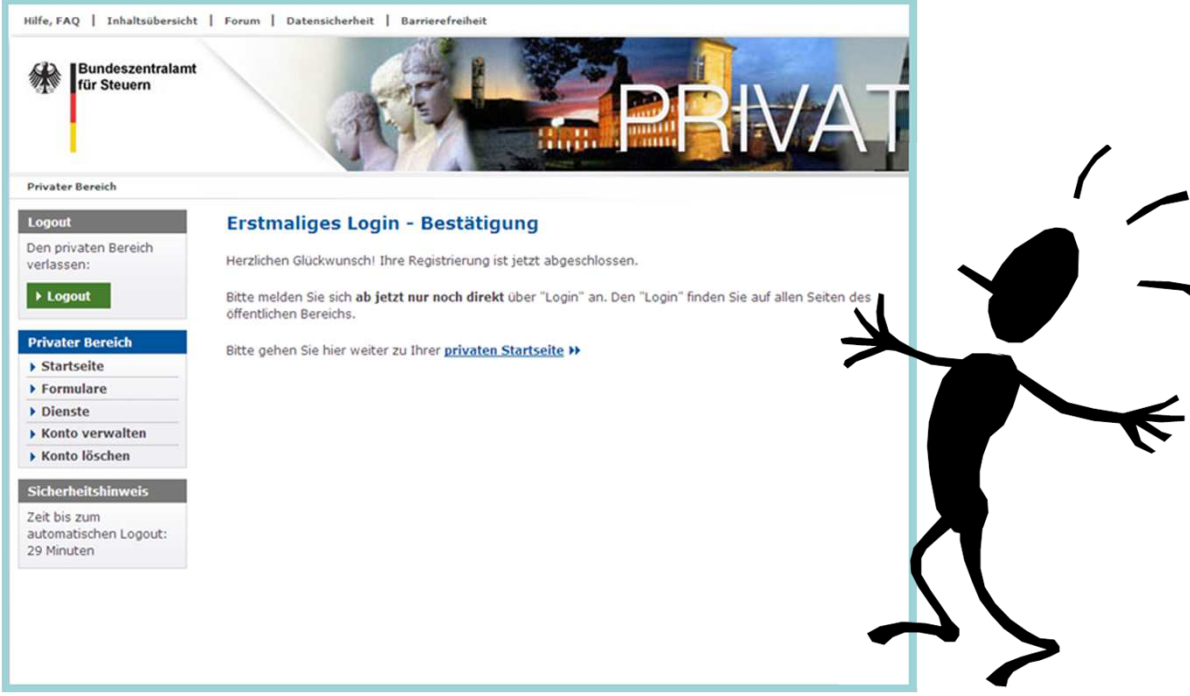

Abb. 3) Registrierung für Behörden BZSt-Online-Portal (BOP)/Schritt 3

- Eine Nutzung Ihres privaten Portalzuganges ist frühestens nach 48 h möglich, vorher eingelieferte elektronische Ersuchen können systemtechnisch nicht bearbeitet werden.
- Wenn Sie als Behörde <u>weitere Konten</u> benötigen, weil z.B. mehrere Mitarbeiter Abfragen durchführen sollen, beginnen Sie einfach für diese Person erneut mit Schritt 1 (Seite 9). Sie können unter einem Zertifikat bis zu 20 Personen anbinden.
- Ihr vorhandenes BZSt Geheimnis und die BZSt-Nr. können sie hierfür erneut verwenden.

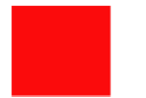

### Kontakt

Bundeszentralamt für Steuern DGZ-Ring 12 13086 Berlin

E-Kontenabruf@bzst.bund.de

Support-Hotline: 0228/406 - 4538

### Verfahrensweise zur Anbindung

### an das elektronische Kontenabrufverfahren

### für Behörden, Städte und Gemeinden

Das elektronische Kontenabrufverfahren wird über das BZStOnline-Portal<sup>1</sup> zur Verfügung gestellt.

### Voraussetzungen

- 1. Sie sind im Besitz einer Bedarfsträgerkennung.
- 2. Sie haben Ihre BZSt-Nummer bereits per Post erhalten.
- 3. Ihr BZSt-Geheimnis wurde Ihnen per E-Mail mitgeteilt.

Sollten Ihnen diese Daten noch nicht oder nicht mehr vorliegen, können Sie diese unter der E-Mail-Adresse <u>E-Kontenabruf@bzst.bund.de</u> erneut anfordern.

Im Folgenden wird die Registrierung über das BZStOnline-Portal ELSTERBasis mittels Softwarezertifikat (3 Schritte) beschrieben. Alternativ können Sie auch die Registrierung ELSTERSpezial mit Sicherheitsstick nutzen - siehe Registrierungsanleitung für Gerichtsvollzieher.

### A. <u>Registrierung im BZStOnline-Portal (BOP) - Schritt 1</u>

- Gehen Sie auf die Internetseite <u>www.bzst.de.</u> Wählen Sie auf der rechten Seite unter "Nützliche Links" den Link `BZStOnline-Portal´ aus. Sie werden auf die Internetseite: <u>www.elsteronline.de/bportal/Oeffentlich.tax</u> weitergeleitet.
- 2. Wählen Sie auf der linken Seite unter `Öffentlicher Bereich', **`Registrierung**' aus. Sie gelangen zur Seite `Art der Registrierung und Art des Logins'.
- 3. Wählen Sie unter `ELSTERBasis' den Butten `Infos und Registrierung' aus.
- Scrollen Sie an das Seitenende und wählen den Butten <u>`zur Registrierung'</u>. Sie gelangen auf die Seite <u>`Registrierung</u>".
- 5. Wählen Sie "Vorab: Prüfung der Systemvoraussetzungen" aus.
- Wählen Sie <u>Schritt 1: Persönliche Daten</u> aus. Sie gelangen auf die Seite <u>Registrierungsdaten</u> und Sicherheitsabfrage.
- 7. Füllen Sie das Formular aus.
  - Im Feld `Geheimnis' ist das Bedarfsträger-Geheimnis auszuwählen.
  - Im Feld `Geheimniswert' bitte das Passwort, das per E-Mail übermittelt wurde (ein Großbuchstabe und fünf Ziffern), angeben.
  - Wiederholen Sie den `Geheimniswert'.
  - Wählen Sie sich eine persönliche Sicherheitsabfrage aus (Antwort max. 40 Zeichen).
  - <u>Überprüfen</u> Sie bitte noch einmal die eingegebene E-Mail-Adresse.

<sup>&</sup>lt;sup>1</sup> **HINWEIS**: Zum 01.08.2017 wird sich voraussichtlich das <u>Design</u> des BZStOnline-Portals ändern.

- 8. Klicken Sie auf den Button 'Weiter'.
- 9. Klicken Sie danach auf den Button `Drucken', um die von Ihnen eingegebenen Daten auszudrucken.
- 10. Klicken Sie danach auf den Button 'Registrierungsdaten absenden', um die eingegebenen Daten zu übermitteln. Im Anschluss erhalten Sie die folgende Information: "Ihre E-Mail-Bestätigung ist auf dem Weg!".
- 11. An die von Ihnen eingegeben E-Mail-Adresse wurde ein Link versendet. Diesen Link müssen Sie innerhalb von 3 Tagen durch einmaliges Anklicken bestätigen. Der Link darf nicht weitergeleitet werden und kann nur in der übermittelten, einzeiligen Version bestätigt werden.

Nach korrekter Bestätigung des Links erhalten Sie eine Sendebestätigung mit dem Hinweis, dass Ihnen

- eine Aktivierungs-ID per E-Mail und
- ein Aktivierungscode per Post

zugesandt wird.

12. Drucken Sie sich diese E-Mail aus. Sie benötigen Sie noch für Schritt 2 der Registrierung.

### Hinweis

Falls Sie keine Aktivierungs-ID per E-Mail erhalten, schauen Sie bitte zunächst in Ihrem SPAM-Ordner nach.

Der Aktivierungscode (Post) muss innerhalb von 90 Tagen genutzt werden.

Wenn der Zeitraum überschritten wird, muss erneut mit Schritt 1 begonnen werden.

### B. Registrierung im BZStOnline-Portal (BOP) - Schritt 2

### Voraussetzungen

- 1. Schritt 1 erfolgreich durchgeführt.
- 2. Aktivierungs-ID (per E-Mail) liegt vor.
- 3. Aktivierungscode (per Post) liegt vor.
  - Gehen Sie auf die Internetseite <u>www.bzst.de.</u>
     Wählen Sie auf der rechten Seite unter "Nützliche Links" den Link `BZStOnline-Portal´ aus. Sie werden auf die Internetseite: <u>www.elsteronline.de/bportal/Oeffentlich.tax</u> weitergeleitet.
  - 2. Wählen Sie auf der linken Seite unter `Öffentlicher Bereich´, **`Registrierung**´ aus. Sie gelangen zur Seite `Art der Registrierung und Art des Logins´.
  - 3. Wählen Sie unter `ELSTERBasis' den Butten `Infos und Registrierung' aus.
  - 4. Scrollen Sie an das Seitenende und wählen Sie den Butten <u>`zur Registrierung</u>'. Sie gelangen auf die Seite <u>`Registrierung</u> "<u>Basis</u>".
  - 5. Wählen Sie Schritt 2: Aktivierung und erstmaliges Login aus.
  - 6. Halten Sie Ihre Aktivierungs-ID und Ihren Aktivierungscode bereit.
  - 7. Geben Sie die Aktivierungs-ID aus E-Mail ein
  - 8. Geben Sie den Aktivierungs-Code aus dem Brief ein

- 9. Klicken Sie auf den Button 'Weiter'.
- 10. Vergeben Sie jetzt eine 6-stellige PIN-Nr.

Schreiben Sie sich diese **PIN** auf und nehmen Sie sie zu Ihren Unterlagen.

- 11. Klicken Sie auf den Button 'Weiter'.
- 12. Die Zertifikatsdatei (.pfx) wird bei standartmäßigen Browsereinstellung in den Downloadordner gespeichert. Kopieren Sie Datei an einen von Ihnen gewählten Speicherort.

Bei anderen Browsereinstellungen können Sie ggf. einen Speicherort für die Zertifikatsdatei (.pfx) direkt auswählen.

### C. <u>Registrierung im BZStOnline-Portal (BOP) - Schritt 3</u>

### Voraussetzungen

- 1. Schritt 2 erfolgreich durchgeführt
- 2. Die Zertifikatsdatei wurde auf dem PC gespeichert
- 3. Eine 6-stellige PIN liegt vor
  - 1. Wählen Sie für die Zertifikatsdatei auf Ihrem PC einen Speicherort aus, geben Sie die PIN ein und betätigen Sie Login.
  - 2. Füllen Sie auf der Registrierungsseite die Datenfelder aus.
    - Im Feld `Name der Organisation / Firmenname' geben Sie bitte Ihre Funktion an.
    - Füllen Sie bitte auch die anderen Felder, einschlie
      ßlich Adresse, E-Mail und Telefondaten vollständig aus.
  - 3. Klicken Sie den Button <u>`Übernehmen</u>'. Das System führt jetzt den erstmaligen Login automatisch aus. Sie werden auf die Seite `Erstmaliges Login Bestätigung' weitergeleitet.
  - 4. Klicken Sie nun auf <u>`private(n) Startseite</u>'.
  - 5. Der Login wurde erfolgreich durchgeführt.

Vielen Dank, dass Sie sich für das elektronische Kontenabrufverfahren registriert haben.

Eine Nutzung Ihres privaten Portalzuganges ist frühestens nach 48 Stunden möglich. Vorher eingelieferte elektronische Ersuchen können systemtechnisch nicht bearbeitet werden.

Wenn Sie als Behörde <u>weitere Konten</u> benötigen, weil z.B. mehrere Mitarbeiter Abfragen durchführen sollen, beginnen Sie einfach für diese Person erneut mit Schritt 1. Sie können unter einem Zertifikat bis zu 20 Personen anbinden.

### Kontakt

Bundeszentralamt für Steuern Elektronisches Kontenabrufverfahren DGZ-Ring 12 13086 Berlin E-Kontenabruf@bzst.bund.de

Support-Hotline: 0228/406-4538

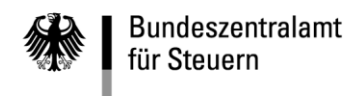

POSTANSCHRIFT Bundeszentralamt für Steuern, 11055 Berlin

HAUSANSCHRIFT DGZ-Ring 12, 13086 Berlin BEARBEITET VON TEL +49 (0) 2 28 4 06 - 3600 FAX +49 (0) 2 28 4 06 - 4408 E-MAIL kontenabruf@bzst.bund.de INTERNET WWW.bzst.bund.de

| BETREFF | Elektronischer Kontenabruf                      |
|---------|-------------------------------------------------|
|         | Erfassung der Konto-ID (Unterzertifikatsnummer) |
| BEZUG   |                                                 |
| ANLAGEN |                                                 |
| GZ      |                                                 |
| DATUM   |                                                 |

Sehr geehrte Damen und Herren,

Vielen Dank, dass Sie am elektronischen Kontenabrufverfahren teilnehmen.

Gemäß § 24c KWG i. V. m. § 93 AO ist das BZSt verpflichtet, die den Kontenabruf veranlassende Person zu erfassen. Bei Abrufersuchen in Papier war dies bisher regelmäßig der/die Beschäftigte des BZSt. Da beim elektronischen Abruf nicht mehr alle Anfragen durch eine/n Beschäftigte des BZSt vorgeprüft werden, wird durch das BZSt standardmäßig die jeweilige Zertifikatsnummer (Konto-ID) des Abrufenden erfasst.

Zur Verifizierung der übermittelten Angaben bitte ich Sie, dass beigefügte Formular auszufüllen und durch den Behördenleiter (Vorsteher) oder Datenschutzverantwortlichen unterschrieben an mich zurückzusenden.

Vielen Dank für Ihre Unterstützung.

Mit freundlichen Grüßen

(Dieses Anschreiben wurde automatisch erstellt und ist ohne Unterschrift gültig.)

Bedarfsträger-Kennung: BZSt-Nummer:

Bezeichnung des Bedarfsträgers:

Folgende Konten wurden eingerichtet:

| 1. Konto-ID <sup>1</sup> : | 2. Konto-ID <sup>1</sup> :  |
|----------------------------|-----------------------------|
| Kontoname:                 | Kontoname:                  |
| Name:                      | Name:                       |
| Vorname:                   | Vorname:                    |
| 3. Konto-ID <sup>1</sup> : | 4. Konto-ID <sup>1</sup> :  |
| Kontoname:                 | Kontoname:                  |
| Name:                      | Name:                       |
| Vorname:                   | Vorname:                    |
| 5. Konto-ID <sup>1</sup> : | 6. Konto-ID <sup>1</sup> :  |
| Kontoname:                 | Kontoname:                  |
| Name:                      | Name:                       |
| Vorname:                   | Vorname:                    |
| 7. Konto-ID <sup>1</sup> : | 8. Konto-ID <sup>1</sup> :  |
| Kontoname:                 | Kontoname:                  |
| Name:                      | Name:                       |
| Vorname:                   | Vorname:                    |
| 9. Konto-ID <sup>1</sup> : | 10. Konto-ID <sup>1</sup> : |
| Kontoname:                 | Kontoname:                  |
| Name:                      | Name:                       |
| Vorname:                   | Vorname:                    |

| 11. Konto-ID <sup>1</sup> : | 12. Konto-ID <sup>1</sup> : |
|-----------------------------|-----------------------------|
| Kontoname:                  | Kontoname:                  |
| Name:                       | Name:                       |
| Vorname:                    | Vorname:                    |
| 13. Konto-ID <sup>1</sup> : | 14. Konto-ID <sup>1</sup> : |
| Kontoname:                  | Kontoname:                  |
| Name:                       | Name:                       |
| Vorname:                    | Vorname:                    |
| 15. Konto-ID <sup>1</sup> : | 16. Konto-ID <sup>1</sup> : |
| Kontoname:                  | Kontoname:                  |
| Name:                       | Name:                       |
| Vorname:                    | Vorname:                    |
| 17. Konto-ID <sup>1</sup> : | 18. Konto-ID <sup>1</sup> : |
| Kontoname:                  | Kontoname:                  |
| Name:                       | Name:                       |
| Vorname:                    | Vorname:                    |
| 19. Konto-ID <sup>1</sup> : | 20. Konto-ID <sup>1</sup> : |
| Kontoname:                  | Kontoname:                  |
| Name:                       | Name:                       |
| Vorname:                    | Vorname:                    |

Unterschrift Behördenleiter/Vorsteher oder Datenschutzbeauftragter

<sup>1</sup> Jedes Nutzerkonto hat eine eigene Konto-ID. Diese finden Sie nach erfolgter Anmeldung im BZSt-Online-Portal (siehe Anlage)

| Den privaten Bereich<br>verlassen:                               | Bitte benutzen Sie, während Sie bei BZStOnline eingeloggt sind, nicht die "Zurück"- oder<br>"Back"-Funktionalität Ihres Browsers, da die Anwendung sonst nicht korrekt arbeitet.<br>Bitte beenden Sie Ihre Sitzung bei BZStOnline aus Sicherheitsgründen immer mit dem Loggut-Button und |                                                                                             |  |
|------------------------------------------------------------------|----------------------------------------------------------------------------------------------------|---------------------------------------------------------------------------------------------|--|
| Privater Bereich                                                 | nicht beispiel<br>Sicherheitshi                                                                                                    | sweise durch einfaches Schließen des Browsers. Bitte beachten Sie hierzu unsere nweise.     |  |
| Startseite                                                       | -                                                                                                    |                                                                                             |  |
| Formulare                                                        | Informationen                                                                                                    |                                                                                             |  |
| Dienste                                                          | Konto                                                                                                    | Sie sind mit Ihrem Benutzerkonto (Konto-ID: 1015935608) eingeloggt.                         |  |
| Konto verwalten                                                  |                                                                                                    | Sie haben dieses Benutzerkonto am 09.01.2017 unter Angabe der BZSt-Nr FB100000032           |  |
| Konto löschen                                                    |                                                                                                    | registriert,                                                                                |  |
|                                                                  | Login-Historie                                                                                                    | Sie waren zuletzt angemeldet am 24.01.2017 um 08:43 Uhr bei BZStOnline.                     |  |
| Sicherheitshinweis                                               | Aufashan                                                                                                    | Cia bakan im Augenblick O unevlediete Aufgabe /n und 1 neue Nachricht /an                   |  |
| Automatisches Logout bei<br>Inaktivität in: 23 min<br>Gültigkeit | Auigaben                                                                                                    | Sie haben im Augenblick <u>o unerleuigte Aurgabe/n</u> und <u>i neue Nachricht/en</u> .     |  |
|                                                                  | Gültigkeit                                                                                                    | Sie können bis zum 05.01.2020 um 14:17 Uhr die Formulare und Dienste von BZStOnline nutzen. |  |

Muster – Finanzamtsanfrage

Wohnungs-/ Aufenthaltsanfrage in einer Vollstreckungssache wegen rückständiger Gewerbesteuerforderungen

Sehr geehrte Damen und Herren,

Wir bitten um Mitteilung der Anschrift bzw. des Aufenthaltes von

Herrn/ Frau Vorname Name zuletzt bekannte Anschrift: Geb.Dat:

Unser Auskunftsbegehren stützt sich auf die §§ 21 Finanzverwaltungsgesetz (FVG), 93 Abgabenordnung (AO) und § 25 Landesverwaltungsvollstreckungsgesetz Rheinland-Pfalz (LVwVG).

Insoweit verweisen wir auch auf die Verfügung der OFD Magdeburg, vom 06.05.2010 – S 0130 -18 – St251, mit welcher diese näheren Ausführungen zum Auskunftsbegehren von Gemeinden für Ihren Zuständigkeitsbereich konkretisiert.

Dort wird festgestellt, dass die Gemeinden nach § 21 Abs. 3 Satz 1 in Verbindung mit Abs. 1 FVG das Recht haben, sich über die für die Festsetzung der Realsteuern erheblichen Vorgänge bei den zuständigen Finanzbehörden zu unterrichten. Zu diesem Zweck steht ihnen u.a. das Recht auf mündliche und schriftliche Auskunft zu. Mithin sind die Voraussetzungen des § 30 Abs. 4 Nr. 2 AO nach dieser Rechtsnorm erfüllt.

Die OFD Magdeburg weist darüber hinaus auch darauf hin, dass es sich bei Vollstreckungsverfahren hinsichtlich der Realsteuern um die Durchführung eines Verwaltungsverfahrens im Sinne des § 30 Absatz 2 Nr. 1 Buchst. A AO handelt. Verwaltungsverfahren in Steuersachen in diesem Sinn sind nicht nur die in der AO aufgeführten Verwaltungsverfahren, sie umfassen vielmehr solche Verfahren, die die Verwaltung von Steuern und steuerlichen Nebenleistungen betreffen. Der Umstand, dass sich die Vollstreckung von Realsteueransprüchen nicht nach den Vorschriften des sechsten Teils der AO richtet, sondern nach den Vorschriften der Verwaltungsvollstreckungsgesetze der Länder, ist insoweit ohne Belang. Die Datenübermittlung an die Gemeinden zum Zwecke der Vollstreckung von Realsteuern ist mithin nach § 30 Abs. 4 Nr. 1 AO zulässig.

Schlussendlich wird auf die über § 1 Abs. 2 AO unmittelbare Anwendbarkeit des § 93 AO verwiesen, welcher ebenfalls die Kriterien des § 30 Abs. 4 AO erfüllt.

Es wird ausdrücklich bestätigt, dass bisherige eigene Versuche zur Ermittlung der Anschrift, sowie der Einkommens- und Vermögensverhältnisse erfolglos geblieben sind.

Mit freundlichen Grüßen

Kommentiert [TH1]: Bzw. andere landesrechtliche Regelung